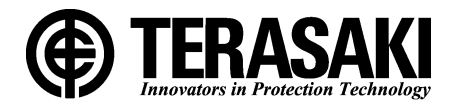

# **TemTripPRO**

MOTOR PROTECTIVE RELAY (Type PRS-1S) INSTRUCTION MANUAL

• Be sure to read this instruction manual before using the product.

- Keep this manual handy and safely.
- Make sure that the product is set, adjusted or tested by a competent person.

# TERASAKI ELECTRIC CO., LTD.

#### **Table of Contents**

| 1. Safety Notices                                                                                | 3  |
|--------------------------------------------------------------------------------------------------|----|
| 2. Specifications                                                                                | 4  |
| 3. Characteristics                                                                               | 5  |
| 4. Component Identifications                                                                     | 10 |
| 5. Installation                                                                                  | 11 |
| 6. Connection                                                                                    | 12 |
| 6-1. Circuits and Ratings                                                                        | 12 |
| 6-2. Terminal Connection Procedure                                                               | 13 |
| 7. How to Display Measurements and Make Settings                                                 | 14 |
| 7-1. General                                                                                     | 14 |
| 7-2. Navigation to Each Setting Item Screen After Power ON (from INI-A-1 through to MA-A-1)      | 15 |
| 7-3. Navigating between Measured Value Display Item Screens (from MO-A-1 through to MO-G-2)      | 16 |
| 7-4. Navigating between Characteristic Value Setting Item Screens (from S-A-1 through to S-D-1)  | 18 |
| 7-4-1. Navigating between setup item screens (from S-A-1 through to SU-L-1)                      | 20 |
| 7-4-2. Navigating between password setting/authentication screens (from SU-L-1 through to P-A-4) | 23 |
| 7-4-3. Navigating between setting item screens (from S-A-1 through to ST-A2-3①)                  | 25 |
| 7-4-3-1. Navigating between setting item screens (from S-B-2(1) through to ST-B2-1)              | 27 |
| 7-4-3-2. Navigating between setting item screens (from S-B-22) through to ST-C2-1)               | 29 |
| 7-4-3-3. Navigating between setting item screens (from S-C-1 through to ST-L-1)                  | 31 |
| 7-4-3-4. Navigating between setting item screens (from S-D-1 through to ST-W-1)                  | 39 |
| 7-5. Navigating between Maintenance Item Screens (from MA-A-1 through to MA-I-2)                 | 47 |
| 7-6. Screen Transition in the Event of Trip or Alarm (TR-A-1, AL-A-1)                            | 52 |
| 7-7. Function Test and Relay Test (from MA-B-1 to AL-A-1)                                        | 53 |
| 7-8. History and Trip/Alarm Activation Display Screens                                           | 55 |
| 7-9. Responses to Abnormal Events                                                                | 56 |

# 1. Safety Notices

Thank you for purchasing the TERASAKI motor protective relay, TemTrip PRO.

This chapter contains important safety information.

Be sure to carefully read these safety notices, instructions in this manual, and other documents accompanying the motor protective

relay (herein referred to as the "protective relay") to familiarize yourself with safe and correct procedures or practices before using the protective relay.

Safety notices in this manual are categorized as "CAUTION" in terms of the hazard level:

**CAUTION:** A caution notice with this symbol indicates a potentially hazardous situation which, if not avoided, may result in

minor or moderate injury and/or property damage.

Note that failure to observe a caution notice could result in serious injury/damage in some situations. Because safety notices contain important information, be sure to read and observe them.

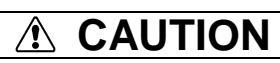

Common to transportation, operations and storage

Do not store the product in a place where it is subject to direct sunlight, high temperatures, high humidity, dusty air, corrosive gases, strong vibration and shock, or other unusual conditions. (Storage temperature: -25°C to 75°C).

Maintain the ambient temperature in a range of -10°C to 55°C and the ambient humidity in a range of 30% to 90% RH (15°C to 35°C without condensation). Failure to do so may result in malfunction.

Before cleaning, first turn the power OFF, use towels twisted to be dry after soaked with warm water. Use of diluents or other organic solvents may dissolve or discolor the product surface

#### Transportation

Do not drop or impact the product. Carefully handle the product as this is an electronic device. Failure to do so may result in malfunction.

Operations

Make sure that the product is set, adjusted or tested by a competent person.

After completion of a function check involving setting changes, be sure to return the settings to the original values. Failure to do so may cause a burnout or fire.

#### Packing items Connectors: 7 connectors (8 connectors for 1 TemTrip PRO specification with communication function) 2 3 (4) 5 6 Packing items Q'ty TemTrip PRO 1 1 ⑦ Mounting tool: x2 2 Connector 2pin 1 3 Connector 3pin (1) 2\*1 4 Connector 3pin (2) 1 (5) Connector 10pin 1 6 Connector 12pin 2 (7) Mounting tool 2 \*1: For specification with communication function, three of them packaged.

# 2. Specifications

Specifications of the type PRS-1S protective relay are shown in Table 1 below.

|                               |                                                      | Presence/abse | Reference section |
|-------------------------------|------------------------------------------------------|---------------|-------------------|
|                               |                                                      | nce           |                   |
|                               | Applied current anomaly detection setting*2          | $\bullet$     | 3, 7-4-3          |
|                               | Overload element detection *1 *2                     | •             | 3, 7-4-3-1        |
|                               | Short-circuit protection setting*3                   | •             | 3, 7-4-3-1        |
|                               | Motor heating detection setting*1                    | •             | 3, 7-4-3-3        |
|                               | Unbalanced current trip (UB) *1                      | •             | 3, 7-4-3-3        |
| Drotactive function           | Motor startup time, startup count *1                 | •             | 3, 7-4-3-3        |
| Flotective function           | Directional ground overcurrent trip (DGR) *1         | •             | 3, 7-4-3-3        |
|                               | Temperature sensor detection setting*1               | •             | 3, 7-4-3-4        |
|                               | Open-phase protection*1                              |               | 3, 7-4-3-4        |
|                               | Undercurrent protection (LC/HC) *1                   | •             | 3, 7-4-3-4        |
|                               | Negative phase sequence current protection setting*1 | •             | 3, 7-4-3-4        |
|                               | External anomaly detection setting*1                 | •             | 3, 7-4-3-4        |
| Operation indication          | LED indication and LCD screen                        | •             | 4                 |
|                               | Present current (respective phase current)           | •             | 3, 7-3            |
|                               | Leakage current and voltage values                   |               | 3, 7-3            |
| Maggurgement/avant indication | Temperature indication                               | •             | 3, 7-3            |
| Weasurement/event indication  | Alarm event log (100 events) *4                      | •             | 3, 7-6, 7-7       |
|                               | Trip event log (100 events) *4                       | •             | 3, 7-6, 7-7       |
|                               | Trip/alarm event log (200 events) *5                 | •             | 3, 7-6, 7-7       |
| Communication function *5     |                                                      | 0             | 3, 7-5            |
| Control power supply          |                                                      | Required      | -                 |

Table 1 Specifications of protective relay (•: Standard feature, o: Option)

\*1: Two modes are available; one where the protective relay is tripped and operation indication is provided and the other where the protective relay is not tripped and no operation indication is provided.

\*2: Either of the following modes is available; one where the protective relay is not tripped and only operation indication is provided and the other where the protective relay is not tripped and no operation indication is provided.

- \*3: Two modes are available; one where the protective relay is tripped and the other where the protective relay is not tripped
- \*4: Logs 100 pieces of data each for trip and alarm events and allows the user to display the cause, concerned value and operating time of each event.
- \*5: Logs 200 pieces of data each for trip, alarm, reset, and other events. The details (concerned value and operating time) need confirmation of each event log.
- \*6: The data format is Modbus RTU.

| Control voltage       | 110VDC (82.5VDC - 143VDC)                                                                                |
|-----------------------|----------------------------------------------------------------------------------------------------|
| VA consumption        | 5VA                                                                                                    |
| External dimensions   | W96 $\times$ H144 $\times$ D116 mm (including the terminals on the back)                                 |
| Operating temperature | -10°C - +55°C                                                                                            |
| Storage temperature   | -25°C - +75°C                                                                                            |
| Humidity              | 95% or lower (no condensation)                                                                           |
| Mass                  | 0.7kg                                                                                                    |
| Applicable standards  | IEC60255: Measuring relays and protection equipment<br>IEC60947-4-1 Part4: Contactors and motor-starters |

Table 1-1 General specifications of protective relay

## **3. Characteristics** 3-1. Representation Format of Type

| Type: PRS-1S | $ \frac{\underline{N}}{\underline{1}} \frac{\underline{T}}{\underline{2}} $ | <u>1</u><br>③              |        |                                |
|--------------|-----------------------------------------------------------------------------|----------------------------|--------|--------------------------------|
|              |                                                                             | Specification              | Symbol | Description                    |
|              |                                                                             | ① Communication function   | Ν      | Without communication function |
|              | ą                                                                           |                            | С      | With communication function    |
|              | dar                                                                         | () Temperature sensor time | Т      | THERMISTOR                     |
|              | tan                                                                         | 2 Temperature sensor type  | Р      | RTD                            |
|              | Ś                                                                           | (2) CT roted current       | 1      | 1A                             |
|              |                                                                             | () CT fated current        | 5      | 5A                             |

### **3-2.** About Characteristic Settings

Table 2 shows the characteristic settings of the protective relay.

| Protective function          | Selection                                                          | Setting range                | STEP        | Remarks                                                                                                    |
|------------------------------|--------------------------------------------------------------------|------------------------------|-------------|----------------------------------------------------------------------------------------------------|
| Frequency                    | 50Hz / 60Hz                                                        | -                            | -           | -                                                                                                    |
| CT rated current (Ict)       | (Sec.) 1A/5A                                                       | (Pri.): (10.0 –1500) A       | 1A          | -                                                                                                    |
| Rated current (FLC) (In)     | -                                                                  | (0.30 –1.00) X Ict A         | 0.1A        | However,<br>0.30 x Ict or more                                                                                                    |
| Zero-phase voltage           |                                                                    | 190V (Not                    | adjustable) |                                                                                                    |
| Trip activation time setting | -                                                                  | (4.00 –10.00) X In or<br>OFF | 0.10        | -                                                                                                    |
| Input setting 1 (IN1)        | Remote Reset /<br>External fault 1 (NO) /<br>External fault 1 (NC) | -                            | -           | -                                                                                                    |
| Input setting 2 (IN2)        | Remote Reset /<br>External fault 2 (NO) /<br>External fault 2 (NC) | -                            | -           | -                                                                                                    |
| AN. OUT ADJ (4-20)           | -                                                                  | (90.0 - 110.0)%              | 0.1%        | 4-mA (0 output)<br>adjustment                                                                                                    |
|                              | -                                                                  | (90.0 - 110.0)%              | 0.1%        | 20-mA output<br>adjustment                                                                                                    |
|                              | -                                                                  | (1.00 – 1.20) X Ict          | 0.01        | Full range setting                                                                                                    |
| Transmission address setting | (1-31)                                                             | -                            | -           | -                                                                                                    |
| Transmission rate setting    | 9600 / 19200 (bps)                                                 | -                            | -           | -                                                                                                    |
| Parity setting               | NONE / ODD / EVEN                                                  | -                            | -           | -                                                                                                    |
| RY contact output            | HOLD / PULSE                                                       | -                            | -           | Selectable for each RY                                                                                                    |
| I1, I2, I3 adjustment        | -                                                                  | 90.0 -110.0%                 | 0.1%        | Use this function to<br>adjust the value on the<br>LCD screen to the<br>customer's reference<br>value without affecting<br>the protection<br>characteristics. |
| Date/time setting            | Year, month, day, hour,<br>and minute                              | -                            | -           | -                                                                                                    |

#### Table 2 Characteristic settings parameter

| Table 2 | Characteristic setting | s parameter | (continued) |
|---------|------------------------|-------------|-------------|

| Protective function         | Selection               | Setting range              | STEP                          | Remarks                                               |
|-----------------------------|-------------------------|----------------------------|-------------------------------|-------------------------------------------------------|
| Motor startup time          | TRIP / ALARM /          | (1 –250)s                  | $1s \pm 2\% + 0.1 - 0s$       | (When the calculated value                            |
| detection setting           | OFF                     |                            |                               | is time equal to or greater                           |
|                             |                         |                            |                               | than 1.10 x overload pick                             |
|                             |                         |                            |                               | up)                                                   |
| Motor startup count         | TRIP / ALARM /          | (1-10)                     | 1                             | "Too Many Starts" is                                  |
| detection setting           | OFF                     |                            |                               | displayed when startup count                          |
|                             |                         |                            |                               | specified for STARTS                                  |
|                             |                         |                            |                               | PERIOD.                                               |
| Detection time              | -                       | (1 –60) min                | 1 min                         | -                                                     |
| Undercurrent                | TRIP / ALARM /          | (0.20 –0.90) X In          | 0.01 ±3%                      | The relay is activated when a                         |
| protection setting          | OFF                     |                            | (relative to the CT rating)   | current value above the set                           |
| (LVL1)                      |                         | (0.5,1–60)s                |                               | value continues for the                               |
| (Low current)               |                         |                            | $1s \pm 5\% + 0.1 - 0s$       | with the motor in a running                           |
|                             |                         |                            |                               | state.                                                |
| Startup disabled time       | -                       | (0.0 – 30.0)s              | 0.5s +0.1-0s                  | -                                                     |
| DEAD BAND                   | -                       | (0.005 – 0.050) X Ict      | 0.001                         | -                                                     |
|                             |                         | (when the motor is         |                               |                                                       |
|                             |                         | about to turn ON)          |                               |                                                       |
| Undergurrant                | TRIP / ALARM /          | (0.20 –1.50) X In          | 0.01±3%                       | The relay is activated when a                         |
| protection setting          | OFF                     |                            | (relative to the CT rating)   | current value above the set                           |
| (I VI 2)                    |                         | (0.5, 1–60)s               |                               | specified time limit or longer                        |
| (High current)              |                         |                            | $1s \pm 5\% + 0.1 - 0s$       | with the motor in a running                           |
| (Thigh current)             |                         |                            |                               | state.                                                |
| Startup disabled time       | -                       | (0.0 – 30.0)s              | 0.5s +0.1-0s                  | -                                                     |
| DEAD BAND                   | -                       | (0.005 - 0.050) X Ict      | 0.001                         | -                                                     |
|                             |                         | (when the motor is         |                               |                                                       |
|                             |                         | about to turn OFF)         | 0.01. 0.00/                   |                                                       |
| Applied current             | ALARM / OFF             | (1.00 - 1.50) X In         | $0.01 \pm 2.0\%$              | The relay is activated when<br>the mean current value |
| anomaly detection           |                         |                            |                               | exceeds this set current value                        |
| Setting<br>Overload element |                         |                            |                               | for five seconds or longer with                       |
| Overload element            |                         |                            |                               | the motor in a running state.                         |
| Overland protection         | TDID / AL ADM /         | (1.00 5.00) V In           | 0.01 + 10%                    | This function is for IAM/stall                        |
| Overtoad protection         | I KIP / ALAKNI /<br>OFF | $(1.00 - 3.00) \wedge III$ | $0.01 \pm 10\%$               | protection.                                           |
|                             | OIT                     | (0.5 - 10.0)s              | $0.1s \pm 10\% \pm 0.1_{-0s}$ | The relay is activated when                           |
|                             |                         | (0.5 10.0)3                | 0.13 ±10/0 +0.1-03            | the mean current value                                |
|                             |                         |                            |                               | exceeds this set current value                        |
|                             |                         |                            |                               | the motor in a running state                          |
|                             |                         |                            |                               | the motor in a running state.                         |

| Protective                                                                                          | Selection             | Setting range                         | STEP                                                       | Remarks                                                                                                    |
|----------------------------------------------------------------------------------------------------|-----------------------|---------------------------------------|------------------------------------------------------------|----------------------------------------------------------------------------------------------------|
| Short-circuit<br>protection                                                                         | TRIP / OFF            | (4.00 –12.00) X In<br>(0.0 –4.0)s     | 0.10 ±10%<br>0.1s ±10% ±25ms<br>(When 0 is set: 75 ±25 ms) | This function is for short-circuit<br>protection. It can be activated when<br>the motor is started or running.<br>Short-circuit protection becomes<br>locked if the maximum phase current<br>exceeds the trip activation disable<br>setting when the motor is started or<br>running.                                                                                                    |
| Overload pick up<br>(The following three<br>elements are used to<br>calculate thermal<br>capacity.) | -                     | (1.00 –1.30) X In                     | 0.01 ±2.0%                                                 | Current setting for motor heating<br>detection setting (LVL1/LVL2)<br>Trips based on motor heating<br>detection setting (LVL1/LVL2) are<br>not activated when the current value<br>is equal to or lower than this current<br>setting.<br>If the current value reaches or<br>exceeds this current setting, the relay<br>will be activated according to the<br>time limit dependent on the present<br>current value, thermal capacity, or<br>T6X TIME. |
| Trip activation<br>time setting                                                                     | -                     | (0.5 –120.0)s                         | 0.5s ±15%+0.1s-0s                                          | This element sets trip activation time<br>for "cold" motor at a current value six<br>times the value specified for<br>OVERLOAD PICKUP.                                                                                                    |
| Motor heat<br>capacity ratio                                                                        | -                     | (0.20 –1.00) X<br>Motor heat capacity | 0.01                                                       | This element sets the ratio of the<br>motor heat capacity applied to "hot"<br>motor and the motor heat capacity<br>applied to "cold" motor.                                                                                                    |
| Motor time<br>constant ratio                                                                        | -                     | (1 –15)                               | 1                                                          | This element sets the ratio of the time<br>constant of cooling for a stopped<br>motor and the time constant of<br>heating/cooling for a running motor.                                                                                                    |
| Motor heating<br>detection setting<br>(LVL1)                                                        | TRIP /<br>ALARM / OFF | (0.50–0.99) X max<br>Thermal capacity | 0.01                                                       | This function simulates motor heating<br>status.<br>Heating is related to the square of the<br>maximum phase current. The<br>percentage of cooling is directly<br>related to the heating status and<br>present value of the motor.                                                                                                    |
| Motor heating<br>detection setting<br>(LVL2)                                                        | TRIP /<br>ALARM / OFF | -                                     | -                                                          | Motor heat capacity 100% is equal to<br>motor drive at the maximum<br>allowable temperature. In this state,<br>tripping must be activated. (LvL2)                                                                                                    |

#### Table 2 Characteristic settings parameter (continued)

\*1: Motor START state (starting state) refers to the state in which the root-means-square (RMS) of three-phase current values exceeds the value of overload pick up×110% (from the state in which the current value is less than Ict×15%) once and then falls below the value of overload pickup×110% once.

\*2: Motor RUN state (running state) refers to the state in which the current value falls below the value of Ict×8% after the motor starting state ends. The motor running state also applies when the current value falls below the value of overload pickup×110% once and then exceeds the value of pick up×110% again before it falls below the value of Ict×15%.

\*3: Motor STOP state (stopped state) refers to a pre-startup state in which the root-means-square (RMS) of three-phase current values does not yet exceed the value of overload pickup×110%. It also includes a state in which the operating state is "complete".

| Protective<br>function                             | Selection          | Setting range                                                                | STEP                                     | Remarks                                                                                                    |
|----------------------------------------------------|--------------------|------------------------------------------------------------------------------|------------------------------------------|----------------------------------------------------------------------------------------------------|
| Unbalanced<br>current protection<br>setting (LVL1) | TRIP / ALARM / OFF | -                                                                            | -                                        | "Unbalanced current<br>protection setting (LVL1)" is<br>50% ±2% (relative to the set<br>value) of "Unbalanced current<br>protection setting (LVL2)".<br>Time limit: 5 s (Not<br>adjustable) |
| Unbalanced<br>current protection<br>setting (LVL2) | TRIP / ALARM / OFF | (0.20–0.40) ×<br>("In" or maximum<br>phase current,<br>whichever is greater) | 0.01 ±2%<br>(relative to the set value)  | Characteristic: 12t = C (C = 0.01)<br>* Set time limit (MAX T in<br>"Unbalanced current protection<br>setting (LVL2)")                                                                      |
| MAX T                                              | -                  | (5 –30)s                                                                     | 1s (±10%)+0.1s-0s                        | Time limit is applicable when<br>10% is set<br>Time limit is counted after<br>"Unbalanced current<br>protection setting (LVL1)" is<br>activated.                                            |
| Directional Ground<br>fault detection<br>current   | TRIP / ALARM / OFF | (1.0 –10.0)mA                                                                | 0.1mA±10%                                | Secondary                                                                                                    |
| Directional Ground<br>fault detection<br>voltage   | -                  | (0.050 –0.150) X<br>V0n                                                      | 0.001 ±25%                               | V0n: 190V                                                                                                    |
| Phase                                              | -                  | (0 –90)deg or OFF                                                            | 10deg                                    | Setting "OFF" means that no direction is set.                                                                                                    |
| Phase difference                                   | -                  | (0.1 –10.0)s                                                                 | 0.1s (±15%)+0.1-0s                       | Phase difference between -3<br>V and I0<br>The relay is activated when I0<br>is within 90° of -3V.                                                                                          |
| Temperature<br>sensor                              | RTD / THERMISTOR   | -                                                                            | -                                        | *1                                                                                                    |
| Type                                               | NTC / PTC          | -                                                                            | _                                        | *2                                                                                                    |
| Temperature                                        | TRIP / ALARM / OFF | (0 –250)°C                                                                   | 1°C (±1%)±1°C                            | TEMP1 (When RTD is set)                                                                                                    |
| sensor<br>detection<br>(LVL1)                      |                    | (0.1 –30.0)kΩ                                                                | 0.1kΩ (±5%)±0.1kΩ                        | OHM1 (When<br>THERMISTOR is set)                                                                                                    |
|                                                    |                    | (0 –60)s                                                                     | 1s (±5%)+0.1-0s                          |                                                                                                    |
| Temperature                                        | TRIP / ALARM / OFF | (0 −250)°C                                                                   | 1°C (±1%)±1°C                            | TEMP2 (When RTD is set)                                                                                                    |
| sensor<br>detection<br>(LVL2)                      |                    | (0.1 –30.0)kΩ                                                                | $0.1$ k $\Omega$ (±5%)± $0.1$ k $\Omega$ | OHM2 (When<br>THERMISTOR is set)                                                                                                    |
|                                                    |                    | (0 –60)s                                                                     | 1s (±5%)+0.1-0s                          |                                                                                                    |
| Negative phase<br>sequence current<br>protection   | TRIP / ALARM / OFF | -                                                                            | -                                        | Checked within 0.5 s<br>The relay is activated when the<br>current value reaches or exceeds<br>the "overload pick up" setting.                                                              |
| External anomaly detection 1                       | TRIP / ALARM / OFF | -                                                                            | -                                        | This function is enabled only<br>when specified in "Input setting 1<br>(IN1)".                                                                                                    |
| External anomaly detection 2                       | TRIP / ALARM / OFF | -                                                                            | -                                        | This function is enabled only<br>when specified in "Input setting 2<br>(IN2)".                                                                                                    |
| Open-phase<br>protection                           | TRIP / ALARM / OFF | -                                                                            | -                                        | The relay is activated when<br>the current value is equal to or<br>less than 50% of the set<br>current value (In).                                                                          |
| Current<br>unbalance factor                        |                    | (0.30 –0.65) X In                                                            | 0.01 ±10%                                |                                                                                                    |
| Operating time                                     |                    | (0.5 –5.0)s                                                                  | 0.1s ±10%+0.1-0s                         |                                                                                                    |

#### Table 2 Characteristic settings parameter (continued)

\*1: The customer must specify this item when placing an order.

 $\ast 2:$  When RTD is selected, "PTC" is fixed when displayed.

\*3: Negative phase sequence current: Ins =  $\sqrt{(IR^2 + IS^2 + 2 \times IR \times IS \times \cos\theta)/\sqrt{3}}$ 

(IR: R-phase current, IS: S-phase current,  $\theta$ : Phase difference with S-phase current shifted from R-phase current by 60°)

### **3-3.** Characteristic Curve

Figure 1 shows the operating characteristic curve of the protective relay.

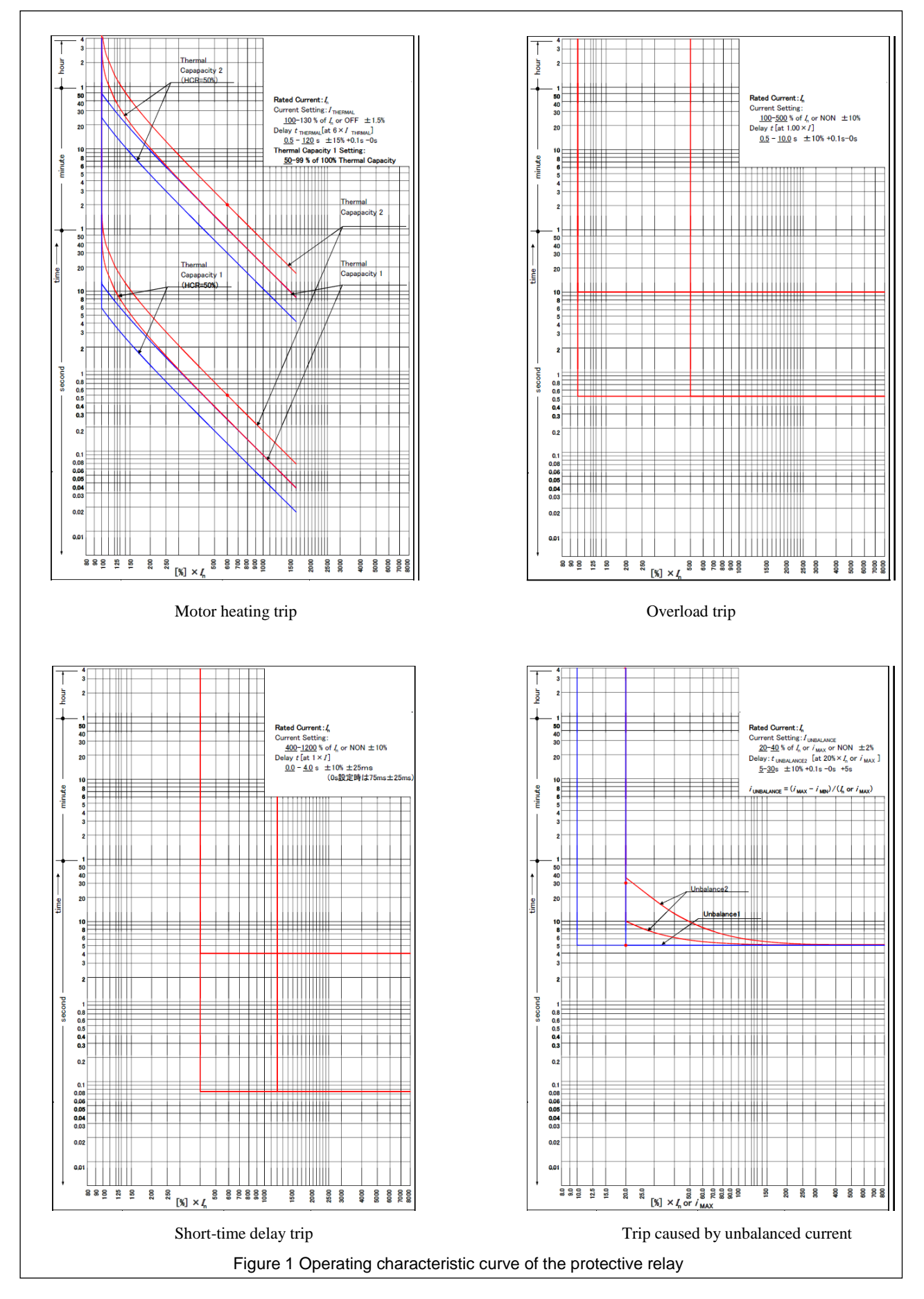

# 4. Component Identifications

Figure 1 provides general views of the protective relay.

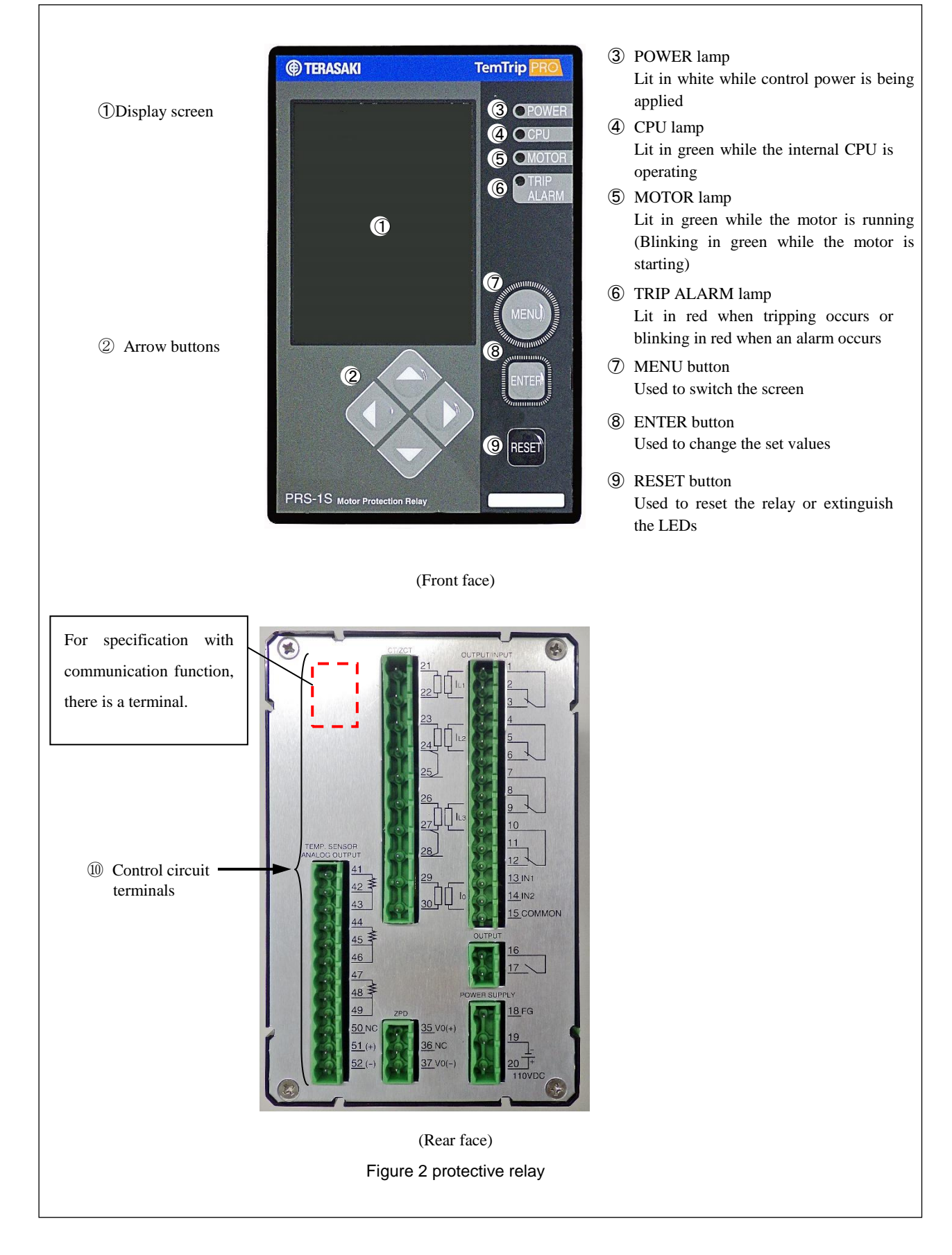

# 5. Installation

This chapter describes how to install the protective relay.

1) External dimensions and panel drilling plan

See Figure 3 below. The thickness of each panel is 2 to 4 [mm].

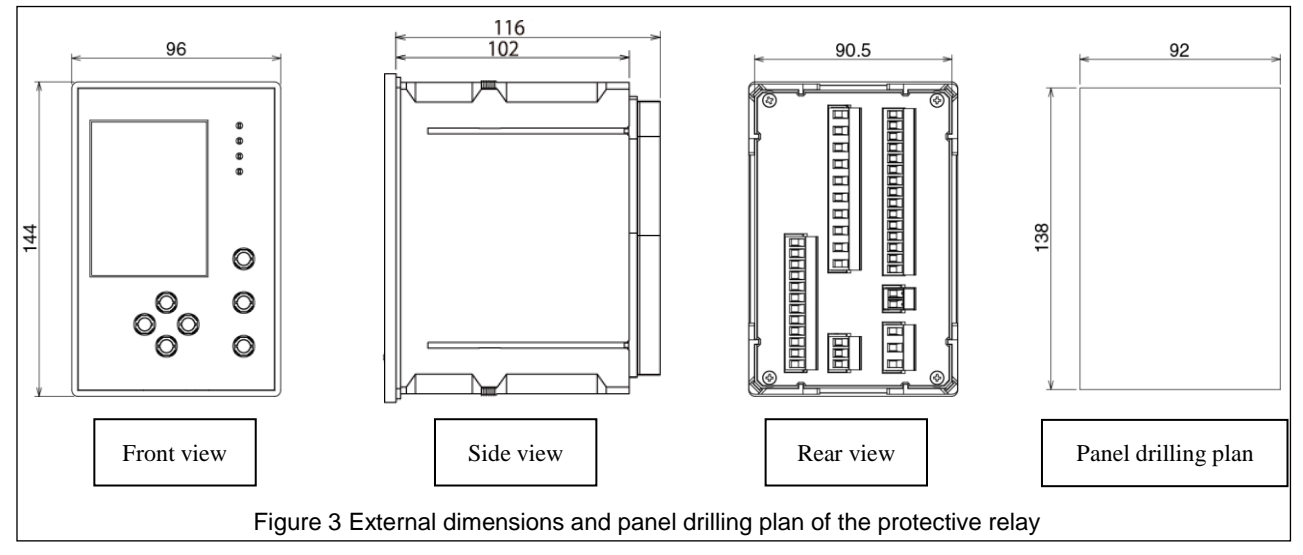

2) Install and remove the mounting tool method

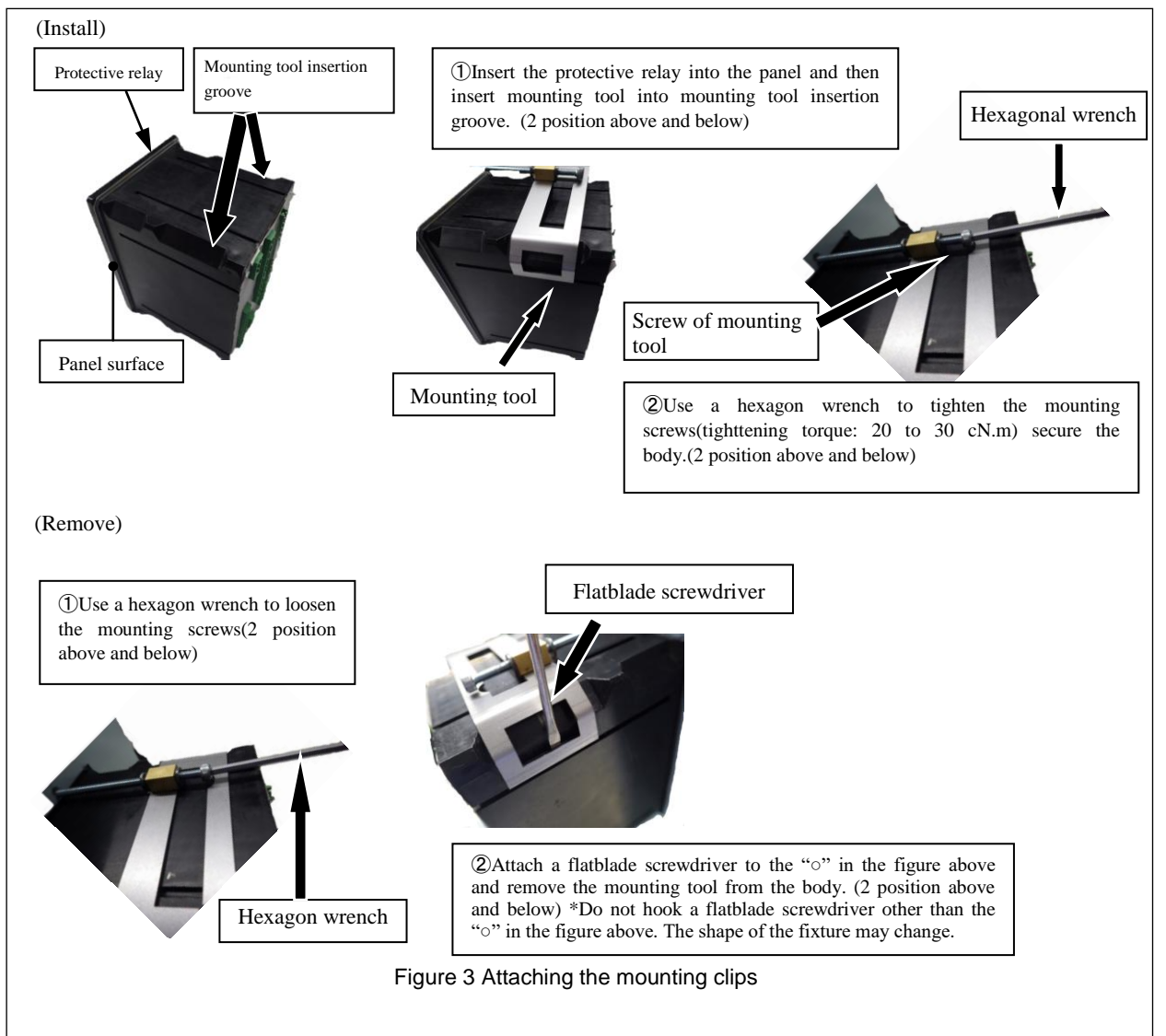

# 6. Connection 6-1. Circuits and Ratings

The connection diagram and terminal description of type PRS-1S protective relay are shown in Figure 5 and Tables 3, respectively.

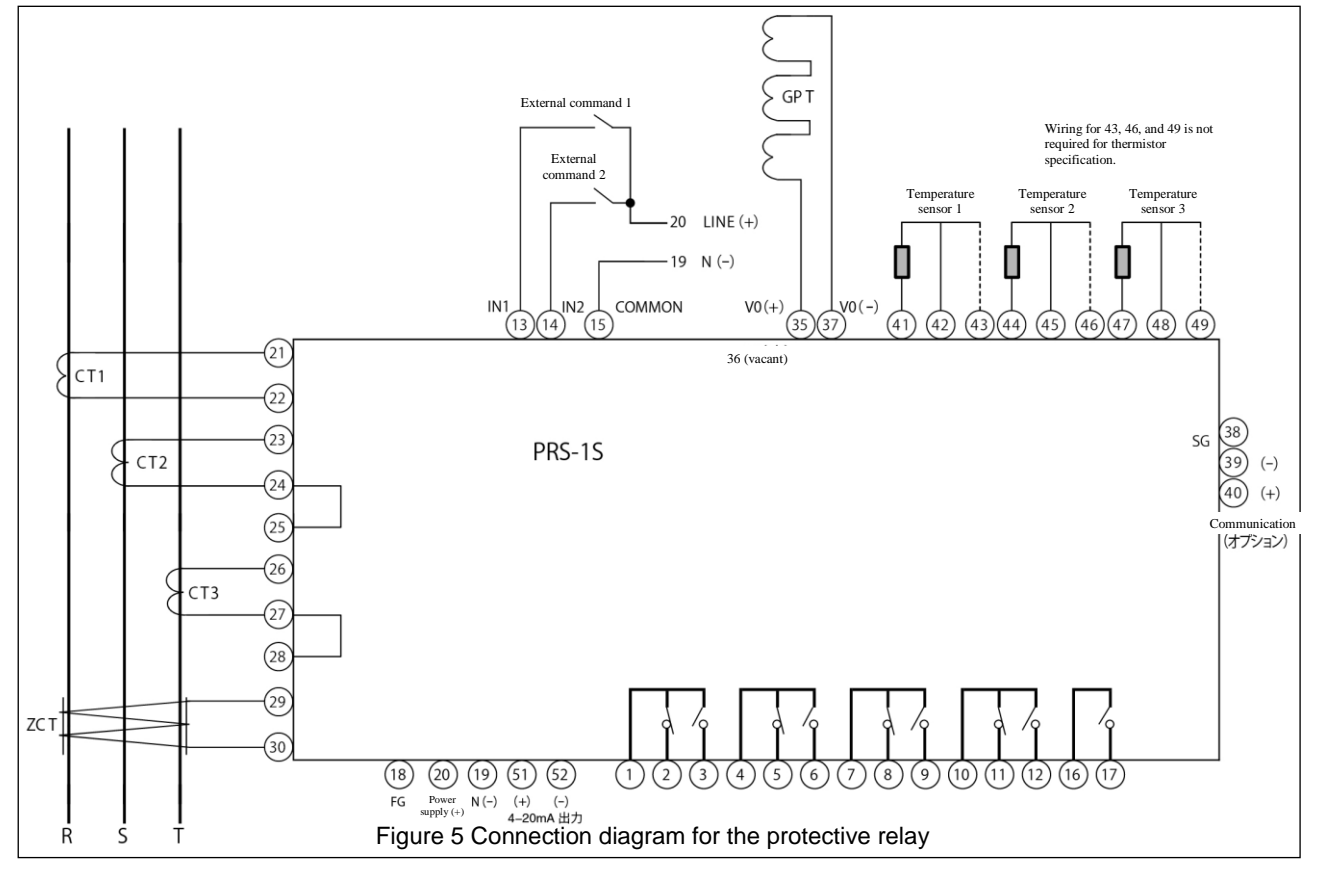

#### Table 3 Terminal description

| I/O terminal name                                              | Terminal number                                                                                             | Note                                                                                |  |  |  |
|----------------------------------------------------------------|----------------------------------------------------------------------------------------------------|-------------------------------------------------------------------------------------|--|--|--|
| Control power input                                            | 20-19                                                                                                    | 110VDC                                                                              |  |  |  |
| Current detection CT                                           | <ul> <li>(1) - (2) (R-phase)</li> <li>(2) - (2), (3) (S-phase)</li> <li>(3) - (2), (3) (T-phase)</li> </ul> | Overcurrent detection CT<br>CT rated current: 1 A or 5 A *1                         |  |  |  |
| ZCT                                                            | 29-30                                                                                                    | Output current signal from external ZCT 1 to 10 mA                                  |  |  |  |
| GPT                                                            | 35-37                                                                                                    | Rated voltage of signal from ZFD for detection V0n: 190V (when completely grounded) |  |  |  |
| External command input signal 1                                | (13-(15)                                                                                                    | This terminal inputs external commands. The content of each command is as below.    |  |  |  |
| External command<br>input signal 2 (4)—(5) Activation display: |                                                                                                    | Activation display: Reset, External FAULT: N/O, External FAULT: N/C                 |  |  |  |
| 4-20 mA output                                                 | (±)−(±)−(±)(−)                                                                                              | Current                                                                             |  |  |  |
| C                                                              | (4)(+)-(3)(-)                                                                                               | For only specifications with communication facility                                 |  |  |  |
| Communication output                                           | 38(SG)                                                                                                    | For only specifications with communication facility                                 |  |  |  |
|                                                                | ① <b>一</b> ③ (RY 1)                                                                                         | ①: COMMON, ②: Normally closed contact (NC), ③: Normally open contact (NO)           |  |  |  |
| Operation signal                                               | ④ <b>一</b> ⑥ (RY 2)                                                                                         | (4): COMMON, (5): Normally closed contact (NC), (6): Normally open contact (NO)     |  |  |  |
| output *2                                                      | ⑦ <b>-</b> ⑨ (RY 3)                                                                                         | 7: COMMON, (8): Normally closed contact (NC), (9): Normally open contact (NO)       |  |  |  |
|                                                                | 10-12 (RY 4)                                                                                                | (1): COMMON, (1): Normally closed contact (NC), (2): Normally open contact (NO)     |  |  |  |
| CPU operating status *2                                        | 16-17                                                                                                    | -                                                                                   |  |  |  |
| Temperature<br>measurement circuit 1                           | 41)-43)                                                                                                    | (f): COMMON, (f): Normally closed contact (NC), (f): Normally open contact (NO)     |  |  |  |
| Temperature<br>measurement circuit 2                           | 44-46                                                                                                    | (4): COMMON, (5): Normally closed contact (NC), (6): Normally open contact (NO)     |  |  |  |
| Temperature<br>measurement circuit 3                           | 47-49                                                                                                    | (f): COMMON, (f): Normally closed contact (NC), (f): Normally open contact (NO)     |  |  |  |

\*1: To be stated when ordering

\*2: The contact output ratings are 8A at 250 VAC and 5A at 24 VDC (Minimum load: 5 VDC, 10 mA).

\*3: Terminal No. 36 is vacant.

## **6-2. Terminal Connection Procedure**

#### 

• After connecting each wire to the connector, recheck their respective connection positions. Incorrect connections may result in failure.

Figures 6-1 and 6-2 show the connection procedure.

- 1 Press each connector release button (orange) with a small flathead screwdriver.
- 2 With the release button pressed, insert each wire into the corresponding square hole on the connector.
- 3 Release the release button with the wires inserted.

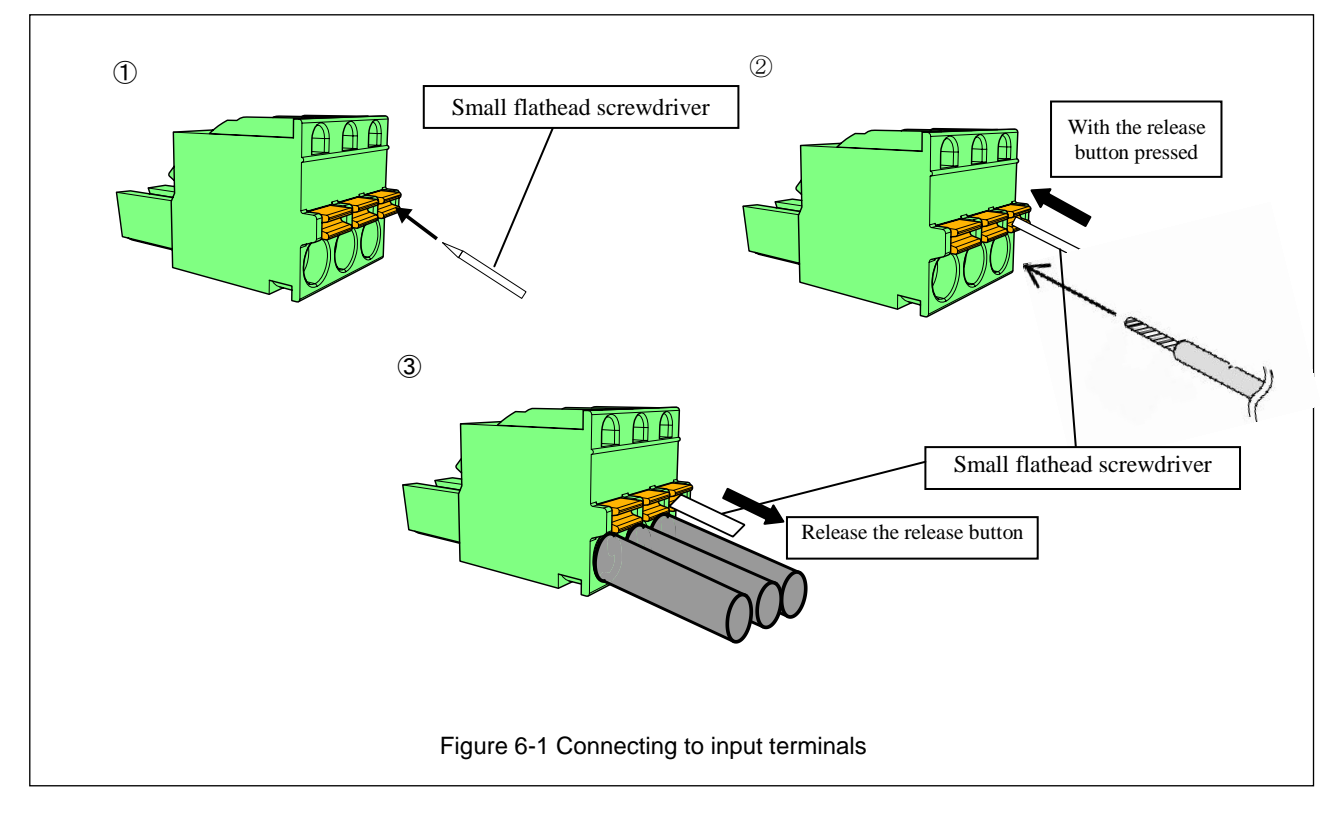

| 2)         | 3     | 4                                                                                                    | Terminal | Connector | Wire       | size [mm <sup>2</sup> ] | Wire<br>stripping |
|------------|-------|----------------------------------------------------------------------------------------------------|----------|-----------|------------|-------------------------|-------------------|
|            | 100   | JILLIU .                                                                                                    | No.      |           | Solid wire | Stranded wire           | length [mm]       |
|            | THE R | TTTT                                                                                                    | 1-12     | 6         | 0.2-2.25   | 0.2-2.25                | 7                 |
|            | -     | 000                                                                                                    | 13-15    | 3         | 0.2-0.75   | 0.2-0.75                | 7                 |
|            |       |                                                                                                    | 16,17    | 2         | 0.2-0.75   | 0.2-0.75                | 7                 |
| 5          | 6     |                                                                                                    | 18-20    | 4         | 0.2-1.25   | 0.2-1.25                | 7                 |
|            |       |                                                                                                    | 21-27    | 5         | 0.2-2.0    | 0.2-2.0                 | 7                 |
|            |       |                                                                                                    | 28-30    | 5         | 0.2-0.75   | 0.2-0.75                | 7                 |
| NURMORNED! | Kanna | an and a state of the state of the state of | 35-37    | 3         | 0.2-0.75   | 0.2-0.75                | 7                 |
|            |       |                                                                                                    | 38-40    | 3         | 0.2-0.3    | 0.2-0.3                 | 7                 |
|            |       |                                                                                                    | 41-52    | 6         | 0.2-0.3    | 0.2-0.3                 | 7                 |

# 7. How to Display Measurements and Make Settings

• Make sure that the protective relay is adjusted by a competent person.

The following describes how to display measurements and make settings of the protective relay.

## 7-1. General

- 1) Make sure that control power is supplied. Control power supply is required to display measurements.
- 2) The MENU, arrow (up, down, right, left), ENTER, and RESET buttons (seven buttons in total) are used to display measured values and set characteristics. In the figures shown in Sections 7-2 to 7-7, the following button symbols are used to indicate the buttons that must be pressed.

(Button symbols and their descriptions)

- [M]: Press the MENU button.
- [U]: Press the up arrow button.
- [D]: Press the down arrow button.
- [R]: Press the right arrow button.
- [L]: Press the left arrow button.
- [E]: Press the ENTER button.
- [R]: Press the RESET button.

The operation panel of the protective relay is shown in Figure 7 below.

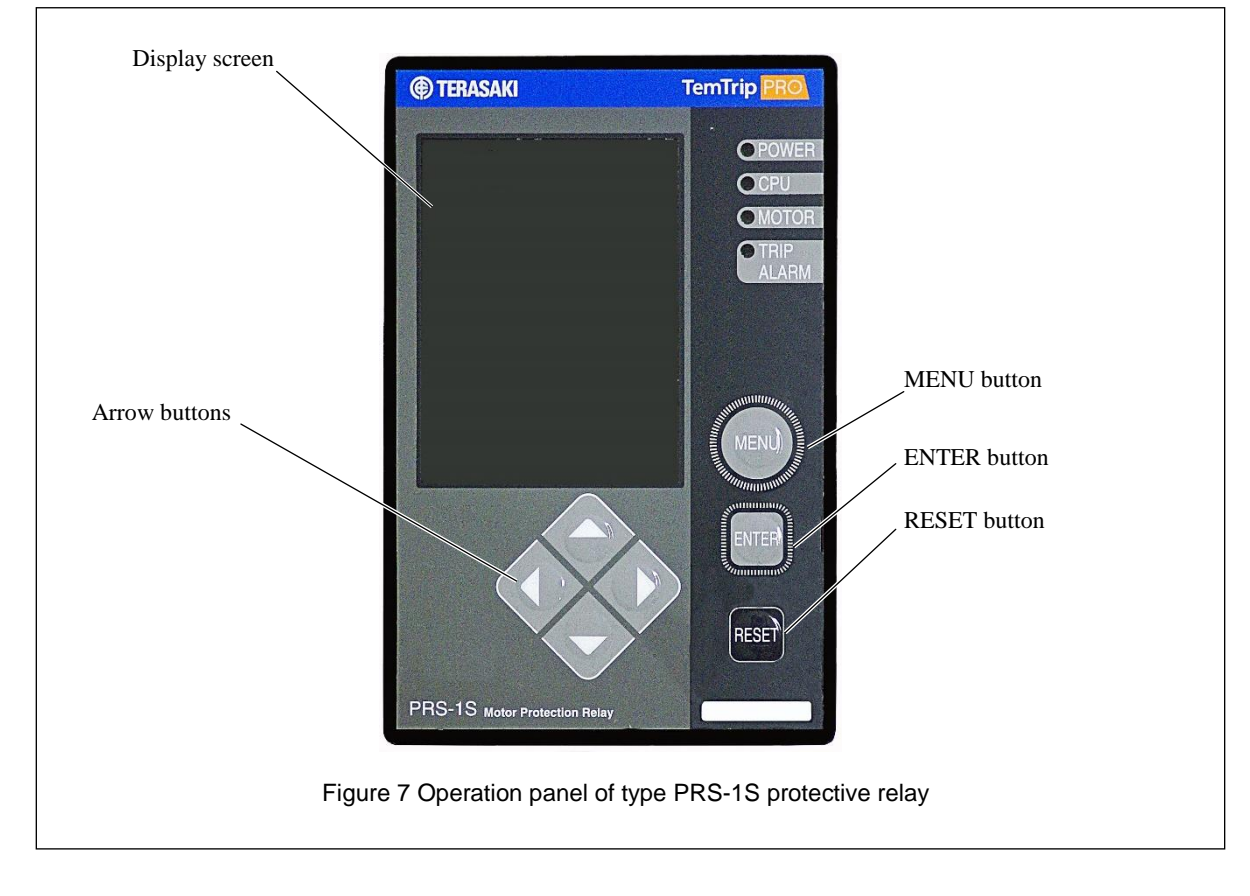

# 7-2. Navigation to Each Setting Item Screen After Power ON (from INI-A-1 through to MA-A-1)

This motor protective relay is provided with measured value display items, characteristic value setting items, and maintenance items that are used to display histories and conduct function checks. Figure 8 below shows how to navigate to each item.

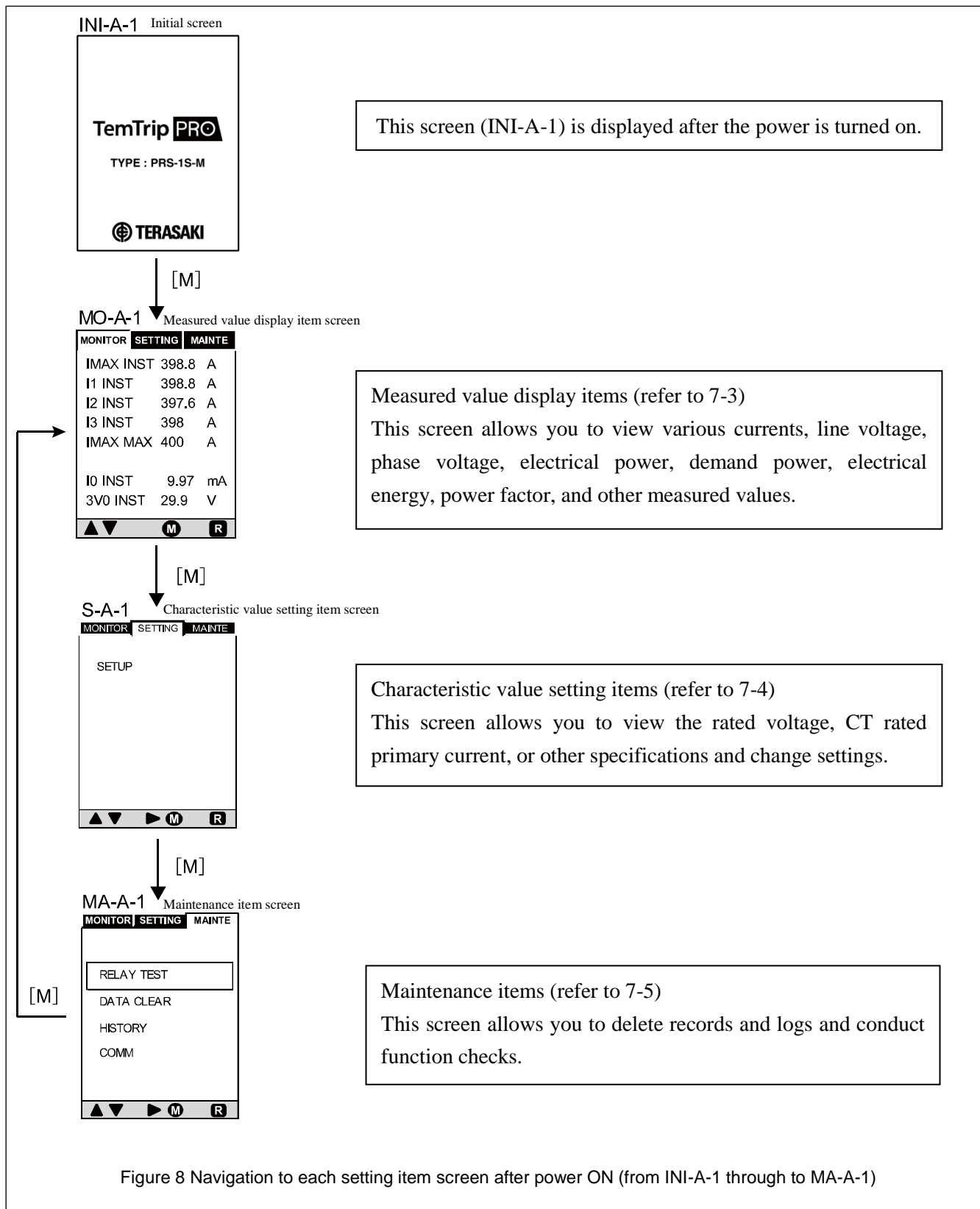

# 7-3. Navigating between Measured Value Display Item Screens (from MO-A-1 through to MO-G-2)

Figure 9 shows how to navigate between measured value display item screens (from MO-A-1 through to MO-G-2). See Table 4 for items that are actually displayed on the screen.

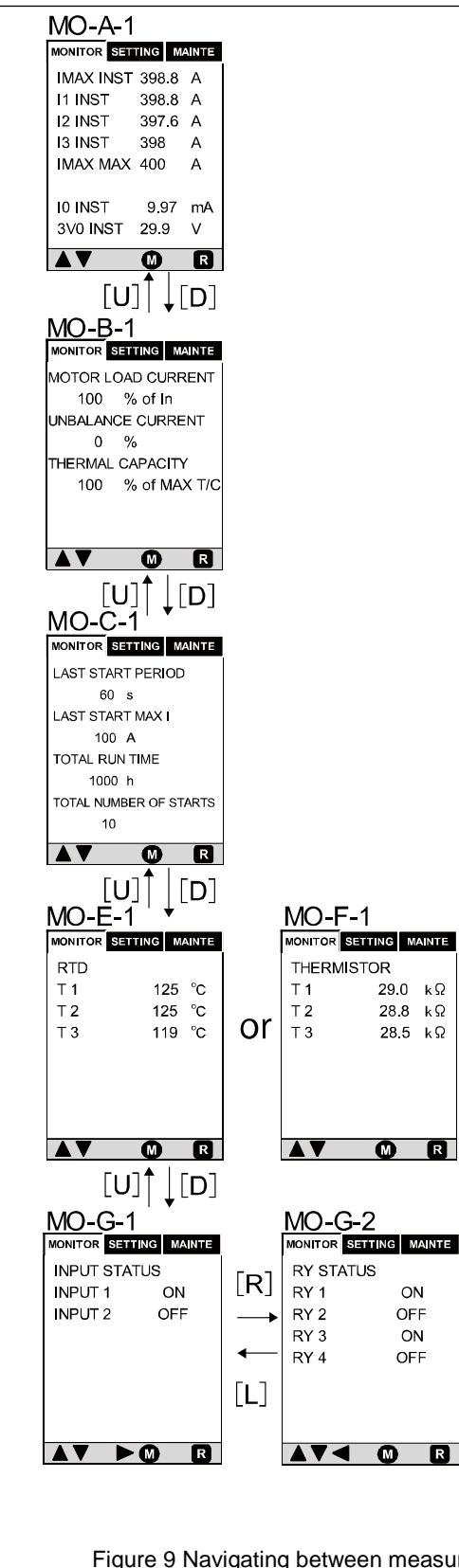

Figure 9 Navigating between measured value display item screens (from MO-A-1 through to MO-G-2)

| Screen<br>No. | Display                | Item                                                     | Remarks                                                                                    |  |
|---------------|------------------------|----------------------------------------------------------|--------------------------------------------------------------------------------------------|--|
|               | IMAX INST              | Maximum phase current value (present value)              |                                                                                            |  |
|               | I1 INST                | Phase 1 (R-phase, A-phase) current value (present value) |                                                                                            |  |
|               | I2 INST                | Phase 2 (S-phase, B-phase) current value (present value) |                                                                                            |  |
| MO-A-1        | I3 INST                | Phase 3 (T-phase, C-phase) current value (present value) |                                                                                            |  |
|               | IMAX MAX               | Maximum phase current value to the present time          |                                                                                            |  |
|               | I0 INST                | Leakage current value (present value)                    |                                                                                            |  |
|               | 3V0 INST               | Leakage voltage value (present value)                    |                                                                                            |  |
|               | MOTOR LOAD CURRENT     | Motor load current                                       |                                                                                            |  |
| MO-B-1        | UNBALANCE CURRENT      | Unbalanced current                                       |                                                                                            |  |
|               | THERMAL CAPACITY       | Motor heat capacity                                      |                                                                                            |  |
|               | LAST START PERIOD      | Startup time                                             |                                                                                            |  |
| MO C 1        | LAST START MAX I       | Starting current                                         |                                                                                            |  |
| MO-C-1        | TOTAL RUN TIME         | Operating time                                           |                                                                                            |  |
|               | TOTAL NUMBER OF STARTS | Operation count                                          |                                                                                            |  |
|               | RTD T1                 | Temperature measured by temperature sensor 1             | Temperature value measured by                                                              |  |
| MO-E-1        | RTD T2                 | Temperature measured by temperature sensor 2             | RTD (platinum resistance                                                                   |  |
|               | RTD T3                 | Temperature measured by temperature sensor 3             | temperature detector)                                                                      |  |
|               | THERMISTOR T1          | Temperature measured by temperature sensor 1             |                                                                                            |  |
| MO-F-1        | THERMISTOR T2          | Temperature measured by temperature sensor 2             | Temperature value measured by thermistor                                                   |  |
|               | THERMISTOR T3          | Temperature measured by temperature sensor 3             |                                                                                            |  |
| MO C 1        | INPUT1                 | External command 1 input status                          | The status of the external command<br>input terminal (terminal number 13)<br>is displayed. |  |
| MO-0-1        | INPUT2                 | External command 2 input status                          | The status of the external command<br>input terminal (terminal number 14)<br>is displayed. |  |
|               | RY1                    | External contact output status 1                         | The output status of terminal number 1 is displayed.                                       |  |
| MOGO          | RY2                    | External contact output status 2                         | The output status of terminal number 4 is displayed.                                       |  |
| WIO-0-2       | RY3                    | External contact output status 3                         | The output status of terminal number 7 is displayed.                                       |  |
|               | RY4                    | External contact output status 4                         | The output status of terminal number 10 is displayed.                                      |  |

Table 4 Display items and descriptions of measured value display item screens (MO-A-1to MO-G-2)

# 7-4. Navigating between Characteristic Value Setting Item Screens (from S-A-1 through to S-D-1)

Figure 10 shows how to navigate between characteristic value setting item screens (from S-A-1 through to S-D-1). See Table 5 for items that are actually displayed on the screen.

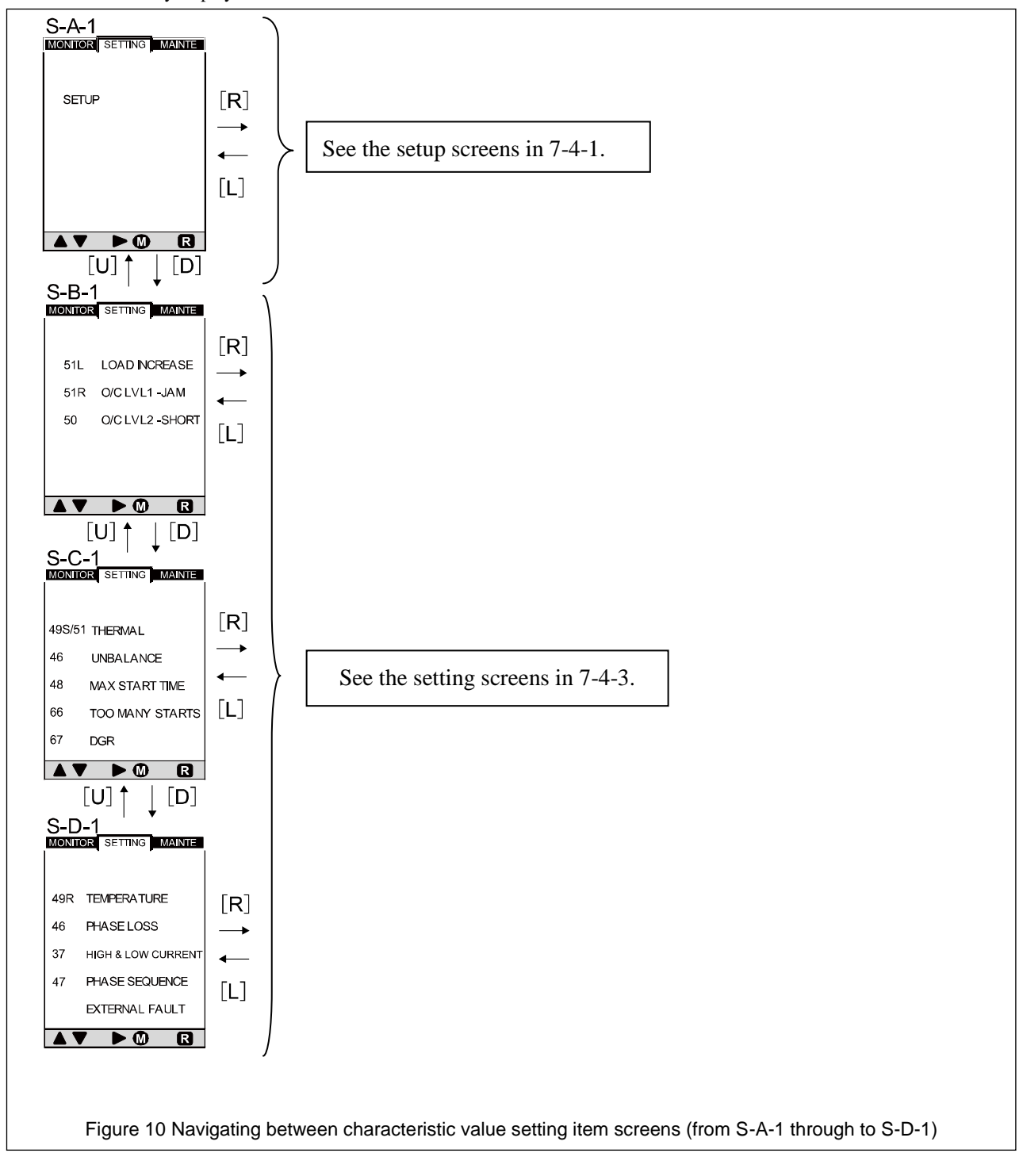

|--|

| Screen No. | Setti              | Domorito                                           |           |
|------------|--------------------|----------------------------------------------------|-----------|
|            | Display Item       |                                                    | Kelliarks |
| S-A-1      | SET UP             | Initial display of setting mode                    |           |
|            | LOAD INCREASE      | Applied current anomaly detection setting          |           |
| S-B-1      | O/C LVL1-JAM       | Overload protection setting                        |           |
|            | O/C LVL2-SHORT     | Short-circuit protection setting                   |           |
|            | THERMAL            | Motor heating detection setting                    |           |
|            | UNBALANCE          | Unbalanced current protection setting              |           |
| S-C-1      | MAX START TIME     | Motor startup time monitor setting                 |           |
|            | TOO MANY STAR      | Motor startup count monitor setting                |           |
|            | DGR                | Ground fault detection setting                     |           |
|            | TEMPERATURE        | Temperature sensor detection setting               |           |
|            | PHASE LOSS         | Open-phase protection setting                      |           |
| S-D-1      | HIGH & LOW CURRENT | Undercurrent protection setting                    |           |
|            | PHASE SEQUENCE     | Negative phase sequence current protection setting |           |
|            | EXTERNAL FAULT     | External anomaly detection setting                 |           |

#### 7-4-1. Navigating between setup item screens (from S-A-1 through to SU-L-1)

Figures 11 to 11-2 show how to navigate between setup item screens (from S-A-1 through to SU-L-1). See Table 6 for items that are actually displayed on the screen. When each setting item is changed, your password needs authentication once. Refer to "7-4-2. Navigating between password setting/authentication screens".

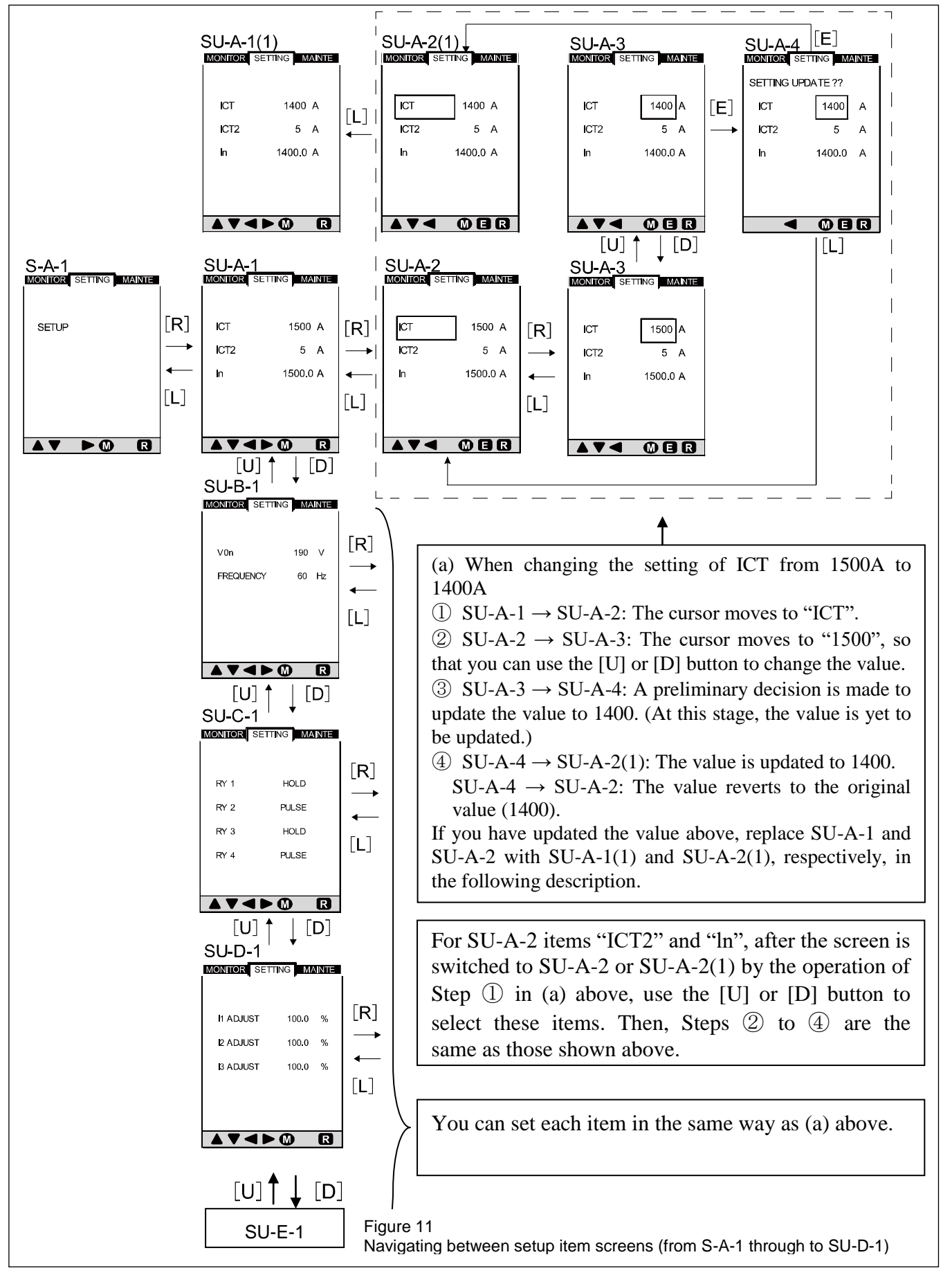

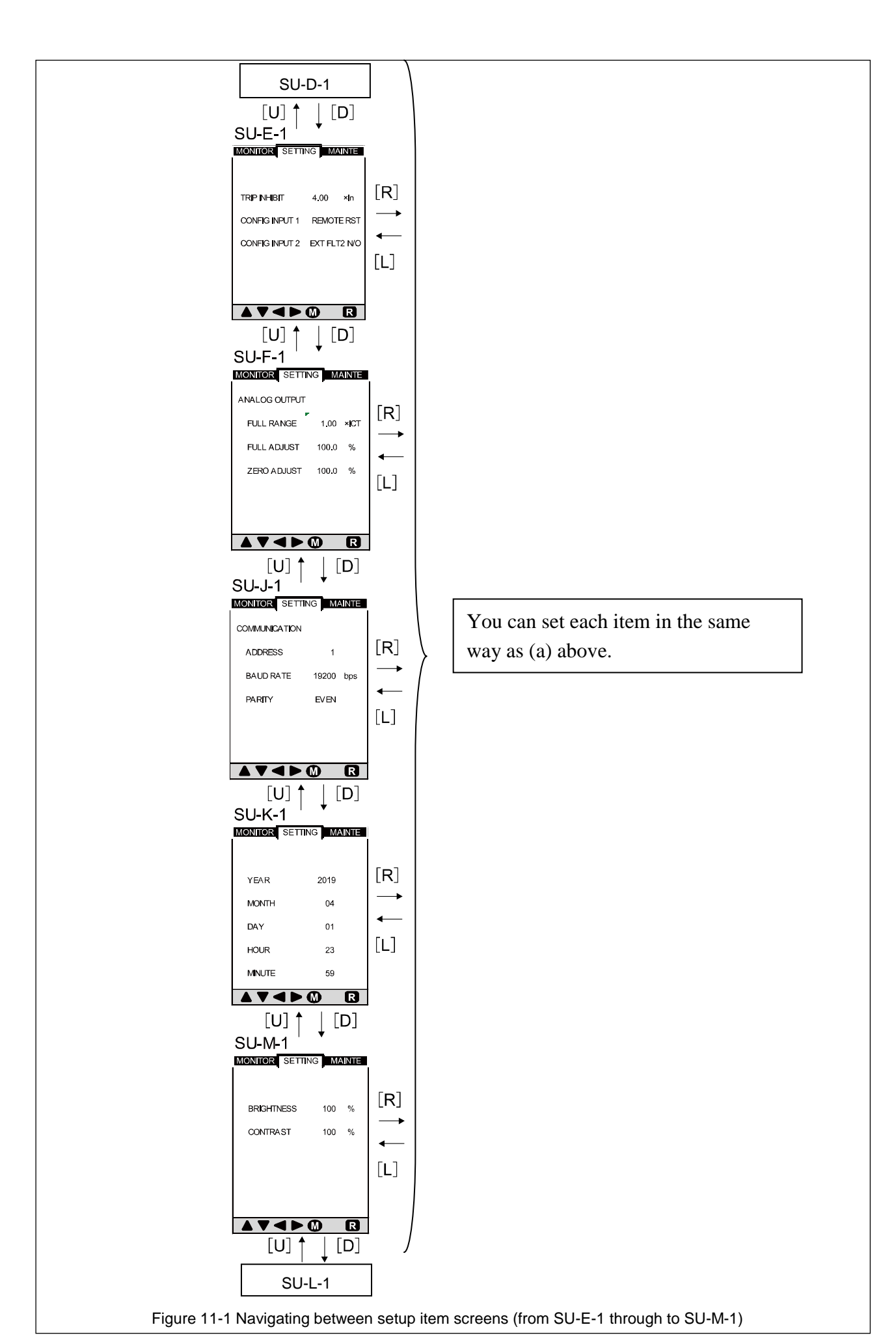

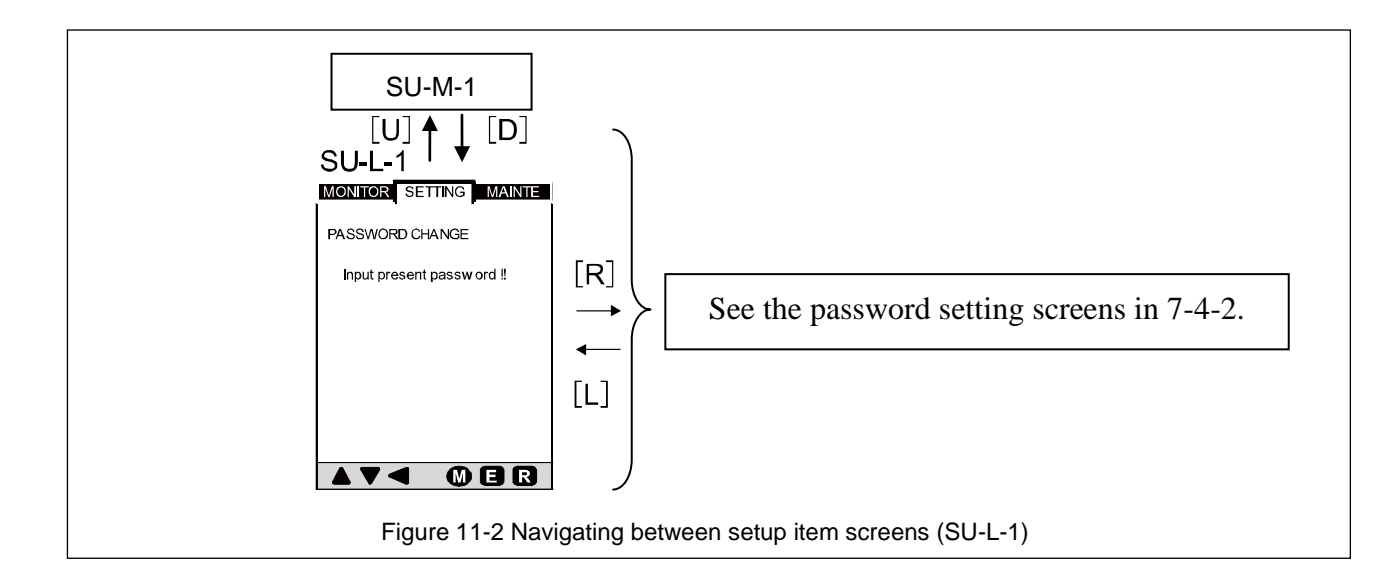

Table 6 Setting items and display details of setup item screens (S-A-1 to SU-L-1)

| Screen | Setting items                       | and display details               | Calastian                                                  | Catting range            | Domostro                                                                                                    |
|--------|-------------------------------------|-----------------------------------|------------------------------------------------------------|--------------------------|----------------------------------------------------------------------------------------------------|
| number | Display                             | Item                              | Selection                                                  | Setting range            | Remarks                                                                                                    |
| S-A-1  | Initial displ                       | ay of setting mode                | -                                                          | -                        | Refer to 7-4.                                                                                                    |
|        | ICT                                 | CT primary current                | -                                                          | 10-1500A                 | -                                                                                                    |
| SU-A-1 | ICT2 *1                             | CT secondary current              | 1A/5A                                                      | -                        | -                                                                                                    |
|        | In                                  | Rated current                     | -                                                          | 3.0-1500A                | -                                                                                                    |
| SU-B-1 | V0n                                 | Zero-phase voltage                |                                                            | 190V (Not adju           | stable)                                                                                                    |
| 30-D-1 | FREQUENCY                           | Frequency                         | 50Hz/60Hz                                                  | -                        | -                                                                                                    |
| SU-C-1 | RY1<br>RY2<br>RY3<br>RY4            | Relay<br>output mode              | HOLD/PULSE                                                 | -                        | This item can be set separately for each relay output.                                                                                                    |
| SU-D-1 | II ADJUST<br>I2 ADJUST<br>I3 ADJUST | Phase current<br>adjustment range | -                                                          | 90-110%                  | This item is used for fine adjustment<br>between the phase current value<br>actually measured at the installation<br>location and the measured value<br>displayed. |
|        | TRIP INHIBIT                        | Trip activation disable setting   | -                                                          | (4.00-10.00)<br>x In/OFF | -                                                                                                    |
| SU-E-1 | CONFIG INPUT1                       | External input 1 setting          | Remote Reset/<br>External Fault1NO/<br>External Fault1 NC  | -                        | -                                                                                                    |
|        | CONFIG INPUT2                       | External input 2 setting          | Remote Reset/<br>External Fault2 NO/<br>External Fault2 NC | -                        | -                                                                                                    |
|        | FULL RANGE                          | 20-mA output setting              | -                                                          | (1-1.2)×Ict              | -                                                                                                    |
| SU-F-1 | FULL ADJUST                         | 20-mA output<br>adjustment        | -                                                          | 90.0-110.0%              | -                                                                                                    |
|        | ZERO ADJUST                         | 4-mA (0 output)<br>adjustment     | -                                                          | 90.0-110.0%              | -                                                                                                    |
| GU I 1 | ADDRESS                             | Transmission address setting      | -                                                          | 1-31                     | -                                                                                                    |
| *2     | BAUD RATE                           | Transmission rate setting         | 9600/19200                                                 | -                        | -                                                                                                    |
|        | PARITY                              | Parity setting                    | NONE/ODD/EVEN                                              | -                        | -                                                                                                    |
|        | YEAR                                |                                   | -                                                          | -                        | -                                                                                                    |
|        | MONTH                               | Date/time setting                 | -                                                          | -                        | -                                                                                                    |
| SU-K-1 | DAY                                 | (Year/month/day/hour/             | -                                                          | -                        | -                                                                                                    |
|        | HOUR                                | minute)                           | -                                                          | -                        | -                                                                                                    |
|        | MINUTE                              | 1                                 | -                                                          | -                        | -                                                                                                    |
|        | BRIGHTNESS                          | Display brightness                | -                                                          | 10-100%                  | -                                                                                                    |
| SU-M-1 | CONTRAST                            | Display contrast                  | -                                                          | 10-100%                  |                                                                                                    |
| SU-L-1 | PASSWORD<br>CHANGE                  | Password change mode              | Any number<br>(four digits)*3                              | -                        | Refer to 7-4-2.                                                                                                    |

\*1: To be stated when ordering

\*2: Not displayed for products without communication specification

\*3: This item is factory-set to "0000".

# 7-4-2. Navigating between password setting/authentication screens (from SU-L-1 through to P-A-4)

Figure 12 shows how to navigate between password setting screens (from SU-L-1 through to SU-L-6). See Table 7 for items that are actually displayed on the screen.

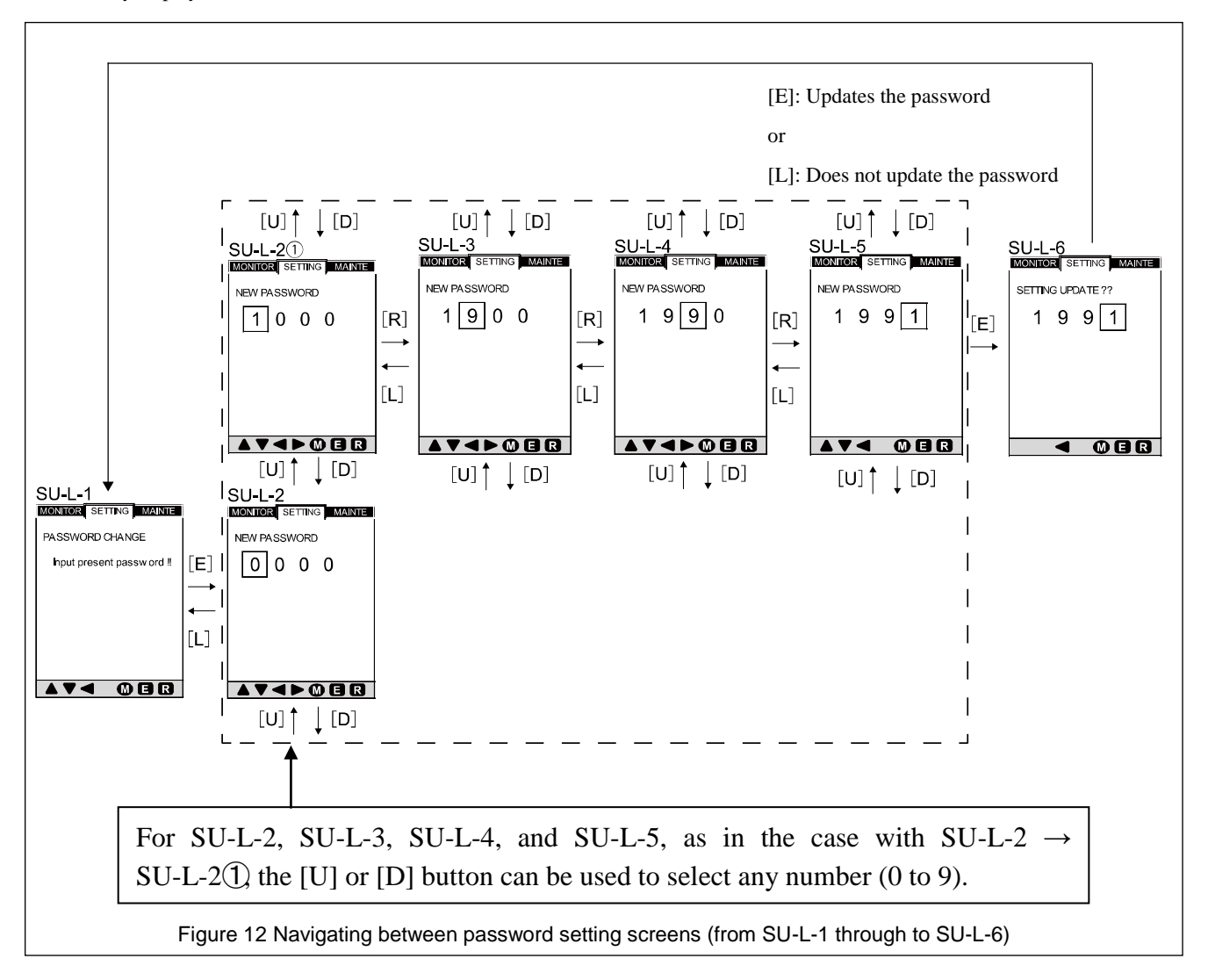

| Tabla 7 | Catting items and | l dianlav dataila d | f noosword oottin | a ooroono l |             | 1 6)  |
|---------|-------------------|---------------------|-------------------|-------------|-------------|-------|
| rable / | Semno nems and    | i disdiav defalis ( | n bassword semin  | a screens i | 90-L-LIO 90 | -1-0) |
|         | 00111911001110    |                     |                   | 9 00.00.00  |             | ,     |

| Screen No.                   | Display/setting item         | Setting range | Remarks                                                                                                    |  |  |  |
|------------------------------|------------------------------|---------------|----------------------------------------------------------------------------------------------------|--|--|--|
| SU-L-1                       | Password change mode         | -             | Initial display                                                                                                    |  |  |  |
| SU-L-2                       | Password setting: 1st digit  | 0-9           |                                                                                                    |  |  |  |
| SU-L-3                       | Password setting: 2nd digit  | 0-9           | With the cursor staying in one of the digits, pressing the [U] arrow b                                                                                                    |  |  |  |
| SU-L-4 Password setting: 3rd | Password setting: 3rd digit  | 0-9           | decrements the number in the digit.                                                                                                    |  |  |  |
| SU-L-5                       | Password setting: 4th digit  | 0-9           | Ŭ                                                                                                    |  |  |  |
| SU-L-6                       | Checking the password change | -             | This screen is displayed when you press the ENTER button after changing<br>the password using screens SU-L-2 to SU-L-5. Pressing the ENTER button<br>again updates the current password to the new one. Pressing the [L] arrow<br>button instead of the ENTER button returns the display to the initial screen<br>(SU-L-1) without changing the password. |  |  |  |

Figure 12-1 shows how to navigate between password authentication screens (from P-A-1 through to P-A-4). See Table 7-1 for items that are actually displayed on the screen. Your password needs authentication in the following cases:

- When you press the [M] button to navigate to the maintenance item screen or measured value display item screen as shown in 7-2 and then change settings for each setting item on the characteristic value setting item screen
- When you change your password and then each characteristic value setting item
- When you navigate to the maintenance item screen and then delete histories

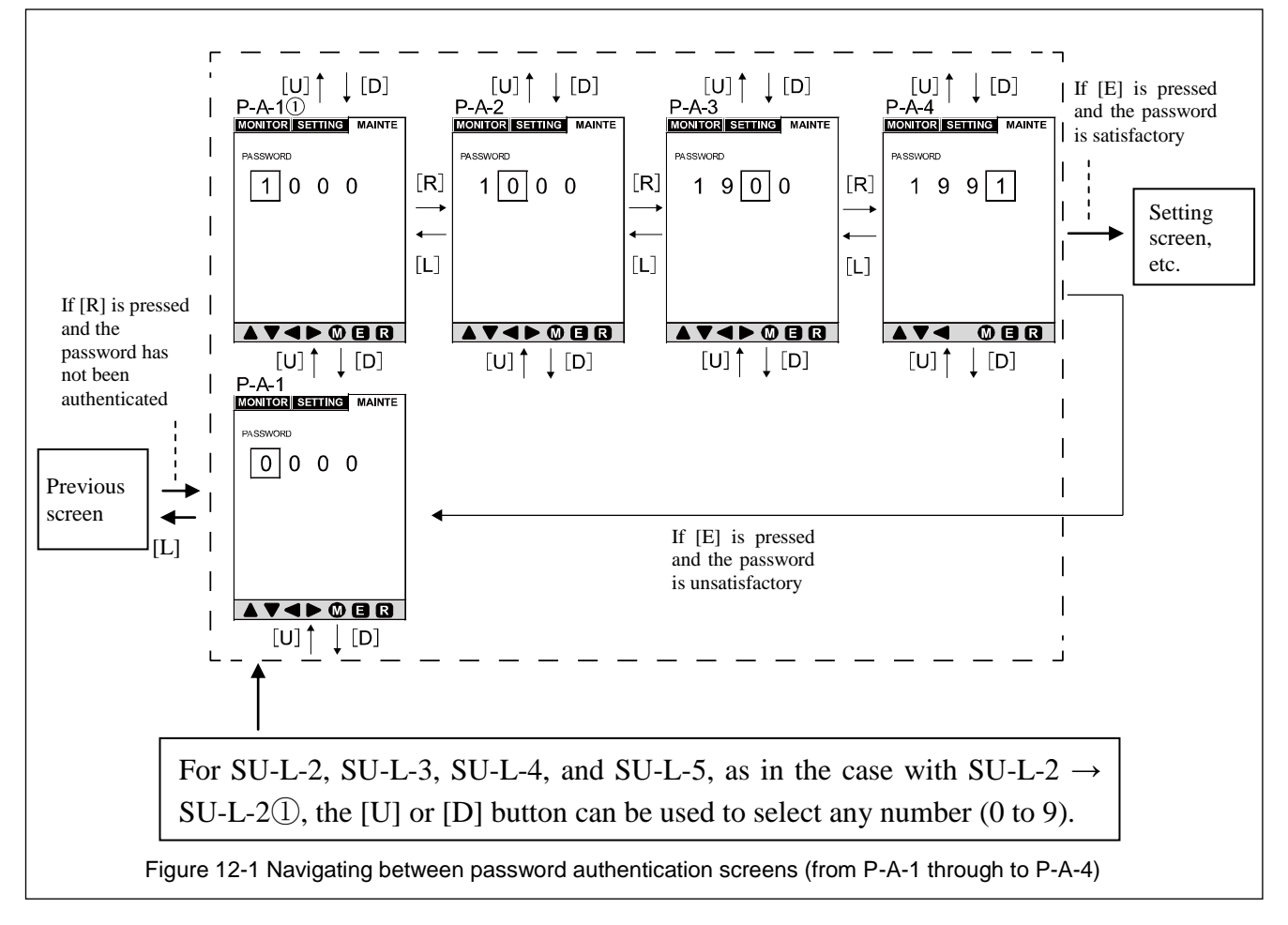

Table 7-1 Setting items and display details of password authentication screens (P-A-1 to P-A-4)

| Screen No. | Display/setting item      | Setting range | Remarks                                                                        |
|------------|---------------------------|---------------|--------------------------------------------------------------------------------|
| P-A-1      | Password input: 1st digit | 0-9           | With the summer station in one of the divite surveying the [11] survey butters |
| P-A-2      | Password input: 2nd digit | 0-9           | with the cursor staying in one of the digits, pressing the [U] arrow button    |
| P-A-3      | Password input: 3rd digit | 0-9           | the number in the digit                                                        |
| P-A-4      | Password input: 4th digit | 0-9           | the number in the digit.                                                       |

#### 7-4-3. Navigating between setting item screens (from S-A-1 through to ST-A2-3①)

Figure 13 shows how to navigate between setting item screens (from S-A-1 through to AT-A2-3①). See Table 8 for items that are actually displayed on the screen.

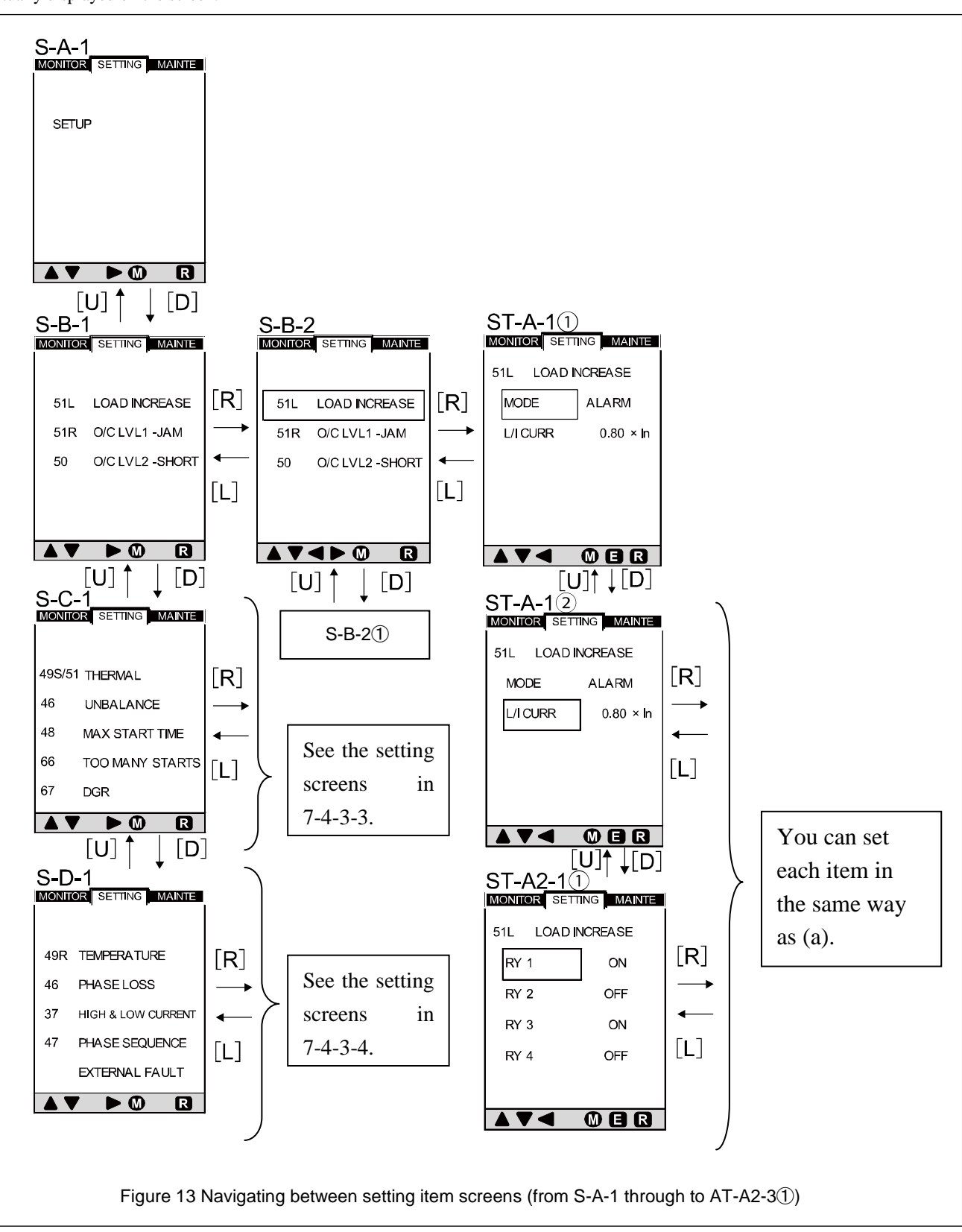

|          |                                        | (0101                             | earrent anonne | ily doloolion oo | cang)                                                                                                    |  |  |  |
|----------|----------------------------------------|-----------------------------------|----------------|------------------|----------------------------------------------------------------------------------------------------|--|--|--|
| Screen   | Setting items a                        | and display details               | Selection      | Setting range    | Remarks                                                                                                    |  |  |  |
| number   | Display                                | Item                              | beneenion      | Setting range    | rtemarks                                                                                                    |  |  |  |
| S-B-1    | Initial display                        | y of setting mode                 | -              | -                | Refer to page 18.                                                                                                    |  |  |  |
| S-B-2    | Setting item s                         | election switching                | -              | -                | Use the [U] or [D] arrow button to switch the item t be set.                                                                                                    |  |  |  |
| ST-A-1①  | MODE                                   | Mode setting                      | ALARM/OFF      | -                | At the ST-A-1 0 or ST-A-1 screen, use the [U] or                                                                                                    |  |  |  |
| ST-A-2②  | L/I CURR                               | Trip pickup current value setting | -              | (1.00-1.50) x In | [D] arrow button to select the item to be set, press the [R] arrow button, and then use the [U] or [D] arrow button to set a mode or numerical value.<br>The procedure is the same as that described on page 20. |  |  |  |
| ST-A2-1① | External output setting item switching |                                   | -              | -                | Use the [U] or [D] arrow button to switch the item to<br>be set. The procedure is the same as that described on<br>page 20.                                                                                      |  |  |  |
|          | RY1                                    |                                   | ON/OFF         | -                | This setting item specifies whether to output to terminal number 1.                                                                                                    |  |  |  |
| ST-A2-2① | RY2                                    | External output                   | ON/OFF         | -                | This setting item specifies whether to output to terminal number 4.                                                                                                    |  |  |  |
|          | RY3                                    | setting                           | ON/OFF         | -                | This setting item specifies whether to output to terminal number 7.                                                                                                    |  |  |  |
|          | RY4                                    |                                   | ON/OFF         | -                | This setting item specifies whether to output to terminal number 10.                                                                                                    |  |  |  |

Table 8 Setting items and display details of setting item screens (S-A-1 to AT-A2-3①) (overcurrent anomaly detection setting)

#### 7-4-3-1. Navigating between setting item screens (from S-B-2① through to ST-B2-1)

Figure 14 shows how to navigate between setting item screens (from S-B-2①to ST-B2-1). See Table 9 for items that are actually

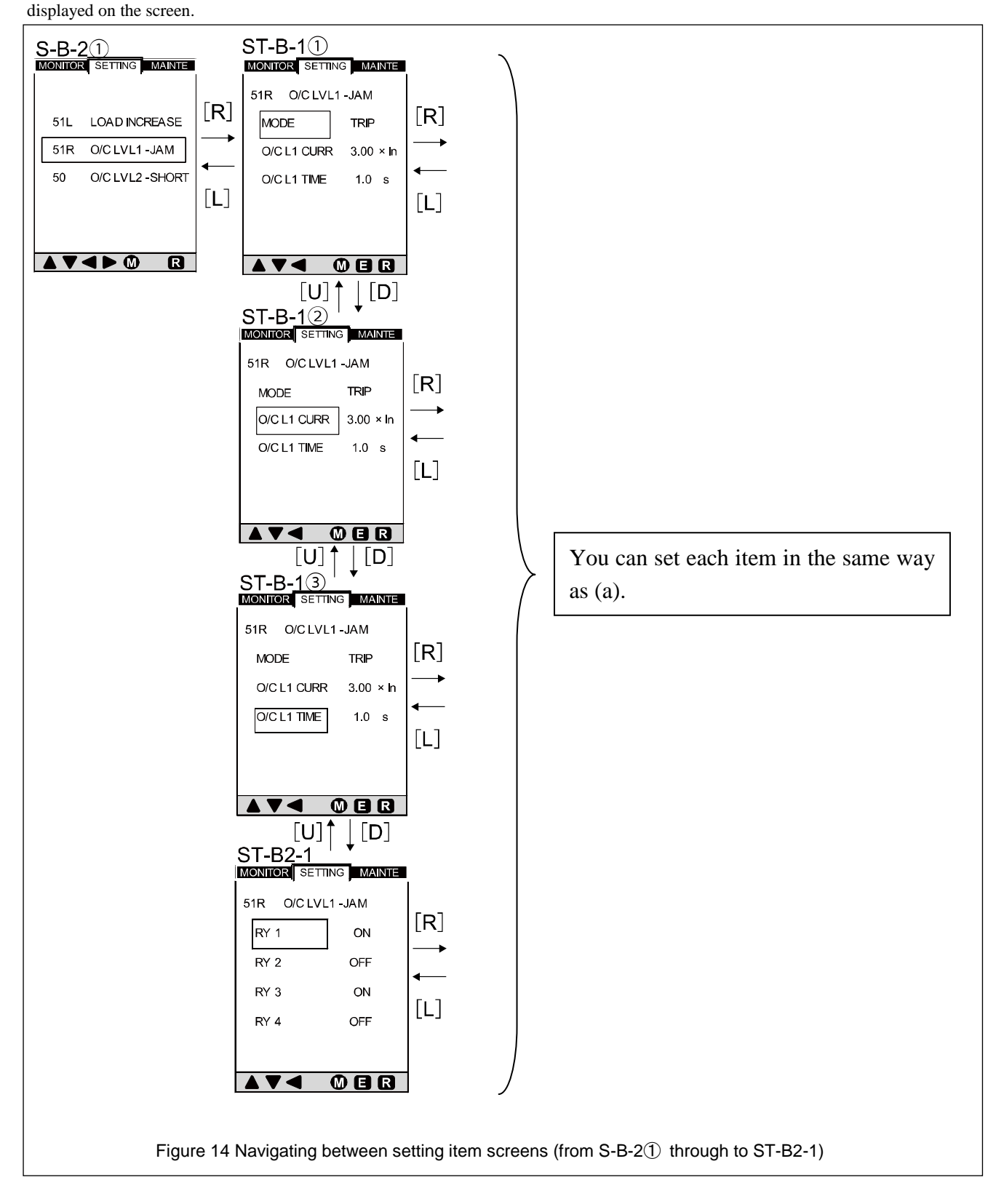

| Table 9 Setting terms and display details of setting item screens (S-D-2() to ST-D2-T) (Overload protection setting |
|----------------------------------------------------------------------------------------------------|
|----------------------------------------------------------------------------------------------------|

| Concern number | Setting items and display details              |                                   | Coloction      | Satting range  | Bomarka                                                                                                    |  |
|----------------|------------------------------------------------|-----------------------------------|----------------|----------------|----------------------------------------------------------------------------------------------------|--|
| Screen number  | Display                                        | Item                              | Selection      | Setting range  | Kemarks                                                                                                    |  |
| S-B-2①         | Setting item switching                         |                                   | -              | -              | This screen is displayed when you press the [D] arrow button once at the S-B-2 screen (shown on page 25).                                                                                    |  |
| ST-B-1①        | MODE                                           | Mode setting                      | TRIP/ALARM/OFF |                | At the ST-B-1① or ST-B-1② screen, use the                                                                                                    |  |
| ST-B-12        | O/C L1 CURR                                    | Trip pickup current value setting | -              | (1.00-5.00)xIn | [U] or [D] arrow button to select the item to<br>be set, press the [R] arrow button, and then                                                                                                |  |
| ST-B-13        | O/C L1 TIME                                    | Activation time<br>limit setting  | -              | (0.5-10.0)s    | use the [U] or [D] arrow button to set<br>numerical values.<br>The procedure is the same as that described on<br>page 20.                                                                    |  |
|                | External output setting item selection/setting |                                   | -              | -              | Use the [U] or [D] arrow button to select the item to be set, and press the [R] arrow button and then change the output settings.<br>The procedure is the same as that described on page 20. |  |
| ST-B2-1        | RY1                                            |                                   | ON/OFF         | -              | This setting item specifies whether to output to terminal number 1.                                                                                                    |  |
|                | RY2                                            | External output                   | ON/OFF         | -              | This setting item specifies whether to output to terminal number 4.                                                                                                    |  |
|                | RY3                                            | setting                           | ON/OFF         | -              | This setting item specifies whether to output to terminal number 7.                                                                                                    |  |
|                | RY4                                            |                                   | ON/OFF         | -              | This setting item specifies whether to output to terminal number 10.                                                                                                    |  |

#### 7-4-3-2. Navigating between setting item screens (from S-B-22) through to ST-C2-1)

Figure 15 shows how to navigate between setting item screens (from S-B-22) through to ST-C2-1). See Table 10 for items that are actually displayed on the screen.

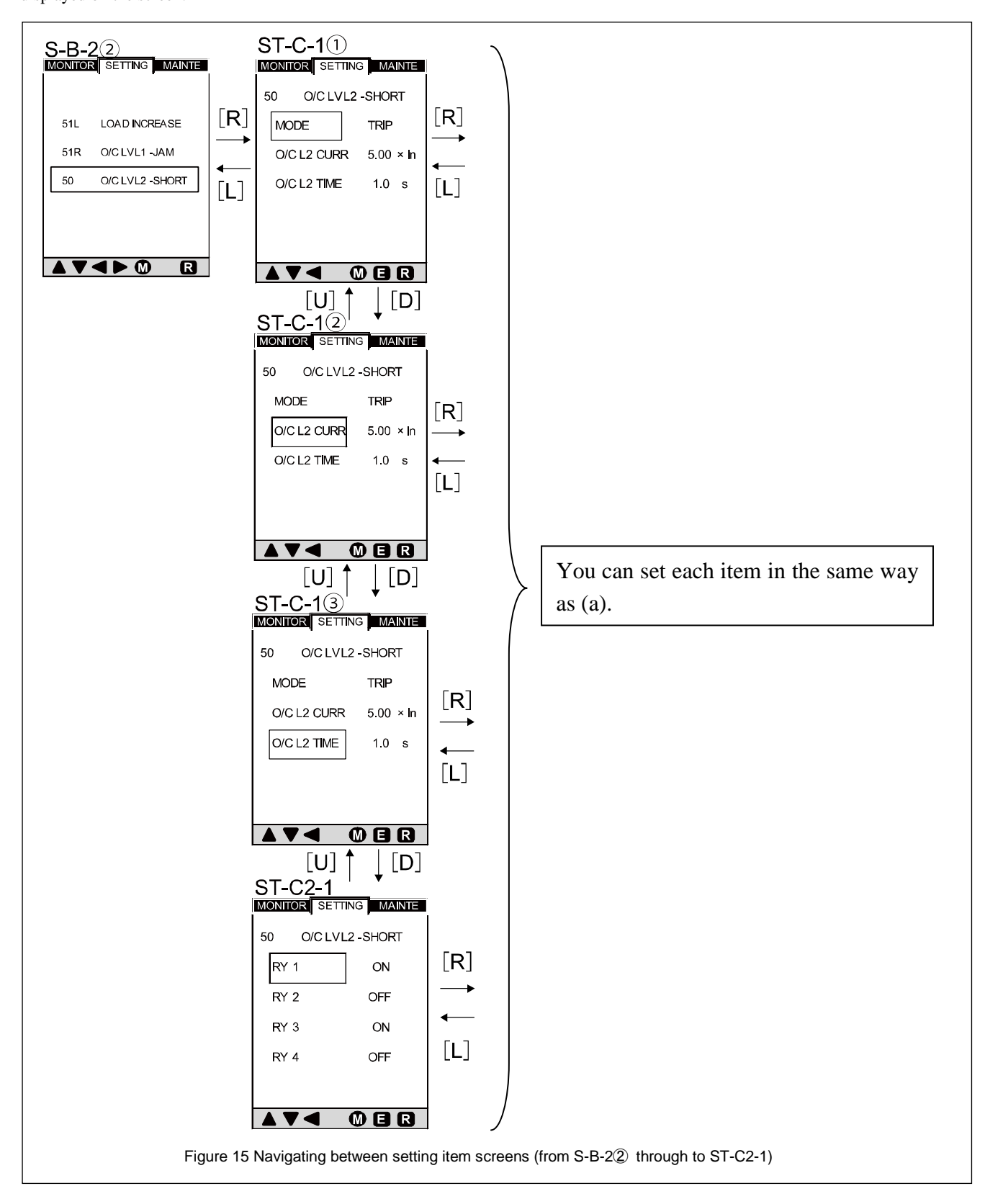

| Table 10 Setting items and displa | y details of setting item screens ( | (S-B-22) to ST-C2-1) | (short-circuit protection setting) |
|-----------------------------------|-------------------------------------|----------------------|------------------------------------|
| able to county home and alopie    |                                     |                      | (energy)                           |

| Saraan number | Setting items and display details              |                                   | Selection          | Sotting range     | Domerka                                                                                                    |  |
|---------------|------------------------------------------------|-----------------------------------|--------------------|-------------------|----------------------------------------------------------------------------------------------------|--|
| Screen number | Display                                        | Item                              | Selection          | Setting range     | Keillarks                                                                                                    |  |
| S-B-2②        | Setting item switching                         |                                   | -                  | -                 | This screen is displayed when you press the [D] arrow button twice at the S-B-2 screen (shown on page 25).                                                                                   |  |
| ST-C-1①       | MODE                                           | Mode setting                      | TRIP/ALARM/<br>OFF | -                 | At the ST-C-1① or ST-C-1② screen, use the [U] or [D] arrow button to select the item to be                                                                                                   |  |
| ST-C-12       | O/C L2 CURR                                    | Trip pickup current value setting | -                  | (4.00-12.00) x In | set, press the [R] arrow button, and then use the [U] or [D] arrow button to set numerical                                                                                                   |  |
| ST-C-13       | O/C L2 TIME                                    | Activation time<br>limit setting  | -                  | (0.0-4.0)s        | values.<br>The procedure is the same as that described<br>page 20.                                                                                                    |  |
|               | External output setting item selection/setting |                                   | -                  | -                 | Use the [U] or [D] arrow button to select the item to be set, and press the [R] arrow button and then change the output settings.<br>The procedure is the same as that described on page 20. |  |
| ST-C2-1       | RY1                                            | External output<br>setting        | ON/OFF             | -                 | This setting item specifies whether to output to terminal number 1.                                                                                                    |  |
|               | RY2                                            |                                   | ON/OFF             | -                 | This setting item specifies whether to output to terminal number 4.                                                                                                    |  |
|               | RY3                                            |                                   | ON/OFF             | -                 | This setting item specifies whether to output to terminal number 7.                                                                                                    |  |
|               | RY4                                            |                                   | ON/OFF             | -                 | This setting item specifies whether to output to terminal number 10.                                                                                                    |  |

#### 7-4-3-3. Navigating between setting item screens (from S-C-1 through to ST-L-1)

Figures 16 shows how to navigate between setup item screens (from S-C-1 through to ST-F2-1). See Table 11 for items that are actually displayed on the screen.

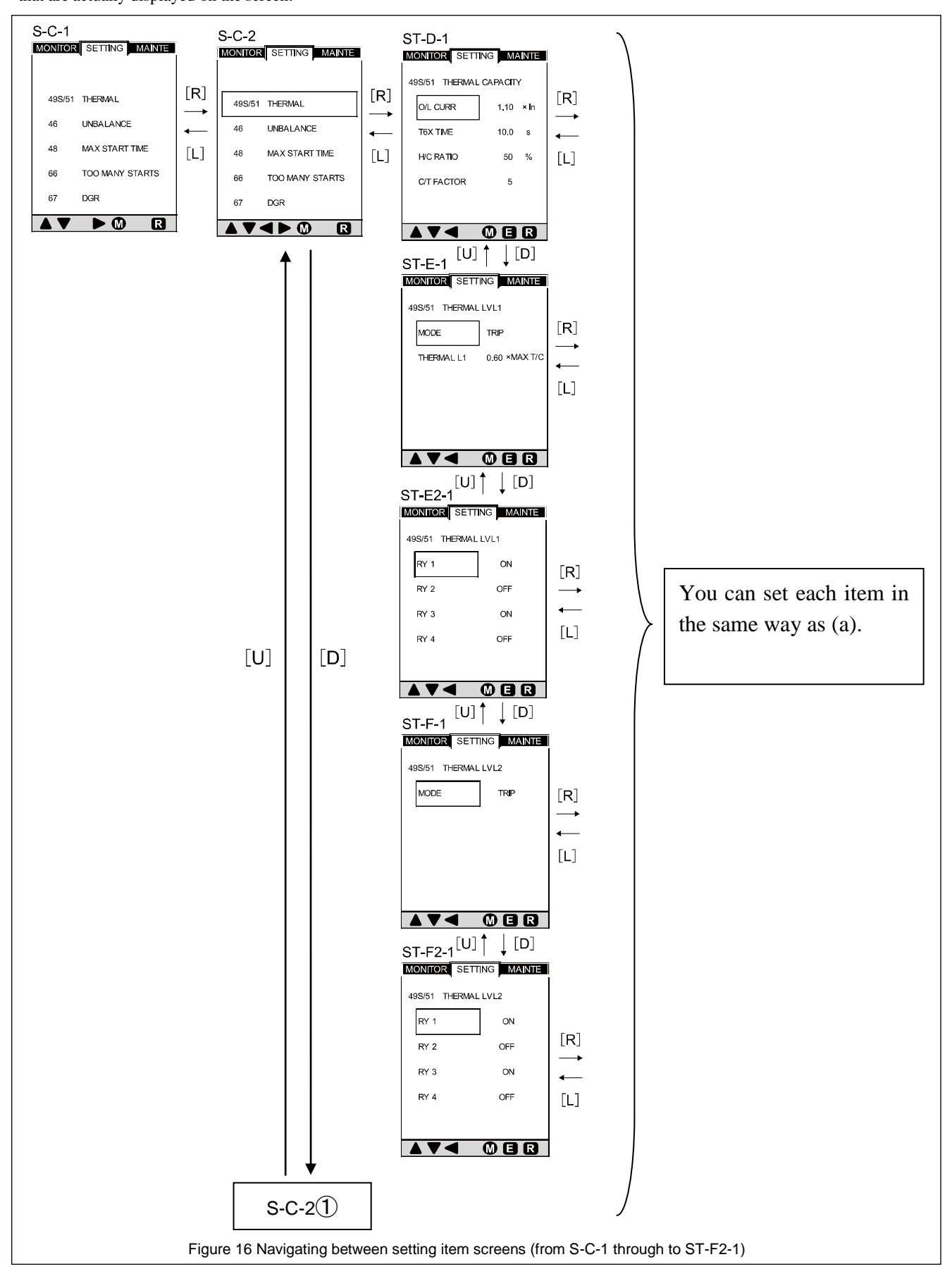

| Screen number | Setting items<br>Display                       | and display details<br>Item              | Selection      | Setting range                              | Remarks                                                                                                    |
|---------------|------------------------------------------------|------------------------------------------|----------------|--------------------------------------------|----------------------------------------------------------------------------------------------------|
| S-C-1         | Initial display of setting mode                |                                          | -              | -                                          | See page 18.                                                                                                    |
| S-C-2         | Setting item sele                              | ection switching                         | -              | -                                          | Use the [U] or [D] arrow button to switch the item to be set.                                                                                                    |
|               | O/L CURR                                       | Trip pickup current value setting        | -              | (1.00-1.30) x In                           | At the ST-D-1 screen, use the [U] or                                                                                                    |
| ST-D-1        | T6X TIME                                       | Trip activation time setting             | -              | (0.5-120.0)s                               | be set, press the [R] arrow button, and<br>then use the [II] or [D] arrow button to                                                                                                    |
| 51-0-1        | H/C RATIO                                      | Motor heat capacity ratio                | -              | (0.20-1.00) x<br>(Motor heat capacity)     | set numerical values.<br>The procedure is the same as that                                                                                                    |
|               | C/T FACTOR                                     | Motor time constant<br>ratio             | -              | 1-15                                       | described on page 20.                                                                                                    |
| ST-E-1        | MODE<br>THERMAL LI                             | Mode setting<br>Heat capacity<br>setting | TRIP/ALARM/OFF | -<br>(0.50-0.99)x<br>(Motor heat capacity) | This screen is displayed when you<br>press the [D] arrow button with "C/T<br>FACTOR" selected on the ST-D-1<br>screen.<br>Use the [U] or [D] arrow button to<br>select the item to be set, press the [R]<br>arrow button, and then use the [U] or<br>[D] arrow button to set a mode or<br>numerical value.<br>The procedure is the same as that<br>described on page 20. |
|               | External output setting item selection/setting |                                          | -              | -                                          | Use the [U] or [D] arrow button to<br>select the item to be set, and press the<br>[R] arrow button and then change the<br>output settings.<br>The procedure is the same as that<br>described on page 20.                                                                                                    |
| ST-E2-1       | RY1                                            |                                          | ON/OFF         | -                                          | This setting item specifies whether to output to terminal number 1.                                                                                                    |
| -             | RY2                                            | External output setting                  | ON/OFF         | -                                          | This setting item specifies whether to output to terminal number 4.                                                                                                    |
|               | RY3                                            |                                          | ON/OFF         | -                                          | This setting item specifies whether output to terminal number 7.                                                                                                    |
|               | RY4                                            |                                          | ON/OFF         | -                                          | This setting item specifies whether to output to terminal number 10.                                                                                                    |
| ST-F-1        | MODE                                           | Mode setting                             | -              | TRIP/ALARM/OFF                             | This screen is displayed when you<br>press the [D] arrow button with<br>"RY4" selected on the ST-E2-1<br>screen.<br>You can use the [U] or [D] arrow<br>button to select a desired mode.                                                                                                    |
|               | External output setting item selection/setting |                                          | -              |                                            | Use the [U] or [D] arrow button to<br>select the item to be set, and press the<br>[R] arrow button and then change the<br>output settings.<br>The procedure is the same as that<br>described on page 20.                                                                                                    |
| ST-F2-1       | RY1                                            |                                          | ON/OFF         | -                                          | This setting item specifies whether to output to terminal number 1.                                                                                                    |
|               | RY2                                            | External output                          | ON/OFF         | -                                          | This setting item specifies whether to output to terminal number 4.                                                                                                    |
|               | RY3                                            | setting                                  | ON/OFF         | -                                          | This setting item specifies whether to output to terminal number 7.                                                                                                    |
|               | RY4                                            |                                          | ON/OFF         | -                                          | This setting item specifies whether to output to terminal number 10.                                                                                                    |

| Table 11 Setting | items and display  | details of setting   | itom scroons (   | S-C-1 to ST-F | 2-1) (OV/ERI ( | OAD PICKLIP setting) |
|------------------|--------------------|----------------------|------------------|---------------|----------------|----------------------|
|                  | i items anu uispia | y details of setting | g item screens ( | 3-0-1 10 31-1 | (0)            | OAD FIGROF Setting)  |

Figure 16-1 shows how to navigate between setting item screens (from S-C-2①through to ST-H2-1). See Table 11-1 for items that are actually displayed on the screen.

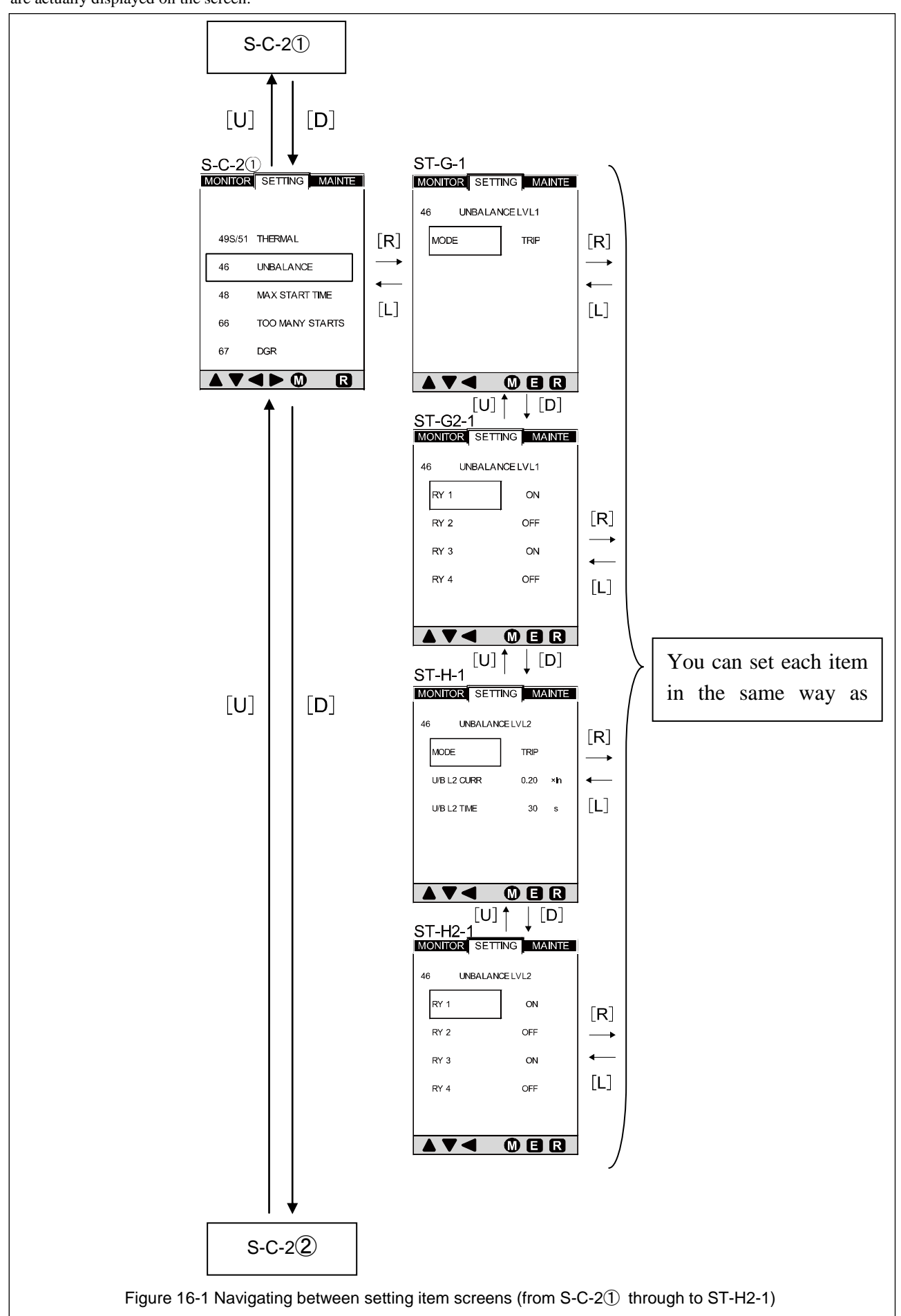

| External output          | Setting ite                                                                                          | ms and display details                                          |                | Setting            | Remarks                                                                                                    |  |
|--------------------------|----------------------------------------------------------------------------------------------------|-----------------------------------------------------------------|----------------|--------------------|----------------------------------------------------------------------------------------------------|--|
| setting screen<br>number | Display                                                                                              | Item                                                            | Selection      | range              |                                                                                                    |  |
| S-C-2①                   | Setting item                                                                                         | selection switching                                             | -              | -                  | This screen is displayed when you press the [D] arrow button once at the S-C-2 screen (shown on page 31).                                                                                                    |  |
| ST-G-1                   | MODE                                                                                                 | Unbalanced current<br>protection setting<br>(LVL1) mode setting | TRIP/ALARM/OFF | -                  | This screen allows you to select a desired mode by using the [U] or [D] arrow button after pressing the [R] arrow button once.                                                                                                    |  |
|                          | Unbalanced current protection<br>setting (LVL1)<br>External output setting item<br>selection/setting |                                                                 | -              | -                  | Use the [U] or [D] arrow button to select the item to be<br>set, and press the [R] arrow button and then change the<br>output settings.<br>The setting procedure is the same as that described on<br>page 20.                                                                                                    |  |
| ST-G2-1                  | RY1                                                                                                  |                                                                 | ON/OFF         | -                  | This setting item specifies whether to output to terminal number 1.                                                                                                    |  |
|                          | RY2                                                                                                  | External output                                                 | ON/OFF         | -                  | This setting item specifies whether to output to terminal number 4.                                                                                                    |  |
|                          | RY3                                                                                                  | setting                                                         | ON/OFF         | -                  | This setting item specifies whether to output to terminal number 7.                                                                                                    |  |
|                          | RY4                                                                                                  |                                                                 | ON/OFF         | -                  | This setting item specifies whether to output to terminal number 10.                                                                                                    |  |
|                          | Unbalanced current protection<br>setting (LVL2)<br>Mode/current value/operating time<br>setting      |                                                                 | -              | -                  | This screen is displayed when you press the [D] arrow<br>button with "RY4" selected on the ST-G2-1 screen.<br>The figure on the previous page shows the state in<br>which trip pickup current value setting (U/B L2<br>CURR) is selected. You can use the [U] or [D] arrow<br>button to select other items.                           |  |
| ST-H-1                   | MODE                                                                                                 | Unbalanced current<br>protection setting<br>(LVL2) mode setting | TRIP/ALARM/OFF | -                  | You can use the [U] or [D] arrow button to select a desired mode.                                                                                                    |  |
|                          | U/B L2<br>CURR                                                                                       | Trip pickup current<br>value setting                            | -              | (0.20-0.4<br>0)xIn | Use the [U] or [D] arrow button to increment or decrement the value to be set.                                                                                                    |  |
|                          | U/B L2<br>TIME                                                                                       | Operating time setting                                          | -              | (5-30)s            | Use the [U] or [D] arrow button to increment or decrement the value to be set.                                                                                                    |  |
|                          | Unbalanced current protection<br>setting (LVL2)<br>External output setting item<br>selection/setting |                                                                 | -              | -                  | This screen is displayed when you press the [D] arrow<br>button with "U/B L2 TIME" selected on the ST-H-1<br>screen.<br>Use the [U] or [D] arrow button to select the item to be<br>set, and press the [R] arrow button and then change the<br>output settings.<br>The setting procedure is the same as that described on<br>page 20. |  |
| ST-H2-1                  | RY1                                                                                                  |                                                                 | ON/OFF         | -                  | This setting item specifies whether to output to terminal number 1.                                                                                                    |  |
|                          | RY2                                                                                                  | External output                                                 | ON/OFF         | -                  | This setting item specifies whether to output to terminal number 4.                                                                                                    |  |
|                          | RY3                                                                                                  | setting                                                         | ON/OFF         | -                  | This setting item specifies whether to output to terminal number 7.                                                                                                    |  |
|                          | RY4                                                                                                  |                                                                 | ON/OFF         | -                  | This setting item specifies whether to output to terminal number 10.                                                                                                    |  |

# Table 11-1 Setting items and display details of setting item screens (S-C-21) to ST-H2-1) (unbalanced current protection setting)

Figure 16-2 shows how to navigate between setting item screens (from S-C-22) through to ST-J2-1). See Tables 11-2 and 11-3 for items that are actually displayed on the screen.

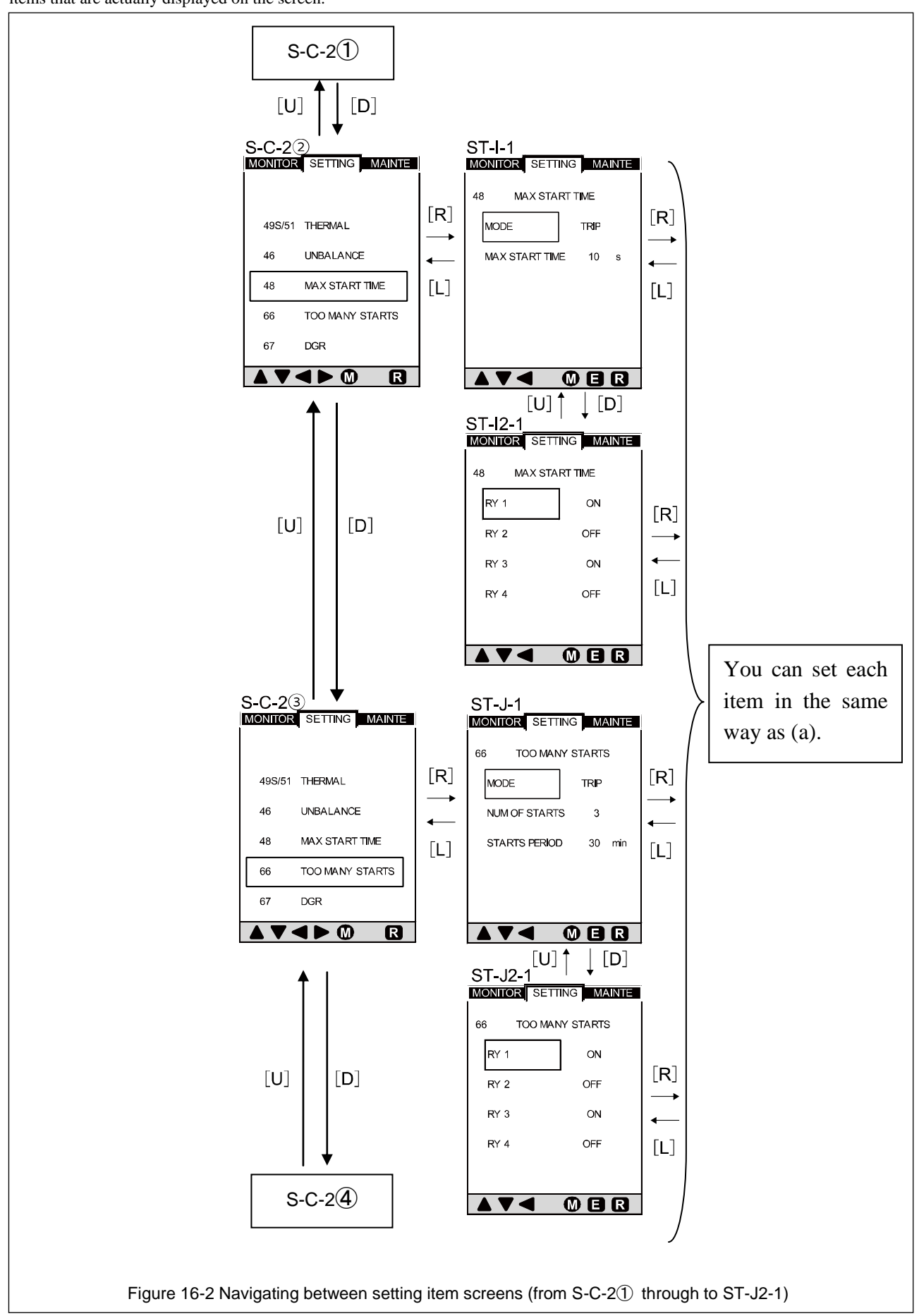

| External output<br>setting screen<br>number | Setting it                                                                                   | ems and display<br>details<br>Item                         | Selection          | Setting<br>range | Remarks                                                                                                    |
|---------------------------------------------|----------------------------------------------------------------------------------------------|------------------------------------------------------------|--------------------|------------------|----------------------------------------------------------------------------------------------------|
| S-C-22                                      | Setting item<br>switching                                                                    | selection                                                  | -                  | -                | This screen is displayed when you press the [D] arrow button once at the S-C- $2①$ screen (shown on page 33).                                                                                                    |
|                                             | Setting item selection switching                                                             |                                                            | -                  | -                | The figure on the previous page shows the state in which startup time setting (MAX START TIME) is selected. You can use the [U] or [D] arrow button to select a desired setting item.                                                                                                    |
| ST-I-1                                      | MODE                                                                                         | Maximum motor<br>startup time<br>detection mode<br>setting | TRIP/ALARM/<br>OFF | -                | You can select one of the modes shown to the left by pressing<br>the [U] arrow button once and then the [R] arrow button at<br>this screen. Use the [U] or [D] arrow button to switch the<br>mode to be set.                                                                                                    |
|                                             | MAX<br>START<br>TIME                                                                         | Motor startup<br>time detection<br>setting                 | -                  | (1-250)s         | This setting item specifies the length of startup time at which operation is output.<br>You can set startup time by pressing the [U] arrow button once at this screen. Use the [U] or [D] arrow button to increment or decrement the value to be set.                                                                                 |
|                                             | Maximum motor startup time<br>detection<br>External output setting item<br>selection/setting |                                                            | -                  | -                | This screen is displayed when you press the [D] arrow button<br>with "MAX START TIME" selected on the ST-I-1 screen.<br>Use the [U] or [D] arrow button to select the item to be set,<br>and press the [R] arrow button and then change the output<br>settings.<br>The setting procedure is the same as that described on page<br>20. |
| ST-I2-1                                     | RY1                                                                                          |                                                            | ON/OFF             | -                | This setting item specifies whether to output to terminal number 1.                                                                                                    |
|                                             | RY2                                                                                          | External output                                            | ON/OFF             | -                | This setting item specifies whether to output to terminal number 4.                                                                                                    |
|                                             | RY3                                                                                          | setting                                                    | ON/OFF             | -                | This setting item specifies whether to output to terminal number 7.                                                                                                    |
|                                             | RY4                                                                                          |                                                            | ON/OFF             | -                | This setting item specifies whether to output to terminal number 10.                                                                                                    |

# Table 11-2 Setting items and display details of setting item screens (S-C-2① to ST-I2-1) (motor startup time monitor setting)

# Table 11-3 Setting items and display details of setting item screens (S-C-2③ to ST-J2-1) (motor startup count monitor setting)

| External output          | Setting items and display details                                                  |                                                     |                    | Satting   |                                                                                                    |  |
|--------------------------|------------------------------------------------------------------------------------|-----------------------------------------------------|--------------------|-----------|----------------------------------------------------------------------------------------------------|--|
| setting screen<br>number | Display                                                                            | Item                                                | Selection          | range     | Remarks                                                                                                    |  |
| S-C-23                   | Setting item se                                                                    | election switching                                  | -                  | -         | This screen is displayed when you press the [D] arrow button once at the S-C-2 <sup>(2)</sup> screen (shown on page 35).                                                                                                    |  |
|                          | Setting item selection switching                                                   |                                                     | -                  | -         | The figure on the previous page shows the state in which startup time setting (MAX START TIME) is selected. You can use the [U] or [D] arrow button to select a desired setting item.                                                                                                    |  |
|                          | MODE                                                                               | Motor startup<br>count<br>detection mode<br>setting | TRIP/ALARM/<br>OFF | -         | You can select one of the modes shown to the left by pressing<br>the [U] arrow button once and then the [R] arrow button at<br>this screen. Use the [U] or [D] arrow button to switch the<br>mode to be set.                                                                                                    |  |
| ST-J-1                   | NUM OF<br>START                                                                    | Motor startup<br>count<br>detection setting         | -                  | (1-10)    | This setting item specifies the motor startup count at which<br>operation is output.<br>You can set startup count by pressing the [U] arrow button<br>once at this screen. Use the [U] or [D] arrow button to<br>increment or decrement the value to be set.                                                                         |  |
|                          | STARTS<br>PERIOD                                                                   | Motor startup<br>count<br>detection time<br>setting | -                  | (1-60)min | This setting item specifies the time during which the number<br>of motor startups is counted.<br>You can select this setting item by pressing the [D] arrow<br>button once and then the [R] arrow button at this screen.<br>Use the [U] or [D] arrow button to increment or decrement<br>the value to be set.                        |  |
|                          | Motor startup count detection<br>External output setting item<br>selection/setting |                                                     | -                  | -         | This screen is displayed when you press the [D] arrow button<br>with "STARTS PERIOD" selected on the ST-J-1 screen.<br>Use the [U] or [D] arrow button to select the item to be set,<br>and press the [R] arrow button and then change the output<br>settings.<br>The setting procedure is the same as that described on page<br>20. |  |
| ST-J2-1                  | RY1                                                                                |                                                     | ON/OFF             | -         | This setting item specifies whether to output to terminal number 1.                                                                                                    |  |
|                          | RY2                                                                                | External output                                     | ON/OFF             | -         | This setting item specifies whether to output to terminal number 4.                                                                                                    |  |
|                          | RY3                                                                                | setting                                             | ON/OFF             | -         | This setting item specifies whether to output to terminal number 7.                                                                                                    |  |
|                          | RY4                                                                                |                                                     | ON/OFF             | -         | This setting item specifies whether to output to terminal number 10.                                                                                                    |  |

Figure 16-4 shows how to navigate between setting item screens (from S-C-2④through to ST-L-1). See Table 11-4 for items that are actually displayed on the screen.

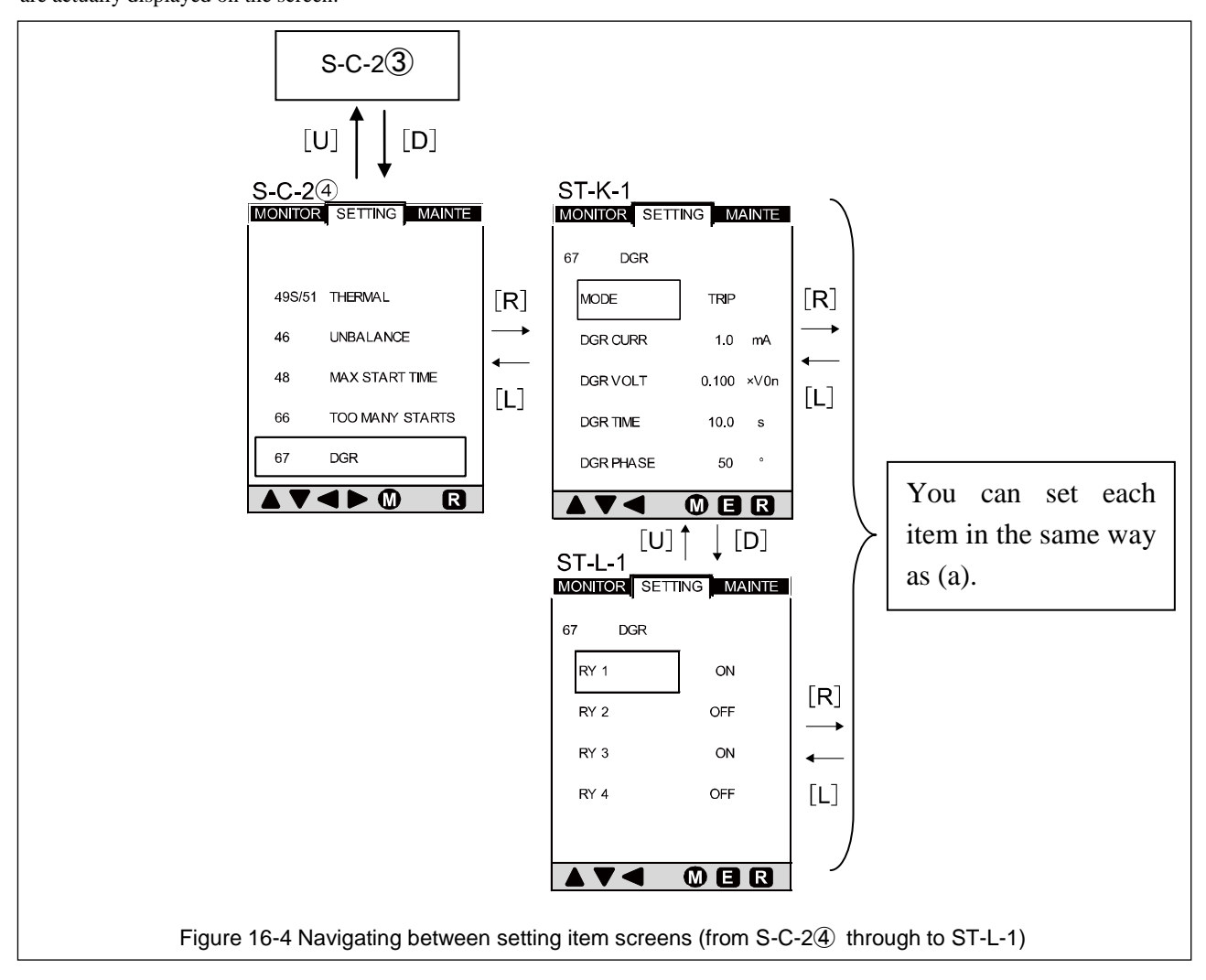

| External output          | Setting items and display details                                   |                                            |                |                        |                                                                                                    |  |
|--------------------------|---------------------------------------------------------------------|--------------------------------------------|----------------|------------------------|----------------------------------------------------------------------------------------------------|--|
| setting screen<br>number | Display                                                             | Item                                       | Selection      | Setting range          | Remarks                                                                                                    |  |
| S-C-2④                   | Setting item selection switching                                    |                                            | -              | -                      | This screen is displayed when you press the [D] arrow button once at the S-C-2③ screen (shown on page 35).                                                                                                    |  |
|                          | Ground fault pro-<br>item selection/s                               | otection setting<br>etting                 | -              | -                      | The figure on the previous page shows the state<br>in which ground fault current setting (DGR<br>CURR) is selected.<br>You can use the [U] or [D] arrow button to select<br>a desired setting item.                                                                                                    |  |
|                          | MODE                                                                | Ground fault<br>protection<br>mode setting | TRIP/ALARM/OFF | -                      | You can select one of the modes shown to the left<br>by pressing the [U] arrow button once and then<br>the [R] arrow button at this screen. Use the [U] or<br>[D] arrow button to switch the mode to be set.                                                                                                    |  |
|                          | DGR CURR                                                            | Ground fault<br>current setting            | -              | (1.0-10.0)mA           | This setting item specifies the ground fault<br>current value at which operation is output.<br>You can select this setting item by pressing the<br>[R] arrow button once at this screen. Use the [U]<br>or [D] arrow button to increment or decrement<br>the value to be set.                                                                    |  |
| ST-K-1                   | DGR VOLT                                                            | Ground fault<br>voltage setting            | -              | (0.050-0.150)<br>x V0n | This setting item specifies the ground fault<br>voltage value at which operation is output.<br>You can select this setting item by pressing the<br>[D] arrow button once and then the [R] arrow<br>button at this screen.<br>Use the [U] or [D] arrow button to increment or<br>decrement the value to be set.                                   |  |
|                          | DGR TIME                                                            | Ground fault<br>detection time<br>setting  | -              | (0.1-10.0)s            | This setting item specifies the length of time<br>during which ground fault must be detected.<br>You can select this setting item by pressing the<br>[D] arrow button twice and then the [R] arrow<br>button at this screen.<br>Use the [U] or [D] arrow button to increment or<br>decrement the value to be set.                                |  |
|                          | DGR PHASE                                                           | Phase<br>difference<br>setting             | -              | (0-90)deg/OFF          | This setting item specifies the phase difference<br>between current and voltage that is detected as a<br>ground fault.<br>You can select this setting item by pressing the<br>[D] arrow button three times and then the [R]<br>arrow button at this screen.<br>Use the [U] or [D] arrow button to increment or<br>decrement the value to be set. |  |
|                          | Ground fault protection<br>output setting item<br>selection/setting |                                            | -              | -                      | This screen is displayed when you press the [D]<br>arrow button with "DGR PHASE" selected on the<br>ST-K-1 screen.<br>Use the [U] or [D] arrow button to select the item<br>to be set, and press the [R] arrow button and then<br>change the output settings.<br>The setting procedure is the same as that<br>described on page 20.              |  |
| ST-L-1                   | RY1                                                                 |                                            | ON/OFF         | -                      | This setting item specifies whether to output to terminal number 1.                                                                                                    |  |
|                          | RY2                                                                 | External output                            | ON/OFF         | -                      | This setting item specifies whether to output to terminal number 4.                                                                                                    |  |
|                          | RY3                                                                 | setting                                    | ON/OFF         | -                      | This setting item specifies whether to output to terminal number 7.                                                                                                    |  |
|                          | RY4                                                                 |                                            | ON/OFF         | -                      | This setting item specifies whether to output to terminal number 10.                                                                                                    |  |

Table 11-4 Setting items and display details of setting item screens (S-C-2④ to ST-L-1) (ground fault protection setting)

٦

#### 7-4-3-4. Navigating between setting item screens (from S-D-1 through to ST-W-1)

Figure 17 shows how to navigate between setting item screens (from S-D-1 through to ST-N2-1). See Table 12 for items that are actually displayed on the screen.

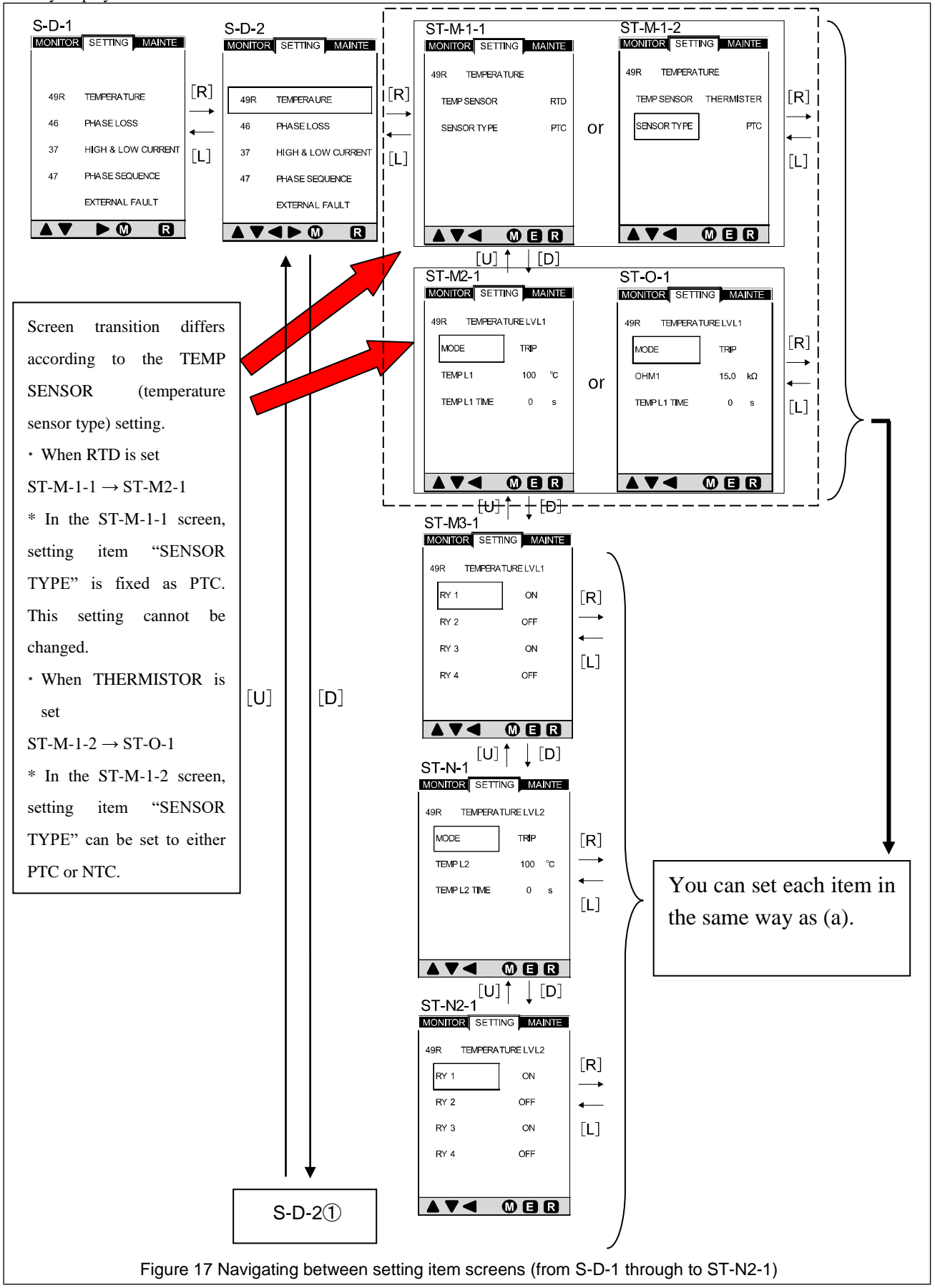

#### Table 12 Setting items and display details of setting item screens (S-D-1 to ST-N2-1) (temperature detection setting)

| Screen               | Setting items and display details                               |                                                                 | Selection      | Setting range                                                                                         | Remarks                                                                                                    |
|----------------------|-----------------------------------------------------------------|-----------------------------------------------------------------|----------------|----------------------------------------------------------------------------------------------------|----------------------------------------------------------------------------------------------------|
| S-D-1                | Initial displ                                                   | ay of setting mode                                              | -              | -                                                                                                    | See page 25.                                                                                                    |
| ST-D-2               | Setting iten                                                    | n selection switching                                           | -              | -                                                                                                    | This screen is displayed when you press the [D] arrow button<br>once at the S-D-1 screen (shown on page 25).<br>Use the [U] or [D] arrow button to select a desired setting item.                                                                                                    |
| ST-M-1               | Temperature detection setting item selection/setting            |                                                                 | -              | -                                                                                                    | The figure on the previous page shows the state in which<br>temperature sensor type setting (TEMP SENSOR) is selected.<br>You can use the [U] or [D] arrow button to select a desired setting<br>item.                                                                                                    |
| ST-M-1-1<br>ST-M-1-2 | SENSOR<br>TYPE                                                  | Temperature sensor characteristic setting                       | NTC/PTC        | -                                                                                                    | The screen differs according to the temperature sensor type. The ST-M-1-1 screen is displayed when the temperature sensor type is "RTD" and the ST-M-1-2 screen is displayed when the temperature sensor type is "THERMISTOR". When the temperature sensor type is "RTD", the "PTC" setting is fixed and cannot be changed.                         |
| ST-M2-1<br>ST-O-1    | Temperature<br>selection/se                                     | re level 1 setting item<br>etting                               | -              | -                                                                                                    | The screen differs according to the temperature sensor type. The ST-M2-1 screen is displayed when the temperature sensor type is "RTD" and the ST-O-1 screen is displayed when the temperature sensor type is "THERMISTOR".                                                                                                    |
| 5101                 | MODE                                                            | Temperature level 1 mode setting                                | TRIP/ALARM/OFF | -                                                                                                    | You can select one of the modes shown to the left by pressing the [R] arrow button at this screen. Use the [U] or [D] arrow button to switch the mode to be set.                                                                                                    |
| ST-M2-1              | TEMPL1                                                          | Tommerceture loval 1                                            | -              | (0-250)°C<br>(When the temperature<br>sensor type is "RTD")                                           | You can select this setting by pressing the [D] arrow button once                                                                                                    |
| ST-O-1               | OHM1                                                            | detection<br>temperature setting                                | -              | <ul> <li>(0.1-30.0) kΩ</li> <li>(When the temperature<br/>sensor type is<br/>"THERMISTOR")</li> </ul> | and then the [R] arrow button at this screen.<br>Use the [U] or [D] arrow button to increment or decrement the value to be set.                                                                                                    |
| ST-M2-1<br>ST-O-1    | TEMPL1<br>TIME                                                  | Temperature level 1<br>temperature<br>detection time<br>setting | -              | (0-60)s                                                                                               | This setting item specifies the length of time during which<br>temperature must be detected.<br>You can select this setting item by pressing the [D] arrow button<br>twice and then the [R] arrow button at this screen.<br>Use the [U] or [D] arrow button to increment or decrement the<br>value to be set.                                       |
|                      | Temperature level 1<br>output setting item<br>selection/setting |                                                                 | -              | -                                                                                                    | This screen is displayed when you press the [D] arrow button<br>with "TEMPL1 TIME" selected on the ST-M2-1 or ST-O-1<br>screen.<br>Use the [U] or [D] arrow button to select the item to be set, and<br>press the [R] arrow button and then change the output settings.<br>The setting procedure is the same as that described on page 20           |
| ST-M3-1              | RY1                                                             |                                                                 | ON/OFF         | -                                                                                                    | This setting procedure is the same as that described on page 20.<br>This setting item specifies whether to output to terminal number                                                                                                    |
|                      | PV2                                                             |                                                                 | ON/OFF         |                                                                                                    | 1.<br>This setting item specifies whether to output to terminal number                                                                                                    |
|                      | R12                                                             | External output<br>setting                                      | ON/OFF         | -                                                                                                    | 4.<br>This setting item specifies whether to output to terminal number                                                                                                    |
|                      | K15                                                             | -                                                               | UN/OFF         | -                                                                                                    | 7.<br>This setting item specifies whether to output to terminal number                                                                                                    |
|                      | RY4                                                             |                                                                 | ON/OFF         | -                                                                                                    | 10.                                                                                                    |
|                      | Temperature level 2 setting item selection/setting              |                                                                 | -              | -                                                                                                    | This screen is displayed when you press the [D] arrow button<br>with "RY4" selected on the ST-M3-1 screen.<br>This screen on the previous page is displayed when the<br>temperature sensor type is "RTD".<br>When the temperature sensor type is "THERMISTOR", "OHM2"<br>(unit: $k\Omega$ ) is displayed as the detection temperature setting item. |
|                      | MODE                                                            | Temperature level 2<br>mode setting                             | TRIP/ALARM/OFF | -                                                                                                    | You can select one of the modes shown to the left by pressing the [U] arrow button and then the [R] arrow button at this screen.<br>Use the [U] or [D] arrow button to switch the mode to be set.                                                                                                    |
| ST-N-1               | TEMPL2                                                          | Temperature level 2                                             | -              | (0-250)°C<br>(When "RTD" is selected)                                                                 | You can select this setting by pressing the [R] arrow button at this                                                                                                    |
|                      | OHM2                                                            | detection<br>temperature setting                                | -              | (0.1-30.0) kΩ<br>(When "THERMISTOR" is<br>selected)                                                   | screen. Use the [U] or [D] arrow button to increment or decrement the value to be set.                                                                                                    |
|                      | TEMPL2<br>TIME                                                  | Temperature level 2<br>temperature<br>detection time<br>setting | -              | (0-60)s                                                                                               | This setting item specifies the length of time during which temperature must be detected.<br>You can select this setting item by pressing the [D] arrow button once and then the [R] arrow button at this screen.<br>Use the [U] or [D] arrow button to increment or decrement the value to be set.                                                 |
|                      | Temperatur<br>output setti<br>selection/se                      | re level 2<br>ng item<br>etting                                 | -              | -                                                                                                    | This screen is displayed when you press the [D] arrow button<br>with "TEMPL2 TIME" selected on the ST-N-1 screen.<br>Use the [U] or [D] arrow button to select the item to be set, and<br>press the [R] arrow button and then change the output settings.<br>The setting procedure is the same as that described on page 20.                        |
| ST-N2-1              | RY1                                                             |                                                                 | ON/OFF         | -                                                                                                    | This setting item specifies whether to output to terminal number 1.                                                                                                    |
|                      | RY2                                                             | External output                                                 | ON/OFF         | -                                                                                                    | This setting item specifies whether to output to terminal number 4.                                                                                                    |
|                      | RY3                                                             | setting                                                         | ON/OFF         | -                                                                                                    | This setting item specifies whether to output to terminal number 7.                                                                                                    |
|                      | RY4                                                             |                                                                 | ON/OFF         | -                                                                                                    | This setting item specifies whether to output to terminal number 10                                                                                                    |

Figure 17-1 shows how to navigate between setting item screens (from S-D-2① through to ST-S-1). See Tables 12-1 and 12-2 for items that are actually displayed on the screen.

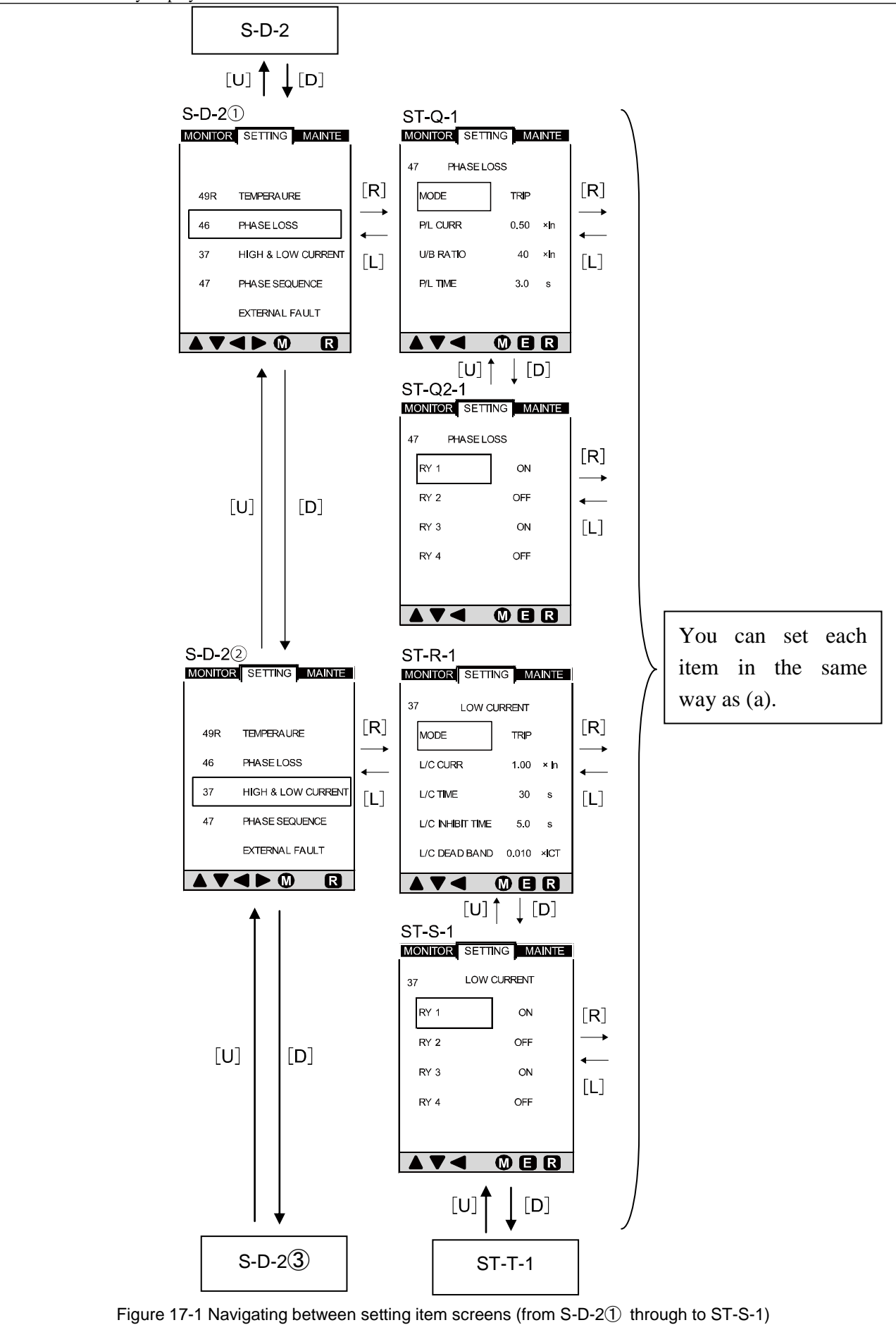

| Screen   | Setting iter                                                   | ms and display details               | Salaction      | Sotting range       | Domorka                                                                                                    |  |
|----------|----------------------------------------------------------------|--------------------------------------|----------------|---------------------|----------------------------------------------------------------------------------------------------|--|
| number   | Display                                                        | Item                                 | Selection      | Setting range       | Remarks                                                                                                    |  |
| ST-D-2①  | Setting item selection switching                               |                                      | -              | -                   | This screen is displayed when you press the [D] arrow button once at<br>the S-D-2 screen (shown on page 39).<br>Use the [U] or [D] arrow button to select a desired setting item.                                                                                                    |  |
|          | Open-phase protection setting item selection/setting           |                                      | -              | -                   | The figure on the previous page shows the state in which open-phase protection mode setting (MODE) is selected.<br>You can use the [U] or [D] arrow button to select a desired setting item.                                                                                                    |  |
|          | MODE                                                           | Open-phase protection mode setting   | TRIP/ALARM/OFF | -                   | You can select one of the modes shown to the left by pressing the $[U]$ arrow button three times and then the $[R]$ arrow button at this screen. Use the $[U]$ or $[D]$ arrow button to switch the mode to be set.                                                                                                    |  |
|          | P/L CURR                                                       | Open-phase current setting           | -              | $0.50\times ln$     | This value is fixed.                                                                                                    |  |
| ST-Q-1   | U/B RATIO                                                      | Current unbalance<br>factor setting  | -              | (0.30-0.65)<br>x In | This setting item specifies the current unbalance factor at which operation is output.<br>You can select this setting item by pressing the [U] arrow button once and then the [R] arrow button at this screen.<br>Use the [U] or [D] arrow button to increment or decrement the value to be set.                       |  |
| P/L TIME | P/L TIME                                                       | Open-phase detection<br>time setting | -              | (0.5-5.0)s          | This setting item specifies the length of time during which<br>open-phase must be detected.<br>You can select this setting item by pressing the [R] arrow button at<br>this screen.<br>Use the [U] or [D] arrow button to increment or decrement the value<br>to be set.                                               |  |
| ST-Q2-1  | Open-phase protection<br>output setting item selection/setting |                                      | -              | -                   | This screen is displayed when you press the [D] arrow button with " $P/L$ TIME" selected on the ST-Q-1 screen.<br>Use the [U] or [D] arrow button to select the item to be set, and press the [R] arrow button and then change the output settings.<br>The setting procedure is the same as that described on page 20. |  |
|          | RY1                                                            |                                      | ON/OFF         | -                   | This setting item specifies whether to output to terminal number 1.                                                                                                    |  |
|          | RY2                                                            | External output setting              | ON/OFF         | -                   | This setting item specifies whether to output to terminal number 4.                                                                                                    |  |
|          | RY3                                                            | External output setting              | ON/OFF         | -                   | This setting item specifies whether to output to terminal number 7.                                                                                                    |  |
| 1        | RY4                                                            |                                      | ON/OFF         | -                   | This setting item specifies whether to output to terminal number 10                                                                                                    |  |

# Table 12-1 Setting items and display details of setting item screens (S-D-2① to ST-Q2-1) (open-phase protection setting)

# Table 12-2 Setting items and display details of setting item screens (S-D-22) to ST-S-1) (undercurrent protection setting)

| Screen  | Setting items                                                    | and display details                                   | Selection      | Setting range         | Pamarks                                                                                                    |
|---------|------------------------------------------------------------------|-------------------------------------------------------|----------------|-----------------------|----------------------------------------------------------------------------------------------------|
| number  | Display                                                          | Item                                                  | Selection      | Setting range         | KCHIAIKS                                                                                                    |
| ST-D-22 | Setting item selec                                               | tion switching                                        | -              | -                     | This screen is displayed when you press the $[D]$ arrow button once at the S-D-2① screen (shown on page 41).<br>Use the $[U]$ or $[D]$ arrow button to select a desired setting item.                                                                                                    |
|         | Undercurrent protection setting item selection/setting           |                                                       | -              | -                     | The figure on the previous page shows the state in which the undercurrent setting (L/C CURR) in this screen is set to $1.00$ . You can use the [U] or [D] arrow button to select a desired setting item.                                                                                                    |
|         | MODE                                                             | Undercurrent<br>protection<br>mode setting            | TRIP/ALARM/OFF | -                     | You can select one of the modes shown to the left by pressing the [U] arrow button three times and then the [R] arrow button at this screen. Use the [U] or [D] arrow button to switch the mode to be set.                                                                                                    |
|         | L/C CURR<br>(LOW<br>CURRENT)                                     | Undercurrent setting                                  | -              | (0.20-0.90)<br>xIn    | This setting item specifies the undercurrent value at which operation is output.<br>You can select this setting item by pressing the [R] arrow button once at this screen. Use the [U] or [D] arrow button to increment or decrement the value to be set.                                                                |
| ST-R-1  | L/C TIME                                                         | Undercurrent<br>detection<br>time setting             | -              | (0.5,1-60)s           | This setting item specifies the length of time during which undercurrent must be detected.<br>You can select this setting item by pressing the [U] arrow button once and then the [R] arrow button at this screen.<br>Use the [U] or [D] arrow button to increment or decrement the value to be set.                     |
|         | L/C INHIBIT<br>TIME                                              | Undercurrent<br>detection<br>disabled time<br>setting | -              | (0.0-30.0)s           | You can select this setting item by pressing the [R] arrow button at this screen.<br>Use the [U] or [D] arrow button to increment or decrement the value to be set.                                                                                                    |
|         | L/C DEAD<br>BAND                                                 |                                                       | -              | (0.005-0.050)<br>xIct | You can select this setting item by pressing the [R] arrow button at this screen.<br>Use the [U] or [D] arrow button to increment or decrement the value to be set.                                                                                                    |
| ST-S-1  | Undercurrent protection<br>output setting item selection/setting |                                                       | -              | -                     | This screen is displayed when you press the [D] arrow button with "L/C DEAD BAND" selected on the ST-R-1 screen.<br>Use the [U] or [D] arrow button to select the item to be set, and press the [R] arrow button and then change the output settings.<br>The setting procedure is the same as that described on page 20. |
|         | RY1                                                              |                                                       | ON/OFF         | -                     | This setting item specifies whether to output to terminal number 1.                                                                                                    |
|         | RY2                                                              | External output setting                               | ON/OFF         | -                     | This setting item specifies whether to output to terminal number 4.                                                                                                    |
|         | RY3                                                              | External output setting                               | ON/OFF         | -                     | This setting item specifies whether to output to terminal number 7.                                                                                                    |
|         | RY4                                                              |                                                       | ON/OFF         | -                     | This setting item specifies whether to output to terminal number 10.                                                                                                    |

Figure 17-2 shows how to navigate between setting item screens (from S-D-24 through to ST-X2-1). See Table 12-3 for items that are actually displayed on the screen.

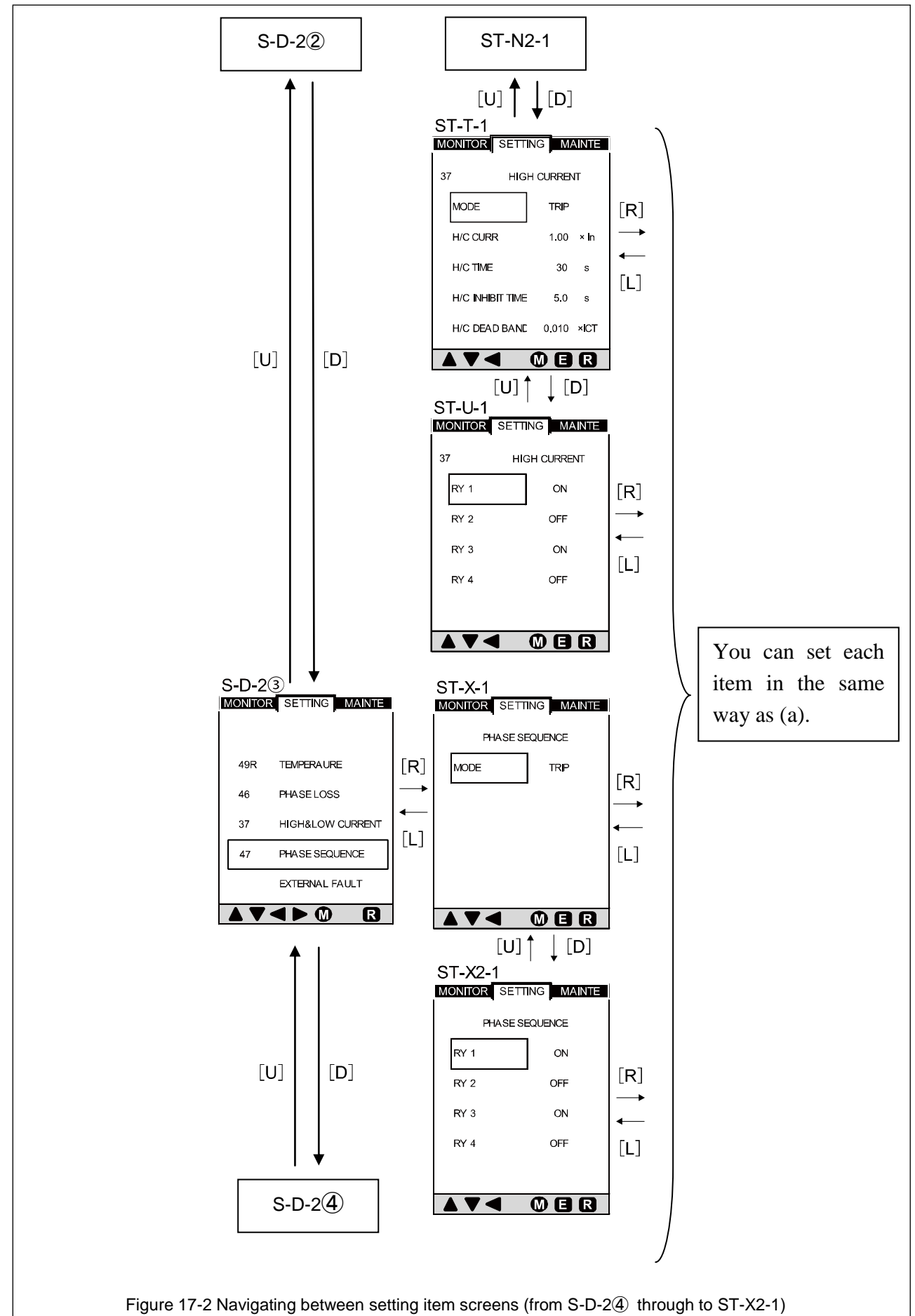

| Table 12-3 Setting items and display details of setting item screens (ST-T-1 to ST-U-1) | (undercurrent protection setting) |
|-----------------------------------------------------------------------------------------|-----------------------------------|
|-----------------------------------------------------------------------------------------|-----------------------------------|

| Screen | Setting items a                     | and display details                             | Salaction      | Sotting range         | Bomorka                                                                                                    |
|--------|-------------------------------------|-------------------------------------------------|----------------|-----------------------|----------------------------------------------------------------------------------------------------|
| number | Display                             | Item                                            | Selection      | Setting range         | Kelliarks                                                                                                    |
|        | Current protect<br>selection/settin | ion setting item<br>g                           | -              | -                     | The figure on the previous page shows the state in which current value setting (H/C CURR) is selected.<br>You can use the [U] or [D] arrow button to select a desired setting item.                                                                                                    |
|        | MODE                                | Current<br>protection<br>mode setting           | TRIP/ALARM/OFF | -                     | You can select one of the modes shown to the left by pressing the [U] arrow button three times and then the [R] arrow button at this screen. Use the [U] or [D] arrow button to switch the mode to be set.                                                                                                    |
|        | H/C<br>CURR(HIGH<br>CURRENT)        | Current value setting                           | -              | (0.20-1.50) x In      | This setting item specifies the undercurrent value at which operation is output.<br>You can select this setting item by pressing the [R] arrow button once at this screen. Use the [U] or [D] arrow button to increment or decrement the value to be set.                                                                               |
| ST-T-1 | H/C TIME                            | Current detection time setting 2                | -              | (0.5,1-60)s           | This setting item specifies the length of time during<br>which undercurrent must be detected.<br>You can select this setting item by pressing the [D] arrow<br>button once and then the [R] arrow button at this screen.<br>Use the [U] or [D] arrow button to increment or<br>decrement the value to be set.                           |
|        | H/C INHIBIT<br>TIME                 | Current detection<br>disabled time<br>setting 2 | -              | (0.0-30.0)s           | You can select this setting item by pressing the [R] arrow<br>button at this screen.<br>Use the [U] or [D] arrow button to increment or<br>decrement the value to be set.                                                                                                    |
|        | H/C DEAD<br>BAND                    |                                                 | -              | (0.005-0.050)<br>xIct | You can select this setting item by pressing the [R] arrow<br>button at this screen.<br>Use the [U] or [D] arrow button to increment or<br>decrement the value to be set.                                                                                                    |
|        | Undercurrent p<br>setting item sel  | rotection output<br>ection/setting              | -              | -                     | This screen is displayed when you press the [D] arrow<br>button with "H/C DEAD BAND" selected on the ST-T-1<br>screen.<br>Use the [U] or [D] arrow button to select the item to be<br>set, and press the [R] arrow button and then change the<br>output settings.<br>The setting procedure is the same as that described on<br>page 20. |
| 51-0-1 | RY1                                 |                                                 | ON/OFF         | -                     | This setting item specifies whether to output to terminal number 1.                                                                                                    |
|        | RY2                                 | External output                                 | ON/OFF         | -                     | This setting item specifies whether to output to terminal number 4.                                                                                                    |
|        | RY3                                 | setting                                         | ON/OFF         | -                     | This setting item specifies whether to output to terminal number 7.                                                                                                    |
|        | RY4                                 |                                                 | ON/OFF         | -                     | This setting item specifies whether to output to terminal number 10.                                                                                                    |

#### Table 12-4 Setting items and display details of setting item screens (S-D-23) to ST-X2-1) (open-phase protection setting)

| Screen  | Setting items                                                  | and display details                      | Selection      | Setting range | Pemarks                                                                                                    |
|---------|----------------------------------------------------------------|------------------------------------------|----------------|---------------|----------------------------------------------------------------------------------------------------|
| number  | Display                                                        | Item                                     | Selection      | Setting range | Kelliarks                                                                                                    |
| ST-D-23 | Setting item selection switching                               |                                          | -              | -             | This screen is displayed when you press the [D] arrow<br>button once at the S-D-2② screen (shown on page 41).<br>Use the [U] or [D] arrow button to select a desired setting<br>item.                         |
| ST-X-1  | MODE                                                           | Open-phase<br>protection<br>mode setting | TRIP/ALARM/OFF | -             | You can select one of the modes shown to the left by pressing the [R] arrow button at this screen. Use the [U] or [D] arrow button to switch the mode to be set.                                              |
|         | Open-phase protection output<br>setting item selection/setting |                                          | -              | -             | Use the [U] or [D] arrow button to select the item to be<br>set, and press the [R] arrow button and then change the<br>output settings.<br>The setting procedure is the same as that described on<br>page 20. |
| ST-X2-1 | RY1                                                            | External output                          | ON/OFF         | -             | This setting item specifies whether to output to terminal number 1.                                                                                                    |
|         | RY2                                                            |                                          | ON/OFF         | -             | This setting item specifies whether to output to terminal number 4.                                                                                                    |
|         | RY3                                                            | setting                                  | ON/OFF         | -             | This setting item specifies whether to output to terminal number 7.                                                                                                    |
|         | RY4                                                            |                                          | ON/OFF         | -             | This setting item specifies whether to output to terminal number 10.                                                                                                    |

Figure 17-3 shows how to navigate between setting item screens (from S-D-2 $\oplus$  through to ST-W-1). See Table 12-5 for items that are actually displayed on the screen.

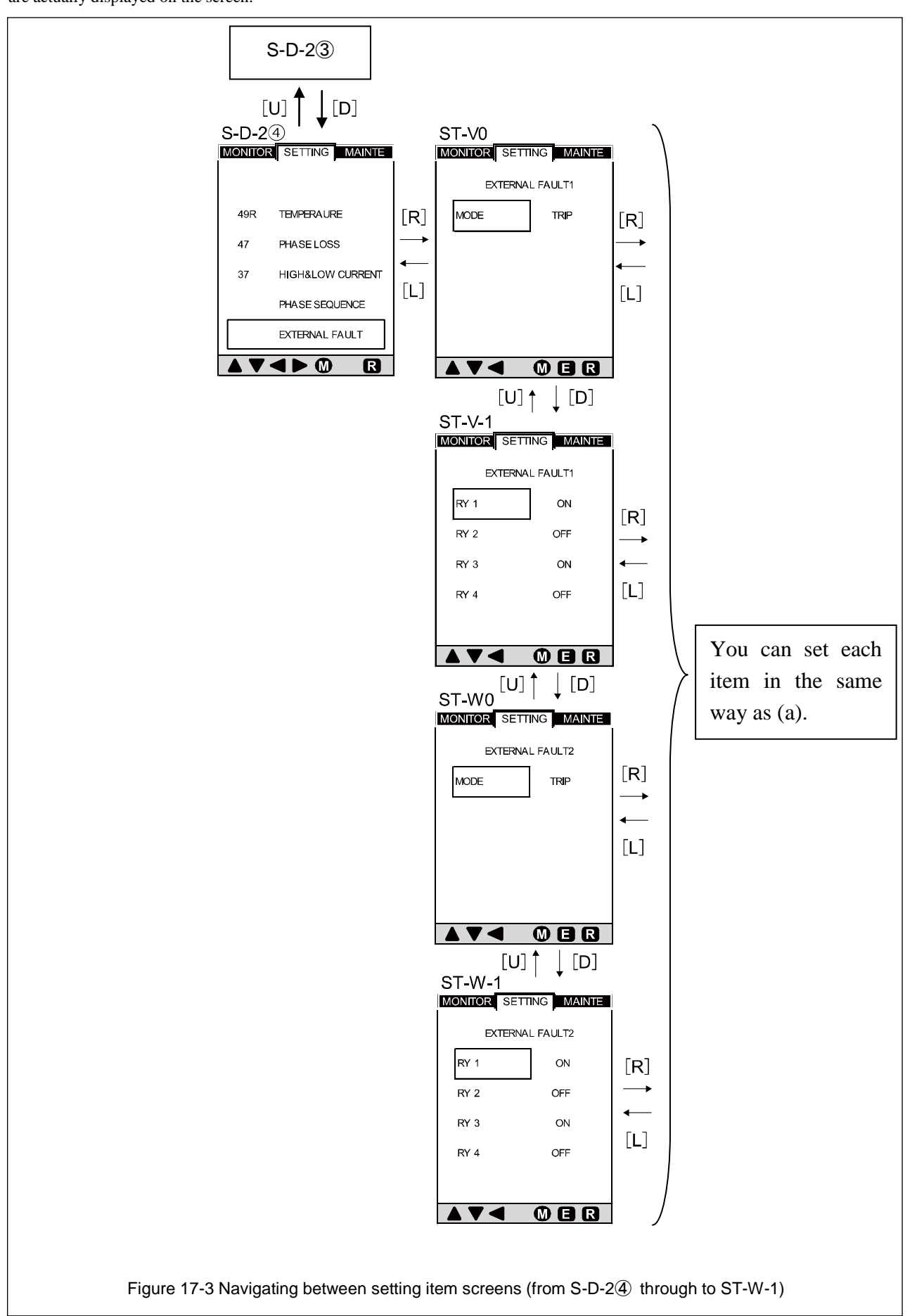

| Table 12-5 Setting items and display details of setting item screens (S-D-2④ to ST-W-1) |
|-----------------------------------------------------------------------------------------|
| (external anomaly protection setting)                                                   |

| Screen | Setting items and display details                                         |                                                  | Selection Setting range                                                                                                    |               | Remarks                                                                                                    |  |
|--------|---------------------------------------------------------------------------|--------------------------------------------------|----------------------------------------------------------------------------------------------------|---------------|----------------------------------------------------------------------------------------------------|--|
| number | Display                                                                   | Item                                             | Selection                                                                                                    | Setting range | Kemarks                                                                                                    |  |
| S-D-2④ | ) Setting item selection switching                                        |                                                  | -                                                                                                    | -             | This screen is displayed when you press the [D] arrow<br>button once at the S-D-2③ screen (shown on page 43).<br>Use the [U] or [D] arrow button to select a desired setting<br>item.                                                                                               |  |
| ST-V0  | MODE                                                                      | External anomaly<br>protection 1<br>mode setting | TRIP/ALARM/OFF - You can select one of the modes shown<br>pressing the [R] arrow button at this screen<br>or [D] arrow button to switch the mode to b |               | You can select one of the modes shown to the left by pressing the [R] arrow button at this screen. Use the [U] or [D] arrow button to switch the mode to be set.                                                                                                    |  |
|        | External anomaly protection 1<br>output setting item<br>selection/setting |                                                  | -                                                                                                    | -             | Use the [U] or [D] arrow button to select the item to be<br>set, and press the [R] arrow button and then change the<br>output settings.<br>The setting procedure is the same as that described on<br>page 20.                                                                       |  |
| ST-V-1 | RY1                                                                       |                                                  | ON/OFF                                                                                                    | -             | This setting item specifies whether to output to terminal number 1.                                                                                                    |  |
|        | RY2                                                                       | External output                                  | ON/OFF                                                                                                    | -             | This setting item specifies whether to output to terminal number 4.                                                                                                    |  |
|        | RY3                                                                       | setting                                          | ON/OFF                                                                                                    | -             | This setting item specifies whether to output to terminal number 7.                                                                                                    |  |
|        | RY4                                                                       |                                                  | ON/OFF                                                                                                    | -             | This setting item specifies whether to output to terminal number 10.                                                                                                    |  |
| ST-W0  | MODE                                                                      | External anomaly<br>protection 2<br>mode setting | TRIP/ALARM/OFF                                                                                                    | -             | This screen is displayed when you press the [D] arrow<br>button with "RY4" selected on the ST-V-1 screen. You<br>can select one of the modes shown to the left by pressing<br>the [R] arrow button at this screen. Use the [U] or [D]<br>arrow button to switch the mode to be set. |  |
|        | External anomaly protection 2<br>output setting item<br>selection/setting |                                                  | -                                                                                                    | -             | Use the [U] or [D] arrow button to select the item to be<br>set, and press the [R] arrow button and then change the<br>output settings.<br>The setting procedure is the same as that described on<br>page 20.                                                                       |  |
| ST-W-1 | RY1                                                                       |                                                  | ON/OFF                                                                                                    | -             | This setting item specifies whether to output to terminal number 1.                                                                                                    |  |
|        | RY2                                                                       | External output                                  | ON/OFF                                                                                                    | -             | This setting item specifies whether to output to terminal number 4.                                                                                                    |  |
|        | RY3                                                                       | setting                                          | ON/OFF                                                                                                    | -             | This setting item specifies whether to output to terminal number 7.                                                                                                    |  |
|        | RY4                                                                       |                                                  | ON/OFF                                                                                                    | -             | This setting item specifies whether to output to terminal number 10.                                                                                                    |  |

# 7-5. Navigating between Maintenance Item Screens (from MA-A-1 through to MA-I-2)

Figure 18 shows how to navigate between maintenance item screens (from MA-A-1 through to MA-E-1). See Tables 13 and 13-1 for items that are actually displayed on the screen.

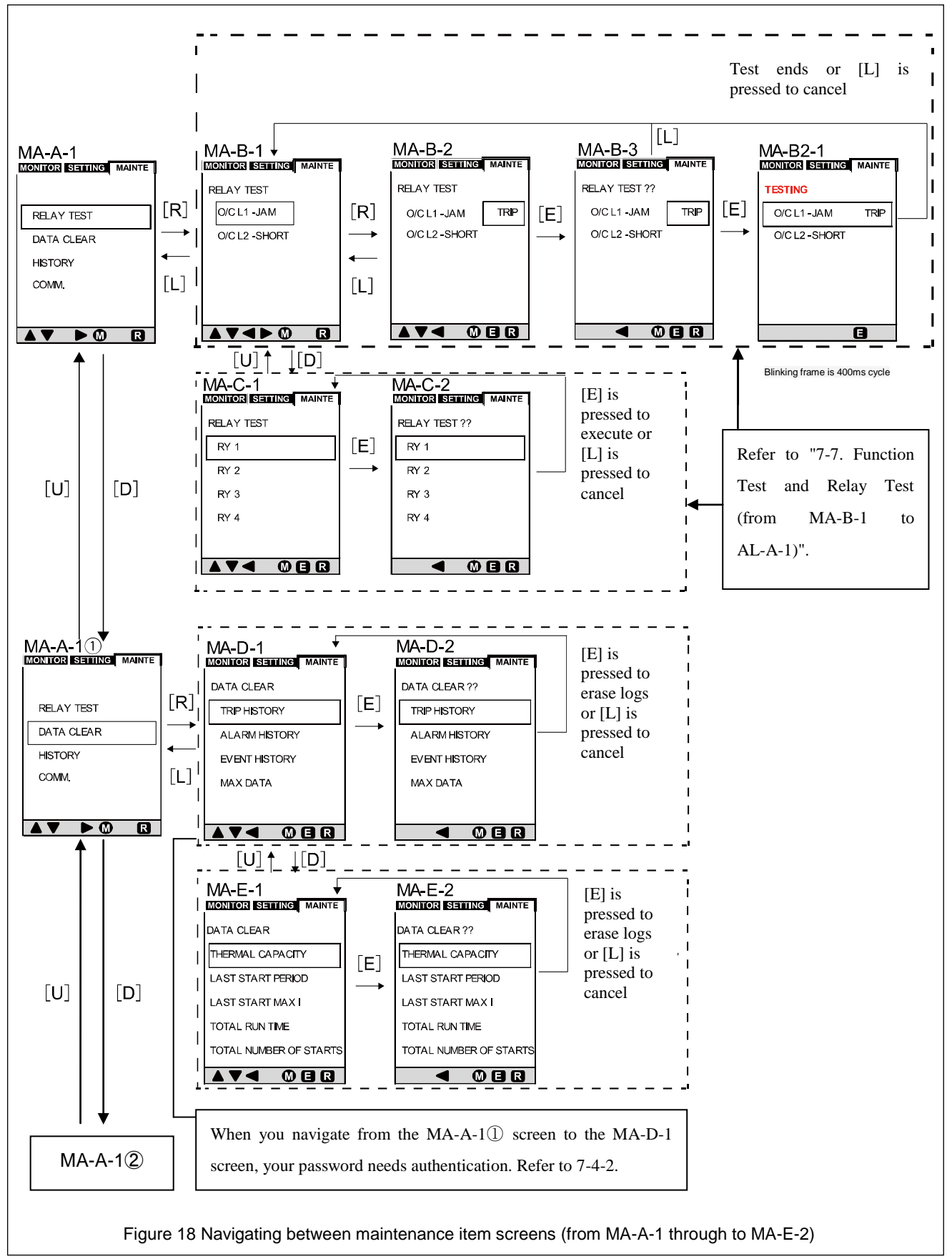

| Screen number | Setting items                                                                                                    | and display details                 | Selection                                                                                                    | Setting range | Remarks                                                                                                    |
|---------------|----------------------------------------------------------------------------------------------------|-------------------------------------|----------------------------------------------------------------------------------------------------|---------------|----------------------------------------------------------------------------------------------------|
| MA-A-1        | Maintenance items                                                                                                    |                                     | -                                                                                                    | -             | See page 15.<br>The figure on the previous page shows the state in which the<br>relay activation test item (RELAY TEST) is selected.                                                                                                    |
|               | Protective function                                                                                                    | n activation test item selec        | ction                                                                                                    |               |                                                                                                    |
|               | THERMAL Motor winding<br>temperature<br>protection activation                                                                                                    |                                     | -                                                                                                    | -             | This screen allows you to conduct an activation test for the motor winding temperature protection, overload protection,                                                                                                    |
| MA-D-1        | O/CL1-JAM                                                                                                    | Overload protection activation      | -                                                                                                    | -             | or short-circuit protection function.<br>Use the [U] or [D] arrow button to switch the item to be                                                                                                    |
|               | O/CL2-SHORT                                                                                                    | Short-circuit protection activation | -                                                                                                    | -             | selected.                                                                                                    |
| MA-B-2        | 2 Relay activation setting TRIP/<br>NON TRIP - The figure on the previous pagrelay activation setting item (<br>the motor winding temperature<br>Use the [U] or [D] arrow buttor<br>TRIP: When the relay is activa<br>and the indicator on the operation<br>NON TRIP: When the relay is activa<br>on the operation panel turns<br>context output. |                                     | The figure on the previous page shows the state in which the relay activation setting item (RELAY TEST) is selected for the motor winding temperature protection function.<br>Use the [U] or [D] arrow button to switch the item to be set.<br>TRIP: When the relay is activated, both relay contact output and the indicator on the operation panel turn on.<br>NON TRIP: When the relay is activated, only the indicator on the operation panel turns on without turning on relay contact output. |               |                                                                                                    |
| MA-B-3        | Protective function activation test start<br>check                                                                                                    |                                     | -                                                                                                    | -             | This screen is displayed when you press the ENTER button<br>after setting the above item.                                                                                                    |
| MA-B2-1       | Protective function activation test start                                                                                                    |                                     | -                                                                                                    | -             | This screen is displayed when you press the ENTER button<br>again with the MA-B-3 screen displayed, and a protective<br>function activation test starts. When the test finishes, the<br>display returns to the MA-B-1 screen.                                                                          |
|               | Relay activation te                                                                                                    | est item selection                  |                                                                                                    |               |                                                                                                    |
|               | RY1                                                                                                    | Relay 1                             |                                                                                                    |               | This screen allows you to select the relay for which an                                                                                                    |
|               | RY2                                                                                                    | Relay 2                             | ]                                                                                                    |               | activation test is to be conducted.                                                                                                    |
| MA-C-1        | RY3                                                                                                    | Relay 3                             | ]                                                                                                    | -             | (The figure on the previous page shows the state in which                                                                                                    |
|               | RY4                                                                                                    | Relay 4                             |                                                                                                    |               | Relay 1 (RY 1) is selected.)<br>Use the [U] or [D] arrow button to switch the item to be<br>selected.                                                                                                    |
| MA-C-2        | IA-C-2 Relay activation test start check                                                                                                    |                                     | -                                                                                                    | -             | This screen is displayed when you press the ENTER button<br>after selecting the relay for which an activation test is to be<br>conducted, in the above screen. Pressing the ENTER button<br>again starts a relay activation test. When the test finishes, the<br>display returns to the MA-C-1 screen. |

#### Table 13 Setting items and display details of maintenance item screens (MA-A-1 to MA-C-2)

# Table 13-1 Setting items and display details of maintenance item screens (MA-A-1① to MA-D-2) (historical data clearing)

| Screen<br>number | Setting items and display details Remarks                       |                          | Remarks                                                                                                    |
|------------------|-----------------------------------------------------------------|--------------------------|----------------------------------------------------------------------------------------------------|
| MA-A-1           | Maintenance items                                               |                          | This screen is displayed when you press the [D] arrow button once at the MA-A-1 screen (shown on page 47).<br>The figure on the previous page shows the state in which the historical data clearing item (DATA CLEAR) is selected. |
|                  | Historical data clearing item selection                         |                          | Use the [U] or [D] arrow button to switch the item to be cleared. *1                                                                                                    |
|                  | TRIP HISTORY Trip activation history This setting item clears a |                          | This setting item clears all trip activation histories up to the present time.                                                                                                    |
|                  | ALARM HISTORY                                                   | Alarm activation history | This setting item clears all alarm activation histories up to the present time.                                                                                                    |
| MA-D-1           | EVENT HISTORY Event occurrence history                          |                          | This setting item clears all event occurrence histories (trip activation histories, alarm<br>activation histories, reset operation histories, and external input histories) up to the<br>present time.                             |
|                  | MAX DATA Maximum value record                                   |                          | This setting item clears all max phase current and max starting current values up to the present time                                                                                                    |
| MA-D-2           | History clearing start check and history clearing start         |                          | This screen is displayed when you press the ENTER button after selecting the history item to be cleared, in the above screen.<br>Pressing the ENTER button again clears the selected data.                                         |

\*1: When you navigate from the MA-A-1① screen to the MA-D-1 screen, your password needs authentication. Refer to "7-4-2. Navigating between password setting/authentication screens".

| Table 13-2 Setting items and display details of maintenance item screens (MA-E-1 to MA-E-2) |
|---------------------------------------------------------------------------------------------|
| (measurement data clearing)                                                                 |

| Screen No. | Setting items and displ                                 | lay details        | Remarks                                                                                                    |  |
|------------|---------------------------------------------------------|--------------------|----------------------------------------------------------------------------------------------------|--|
|            | Measurement data clearing item selection                |                    |                                                                                                    |  |
|            | THERMAL CAPACITY Motor heat capacity                    |                    | This setting item clears all motor heat capacity data up to the present time.                                                                                                    |  |
| MAE 1      | LAST START PERIOD Startup time                          |                    | This setting item clears all startup time data up to the present time.                                                                                                    |  |
| MA-E-1     | LAST START MAX I Starting current                       |                    | This setting item clears all starting current data up to the present time.                                                                                                    |  |
|            | TOTAL RUN TIME Operating time                           |                    | This setting item clears all operating time data up to the present time.                                                                                                    |  |
|            | TOTAL NUMBER OF STARTS Operation count                  |                    | This setting item clears all operation count data up to the present time.                                                                                                    |  |
| MA-E-2     | Measurement data clearing start che data clearing start | ck and measurement | This screen is displayed when you press the ENTER button after selecting the measurement data item to be cleared, in the above screen. Pressing the ENTER button again clears the selected data. |  |

Figure 18-1 shows how to navigate between maintenance item screens (from MA-A-12) to MA-H-41). For items that are actually displayed on the screen, refer to Table 13-3 and "7-8. History and Trip/Alarm Activation Display Screens".

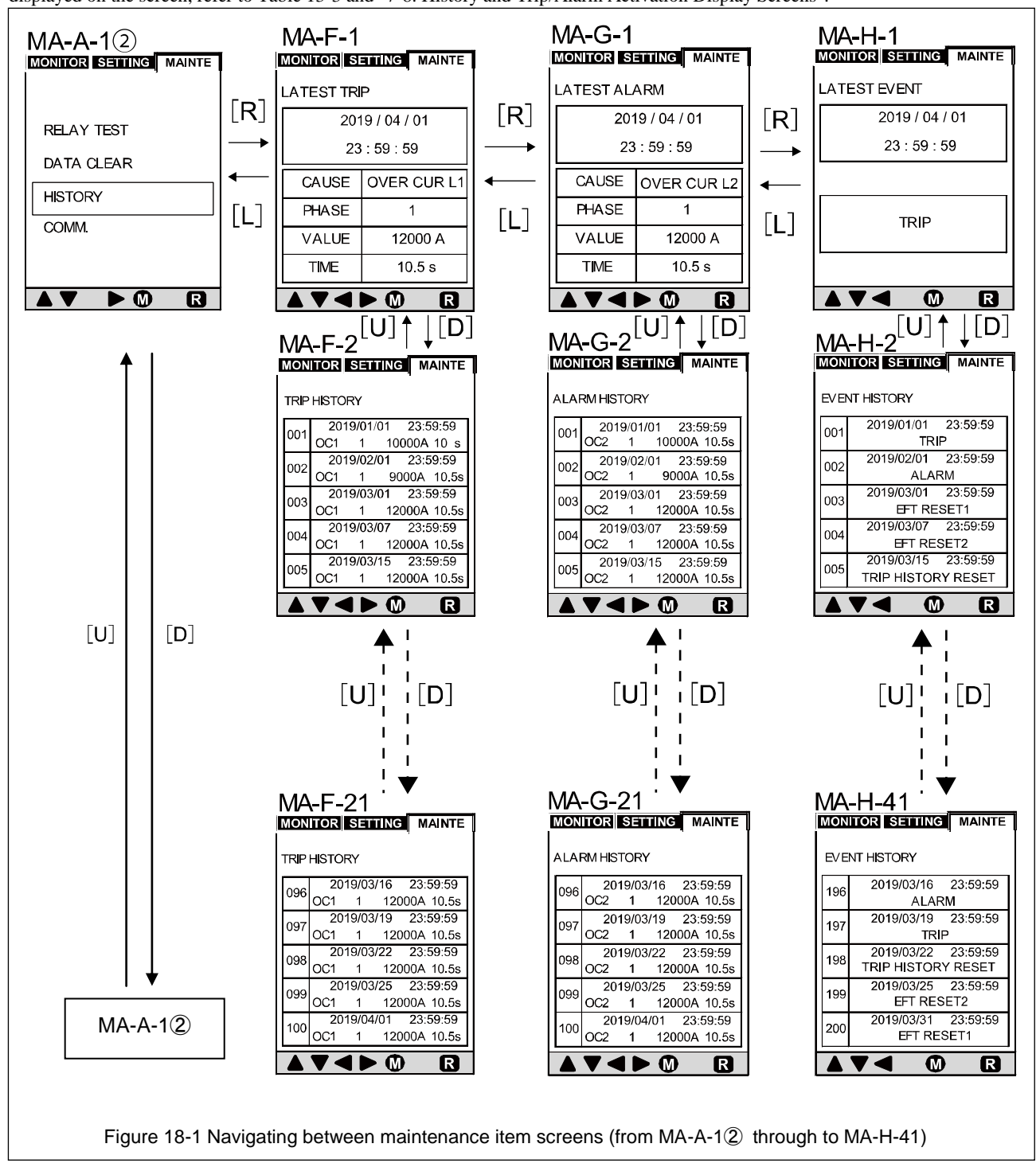

| Table 13-3 Setting items and display details of maintenance item screens | (MA-A-12 | to MA-H-41) | (history display) |
|--------------------------------------------------------------------------|----------|-------------|-------------------|
|--------------------------------------------------------------------------|----------|-------------|-------------------|

| Screen No.           | Setting items a          | nd display details          | Remarks                                                                                                    |  |
|----------------------|--------------------------|-----------------------------|----------------------------------------------------------------------------------------------------|--|
| MA-A-12              | A-A-12 Maintenance items |                             | This screen is displayed when you press the [D] arrow button<br>once at the MA-A-1 screen (shown on page 47).<br>The figure on the previous page shows the state in which history<br>display (HISTORY) is selected.                                                                                                    |  |
| MA-F-1               | LATEST TRIP              | Trip activation data        | This screen displays the occurrence time, cause, phase, concerned value, and operating time for the latest trip activation.                                                                                                    |  |
| MA-G-1               | LATEST ALARM             | Alarm activation data       | This screen displays the occurrence time, cause, phase, concerned value, and operating time for the latest alarm activation.                                                                                                    |  |
| MA-H-1               | LATEST EVENT             | Event occurrence data       | This screen displays the occurrence time and description for th<br>latest event that has occurred.                                                                                                    |  |
| MA-F-2 to<br>MA-F-21 | TRIP HISTORY             | Trip activation history     | This screen displays the occurrence times, causes, phases<br>concerned values, and operating times for the recorded trip<br>activations (up to 100 events) in chronological order. The screer<br>shown on the previous page displays five histories. Use the [U<br>or [D] arrow button to switch the histories to be displayed. |  |
| MA-G-2 to<br>MA-G-21 | ALARM HISTORY            | Alarm activation history    | This screen displays the occurrence times, causes, phases, concerned values, and operating times for the recorded alarm activations (up to 100 events) in chronological order. The screen shown on the previous page displays five histories. Use the [U] or [D] arrow button to switch the histories to be displayed.          |  |
| MA-H-2 to<br>MA-H-21 | EVENT HISTORY            | Event occurrence<br>history | This screen displays the occurrence times, causes, phases, concerned values, and operating times for the recorded events (up to 200 events) in chronological order. The screen shown on the previous page displays five histories. Use the [U] or [D] arrow button to switch the histories to be displayed.                     |  |

Figure 18-2 shows how to navigate between maintenance item screens (from MA-A-1<sup>3</sup>) to MA-I-2). See Table 13-4 for items that are actually displayed on the screen. For specifications without communication function, neither "COMM." in the MA-A-1<sup>3</sup> screen nor the MA-I-1 and MA-I-2 screens are displayed.

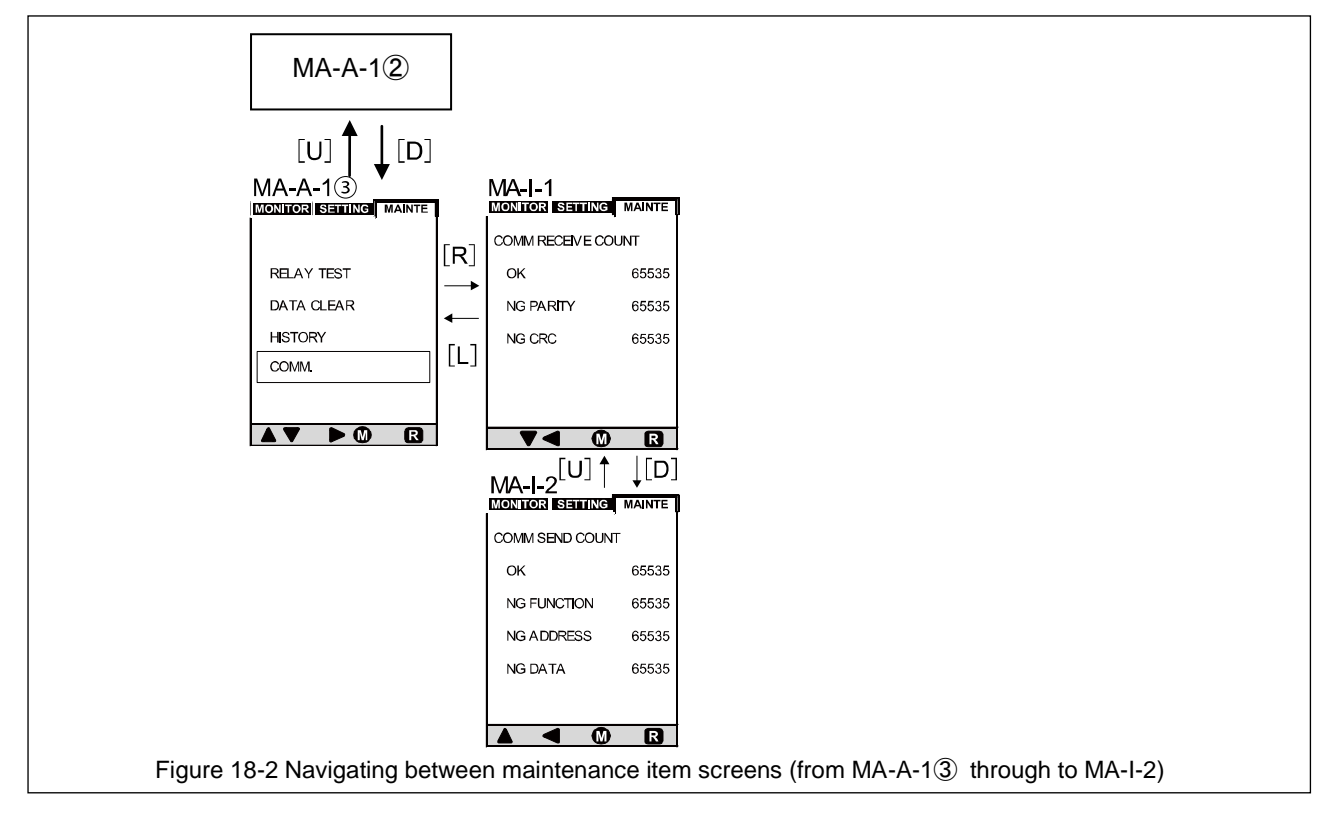

| Table 13-4 Setting items and display details of maintenance item screens (MA-A-13) to MA-I- | 2) |
|---------------------------------------------------------------------------------------------|----|
| (communication status display (for specifications with communication facility))             |    |

| Screen number | Setting items and display details                                               | Remarks                                                                                                    |
|---------------|---------------------------------------------------------------------------------|----------------------------------------------------------------------------------------------------|
| MA-A-13       | Maintenance items                                                               | This screen is displayed when you press the $[D]$ arrow button once at the MA-A-1 $(2)$ screen (shown on page 49). The figure above shows the state in which communication status display (COMM.) is selected.       |
| MA-I-1        | Status of communication with communication device (on the reception side)       | When data is received normally, the count in the "OK" field on the screen is incremented. When data is not received normally, the count in the "NG PARITY" or "NG CRC" field on the screen is incremented.           |
| MA-I-2        | Status of communication with communication device<br>(on the transmission side) | When data is sent normally, the count in the "OK" field on the screen is incremented. When data is not sent normally, the count in the "NG FUNCTION", "NG ADDRESS", or "NG DATA" field on the screen is incremented. |

## 7-6. Screen Transition in the Event of Trip or Alarm (TR-A-1, AL-A-1)

Figures 19 and 19-1 show the respective screens in the event of trip and alarm activations. Pressing [M] returns the display to the pre-activation screen. For the display details of the trip or alarm activation screen, refer to "7-8. History and Trip/Alarm Activation Display Screens".

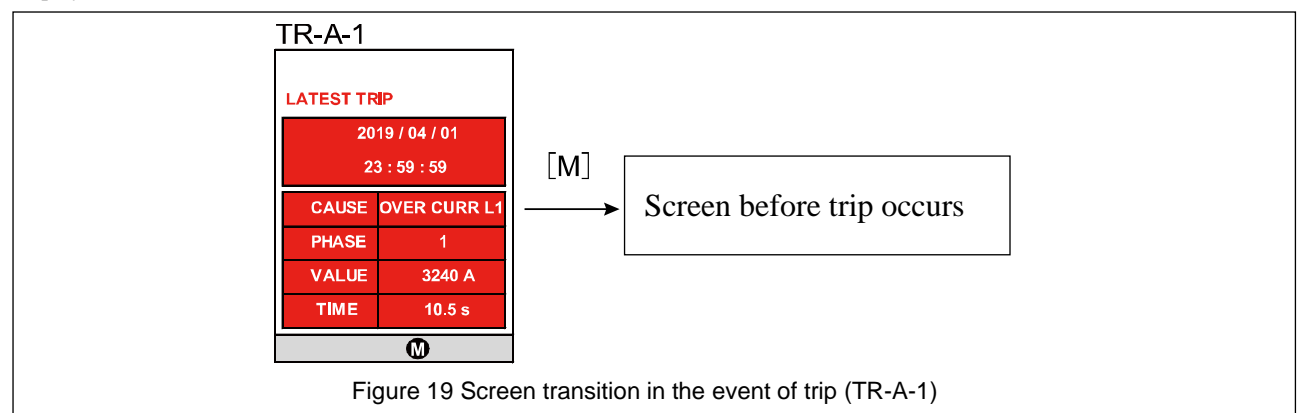

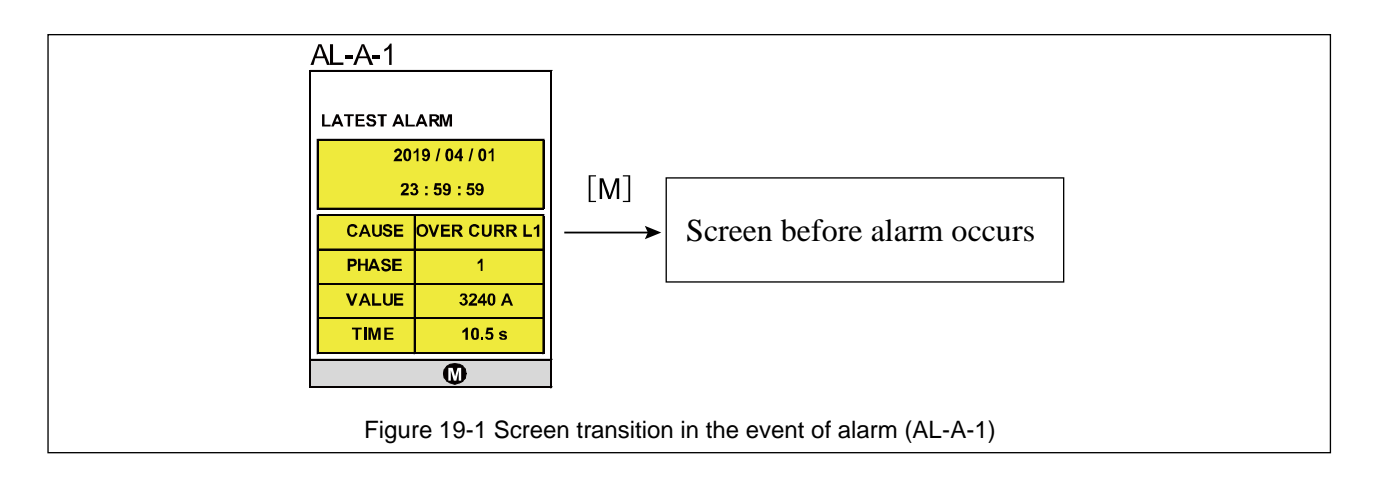

## 7-7. Function Test and Relay Test (from MA-B-1 to MA-C-2)

The protective relay allows the user to conduct two types of test: function test and relay test.

(1) Function test (from MA-B-1 to AL-A-1)

You can conduct function tests for overload protection (O/C L1-JAM) and short-circuit protection (O/C L2-SHORT). These tests are activation tests using values equivalent to 1.2 times the set values. You can also conduct each function test by selecting TRIP or NON TRIP. Table 14 shows the LCD screen, LED, relay activation, and log update statuses after each test. Figure 20 shows how to conduct each test.

| Table 14 Statuses after function test |              |                                            |                 |               |             |
|---------------------------------------|--------------|--------------------------------------------|-----------------|---------------|-------------|
| Test conducted                        | MODE setting | DE setting Screen display [TRIP ALARM] LED |                 | Relay         | Log update  |
|                                       |              |                                            | status          | activation    |             |
| TRIP                                  | TRIP         | Screen in the event of trip                | Lit in red      | Activated     | Updated     |
|                                       |              | activation (TR-A-1)                        |                 |               |             |
|                                       | ALARM        | Screen in the event of alarm               | Blinking in red | Activated     | Updated     |
|                                       |              | activation (AL-A-1)                        |                 |               |             |
| NON TRIP                              | TRIP         | MA-B-1                                     | Lit in red      | Not activated | Not updated |
|                                       | ALARM        | MA-B-1                                     | Blinking in red | Not activated | Not updated |

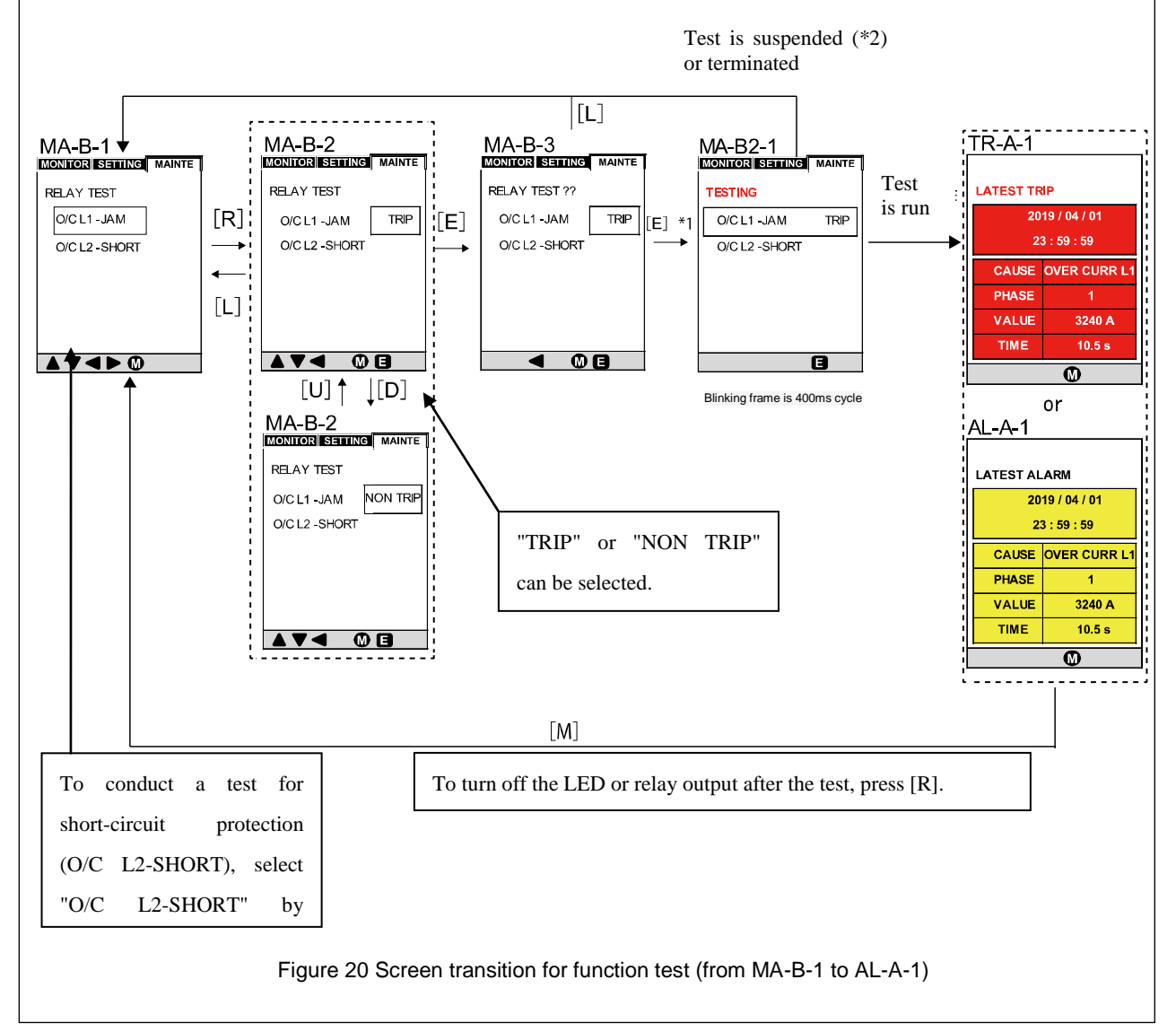

\*1: In the following cases, after [E] is pressed, no test is started and the display returns to the MA-B-1 screen.

· When the function to be tested is set to OFF

· When an applied current value equal to or greater than Ict×10% is detected

· When relay output is in progress

\*2: In the following cases, the test is suspended and the display returns to the MA-B-1 screen.

• When an applied current value equal to or greater than Ict $\times 10\%$  is detected

When relay output occurs

• When [E] is pressed

#### (2) Relay test (from MA-C-1 to MA-C-2)

You can conduct relay output tests for RY1 to RY4 as shown in Figure 20-1. When relay output occurs, an "R" mark appears on the bottom right of the screen. To perform a reset, press [R]. When pulse output is used, an automatic reset occurs.

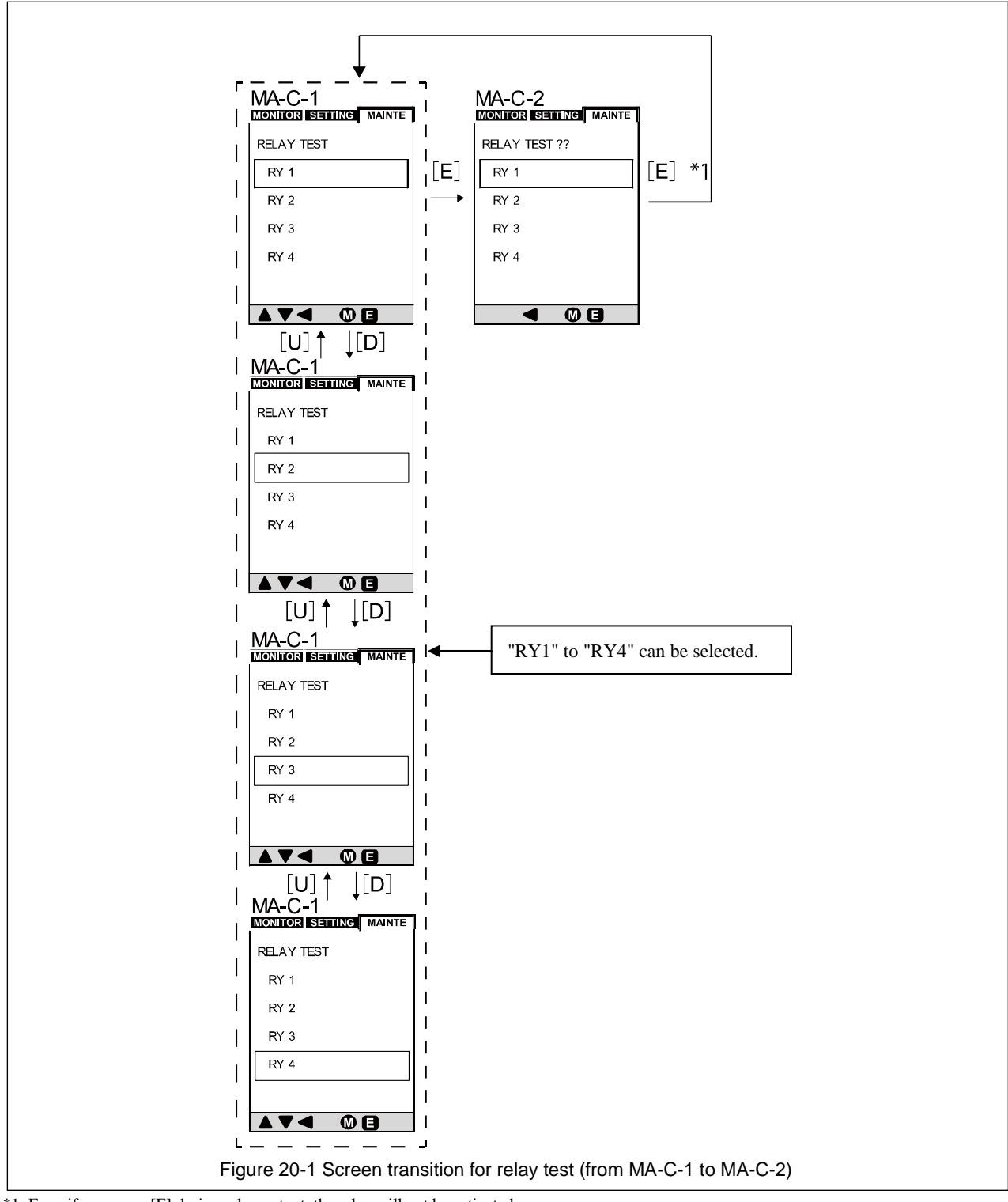

\*1: Even if you press [E] during relay output, the relay will not be activated.

## 7-8. History and Trip/Alarm Activation Display Screens

Figure 21 shows the latest trip/alarm history screen, trip/alarm history list screen, and trip/alarm activation display screen, and Tables 15 and 15-1 explain the items displayed on these screens.

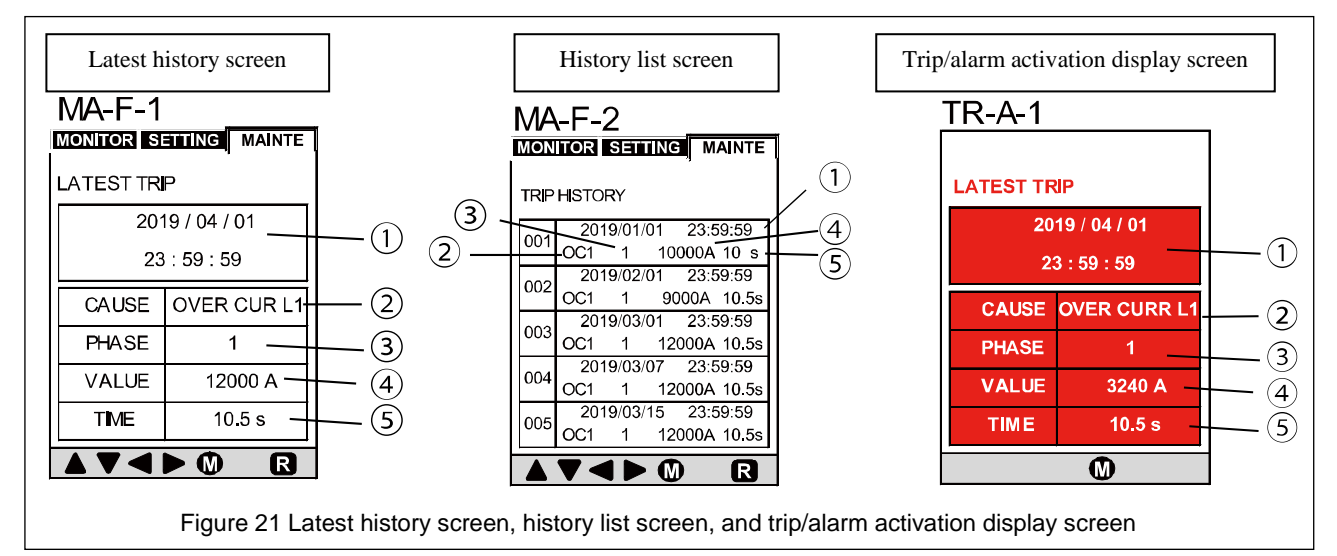

Tables 14 Items displayed on the latest trip/alarm history screen, trip/alarm history list screen, and trip/alarm activation display screen

| No. | Display item                                                                                                    |
|-----|----------------------------------------------------------------------------------------------------|
| 1   | Indicates the date and time when trip or alarm activation was displayed.                                                             |
| 2   | Indicates the message for the cause of the trip or alarm activation display. For details, see Table 15-1.                            |
| 3   | Indicates the phase where trip or alarm activation occurred.                                                                         |
| 4   | Indicates the value at which trip or alarm activation was displayed. For the respective units, see Table 15-1.                       |
| 5   | Indicates the occurrence time period that caused trip or alarm activation to be displayed. For the respective units, see Table 15-1. |

| Table 15-1 Messages for the cause of | f each activation, and the | e units of values and | times displayed |
|--------------------------------------|----------------------------|-----------------------|-----------------|
|--------------------------------------|----------------------------|-----------------------|-----------------|

| Cause of                         |                                                 | 2 Message (CAUS | (4) Value that                             | (5) Occurrence time<br>period that caused<br>trip/alarm activation to<br>be displayed (TIME) |     |
|----------------------------------|-------------------------------------------------|-----------------|--------------------------------------------|----------------------------------------------------------------------------------------------|-----|
| trip/alarm<br>activation display | Latest trip history Trip history list screen ac |                 | Trip/alarm<br>activation display<br>screen |                                                                                              |     |
| Max Start Time                   | MAX ST TIME                                     | MST             | MAX ST TIME                                |                                                                                              | s   |
| Too Many Starts                  | TOO MANY ST                                     | TMS             | TOO MANY ST                                |                                                                                              | min |
| Low Current                      | LOW CURR                                        | LC              | LOW CURR                                   | А                                                                                            | s   |
| High Current                     | HIGH CURR                                       | НС              | HIGH CURR                                  | А                                                                                            | S   |
| Load Increase                    | LOAD INCR                                       | Ы               | LOAD INCR                                  | А                                                                                            | s   |
| O/C Lvl1 –Jam                    | OVER CURR L1                                    | OC1             | OVER CURR L1                               | А                                                                                            | S   |
| O/C Lvl2 -Short                  | OVER CURR L2                                    | OC2             | OVER CURR L2                               | А                                                                                            | s   |
| Thermal Lvl1                     | THERMAL L1                                      | TM1             | THERMAL L1                                 | %                                                                                            | S   |
| Thermal Lvl2                     | THERMAL L2                                      | TM2             | THERMAL L2                                 | %                                                                                            | s   |
| Unbalance Lvl1                   | UNBAL L1                                        | UB1             | UNBAL L1                                   | %                                                                                            | S   |
| Unbalance Lvl2                   | UNBAL L2                                        | UB2             | UNBAL L2                                   | %                                                                                            | S   |
| DGR                              | DGR                                             | DGR             | DGR                                        | mA                                                                                           | s   |
| Temperature Lvl1                 | TEMP L1                                         | TP1             | TEMP L1                                    | kΩ or °C                                                                                     | S   |
| Temperature Lvl2                 | TEMP L2                                         | TP2             | TEMP L2                                    | kΩ or °C                                                                                     | S   |
| Phase Loss                       | PHASE LOSS                                      | PLS             | PHASE LOSS                                 | None or A                                                                                    |     |
| Phase sequence                   | PHASE SEQ                                       | PSQ             | PHASE SEQ                                  | A                                                                                            |     |
| External Fault 1                 | EXT FAULT 1                                     | EF1             | EXT FAULT 1                                |                                                                                              |     |
| External Fault 2                 | EXT FAULT 2                                     | EF2             | EXT FAULT 2                                |                                                                                              |     |

Figure 21-1 shows the latest event history screen and event history list screen, and Tables 15-2 and 15-3 explain the items displayed on these screens.

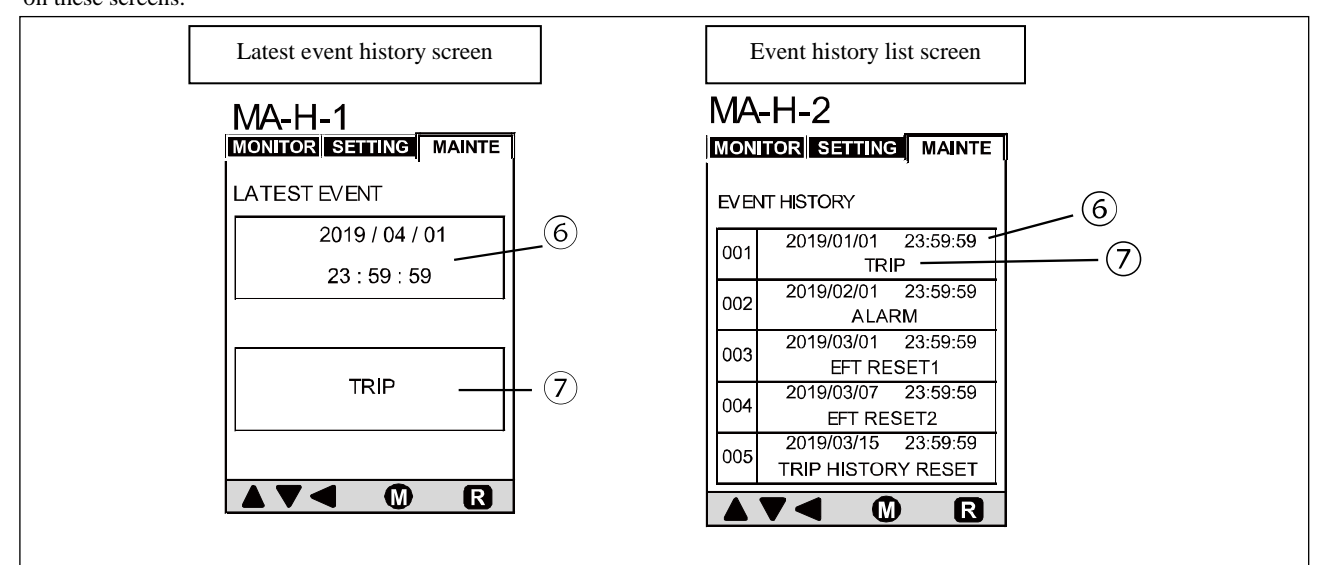

Figure 21-1 Latest event history screen and event history list screen

|       |      | -     |         |          | -         |        |         |         |     |        |         |      |         |
|-------|------|-------|---------|----------|-----------|--------|---------|---------|-----|--------|---------|------|---------|
| Tabla | 15 2 | Itome | dieploy | nd on th | na latact | avont  | history | coroon  | and | avont  | history | lict | coroon  |
| Iaute | 13-2 | nems  | uispiay | u on u   | ie iatest | CVCIII | mstory. | SUICEII | anu | CVCIII | Instory | nst  | SUICCII |
|       |      |       |         |          |           |        |         |         |     |        |         |      |         |

| No.        | Display item                                                        |
|------------|---------------------------------------------------------------------|
| 6          | Date and time when an event occurred                                |
| $\bigcirc$ | Indicates the messages for each event. For details, see Table 14-3. |

| Table  | 15 - 3 | Messages  | for | each | event  |
|--------|--------|-----------|-----|------|--------|
| 1 auto | 15-5   | wicosages | 101 | caci | CVCIII |

|                               | Messages in ⑦               |                           |  |  |  |
|-------------------------------|-----------------------------|---------------------------|--|--|--|
| Event                         | Latest event history screen | Event history list screen |  |  |  |
| Trip activation               | TRIP                        | TRIP                      |  |  |  |
| Alarm activation              | ALARM                       | ALARM                     |  |  |  |
| External reset 1              | EXT RESET 1                 | EXT RESET 1               |  |  |  |
| External reset 2              | EXT RESET 2                 | EXT RESET 2               |  |  |  |
| Trip activation history reset | TRIP HISTORY RESET          | TRIP HISTORY RESET        |  |  |  |
| Alarm history reset           | ALARM HISTORY RESET         | ALARM HISTORY RESET       |  |  |  |
| Reset button pressed          | RESET BUTTON PRESSED        | RESET BUTTON PRESSED      |  |  |  |
| Relay test executed           | RY TEST                     | RY TEST                   |  |  |  |

#### 7-9. Responses to Abnormal Events

- •If internal CT circuit wiring is broken or another similar problem occurs, the system will blink the "TRIP" or "ALARM" LED without outputting data and will be reset automatically when it becomes normal. If the system is not reset automatically, contact us.
- In the following cases, values (set values or recorded values) are displayed as "---".
  - Values outside the setting range for each setting item
  - Values within the setting range for each setting item that deviate from the specified step

However, when such values are set, they may be displayed normally by pressing the [U] or [D] arrow button so that the value falls within the setting range. If values are not displayed normally, contact us.

# TERASAKI ELECTRIC CO., LTD.

#### **Circuit Breaker Division**

6-13-47 Kamihigashi, Hiranoku, Osaka 547-0002, Japan

Tel: 81-6-6791-2763

Fax: 81-6-6791-2732

E-mail: kiki-info@terasaki.co.jp

Web Site: <u>http://www.terasaki.co.jp</u>

Published in Mar. 2020

The contents of this manual may be subject to change without notice.

Recycle paper used.